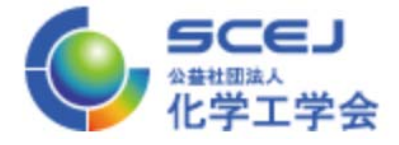

# オンライン・オンサイト併用機材の 設営方法

# 本動画の構成

### 1.概要 (14秒~)

## 2.機材設置・ケーブル接続 (32秒~)

## **3.配信設定・接続確認 (9分18秒)**

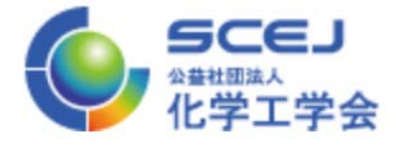

## オンライン・オンサイト併用機材の 概要

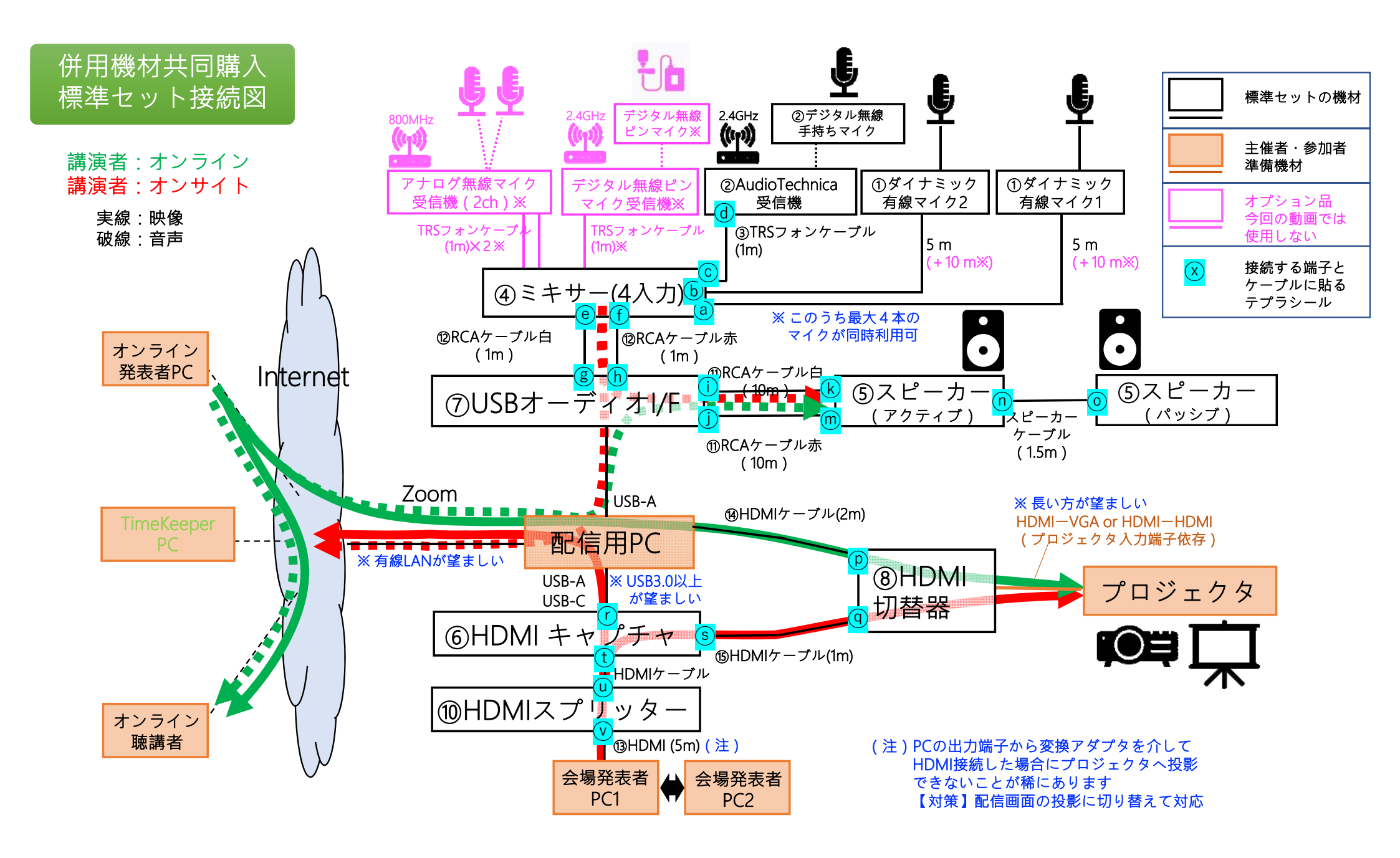

| 機材一覧(標準セット) |                                                              |      |                                                             |
|-------------|--------------------------------------------------------------|------|-------------------------------------------------------------|
| 1           | ダイナミック有線マイク(ケーブル5m) 2セット<br>Audio technica ATR1300x          | 10   | <b>HDMIスプリッター</b><br>DAIAD DHD-S12IH                        |
| 2           | <b>Audio Technicaデジタル無線マイクセット</b><br>Audio technica ATW-1102 | 11   | 10M RCA-RCAケーブル                                             |
| 3           | 1M TRS フォンケーブル                                               | (12) | 1M RCA-RCAケーブル                                              |
| 4           | <b>ミキサー</b><br>ベリンガー XENYX802                                | 13   | <b>HDMIケーブル 5M 講演用PC-スプリッタ間</b><br>SANWA SUPPLY KM-HD20-P50 |
| 5           | <mark>スピーカー</mark><br>FOSTEX PM0.3H                          | 14)  | HDMIケーブル 2M 配信用PC-HDMI分配器間<br>ELECOM DH-HDP14ES20BK         |
| 6           | <b>HDMIキャプチャ</b><br>J5create JVA04                           | 15   | HDMIケーブル 1M HDMIキャプチャ-HDMI分配器間<br>ELECOM DH-HDP14ES10BK     |
| 7           | <b>USBオーディオI/F</b><br>U-CONTROL UCA222 または UCA202            | 16   | 電源タップ                                                       |
| 8           | HDMI切替器<br>SANWA SUPPLY SW-HDR21L                            | (17) | 単3乾電池                                                       |
| 9           | HDMI切替器用電源<br>SANWA SUPPLY ACA-IP44W                         |      |                                                             |

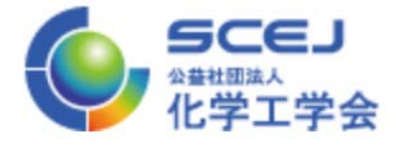

# オンライン・オンサイト併用機材の 設置手順

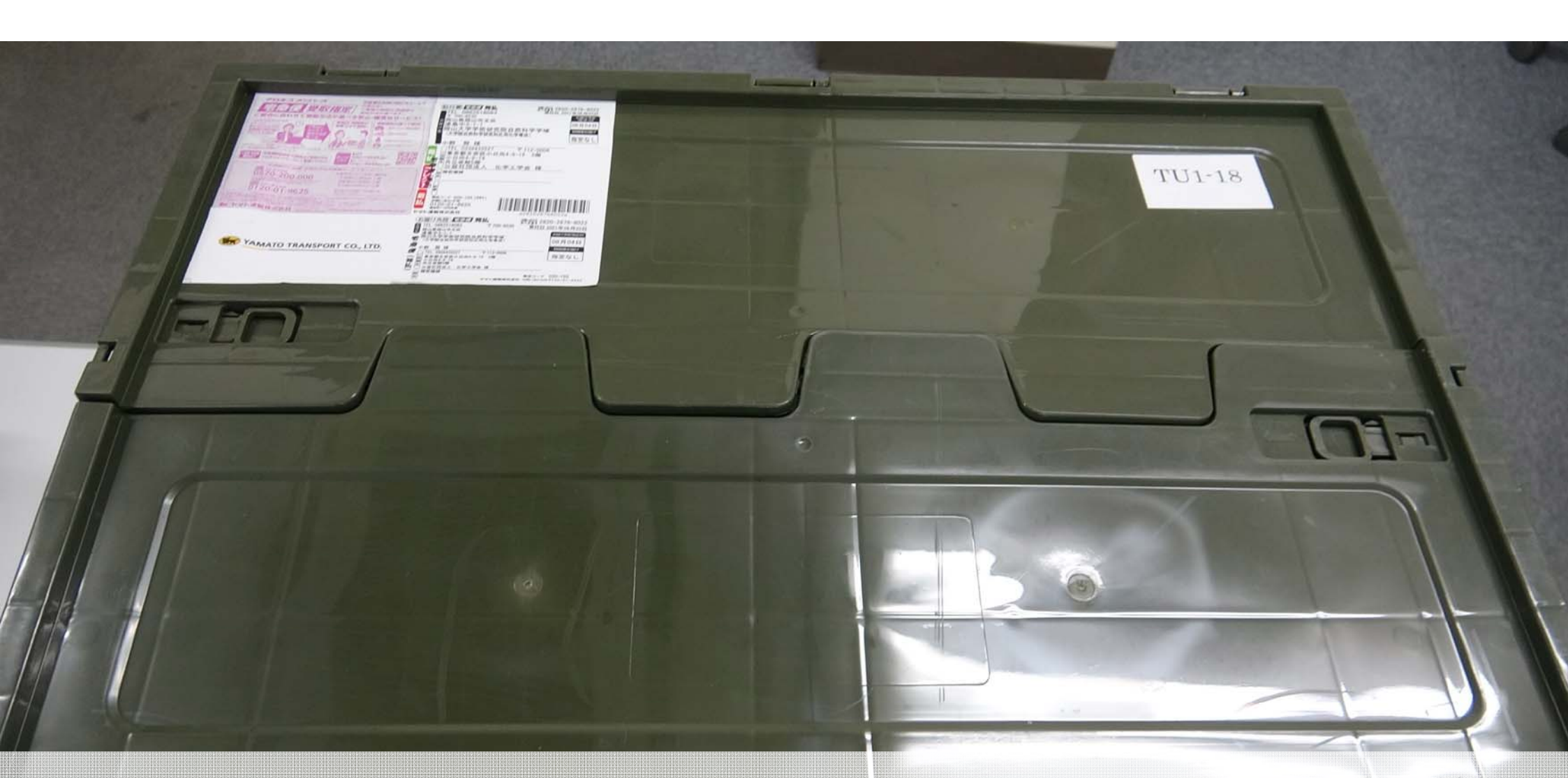

#### 機材一式はコンテナに収納されています

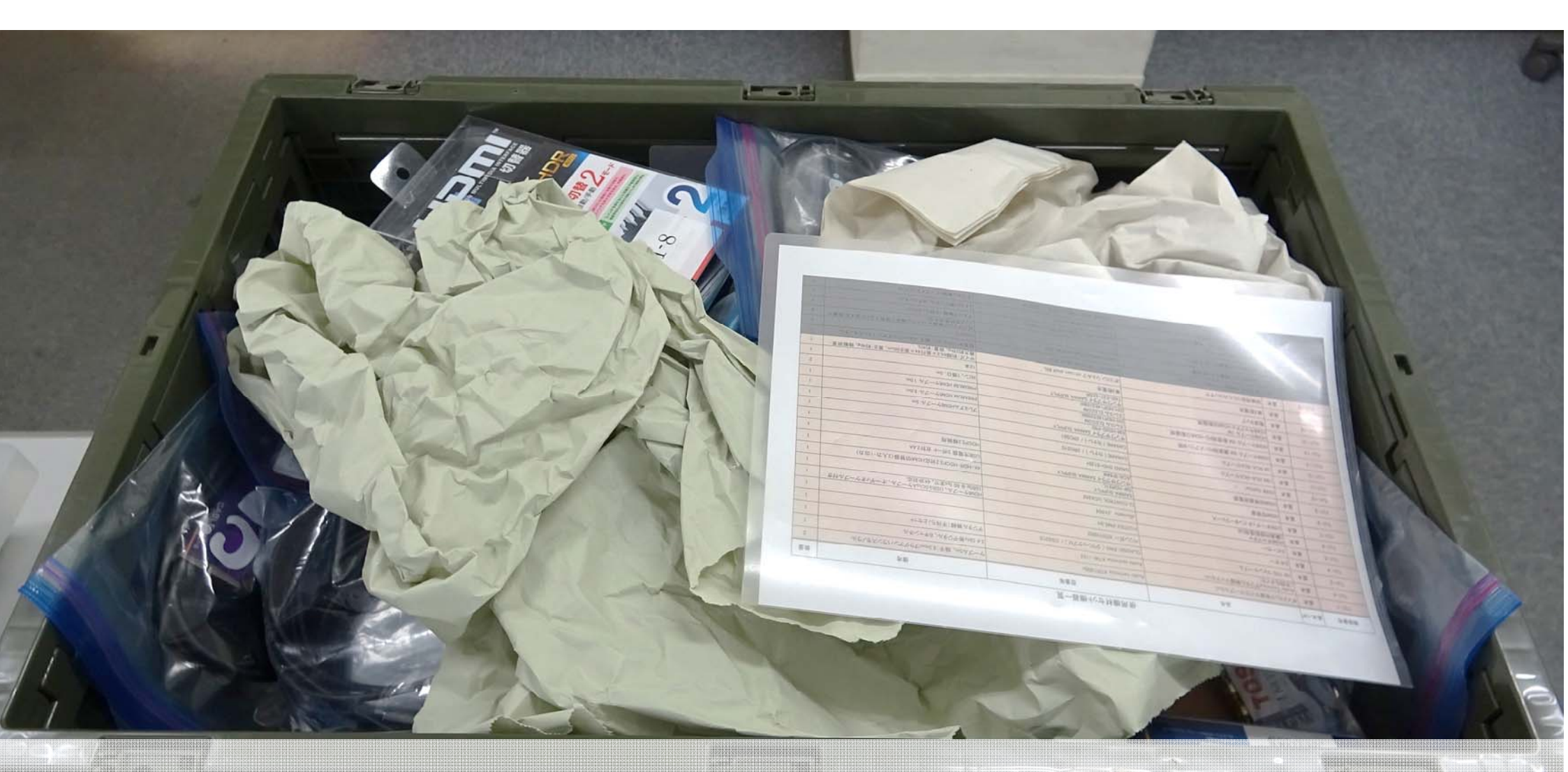

#### コンテナを開封し、機材を番号順に机の上に並べましょう

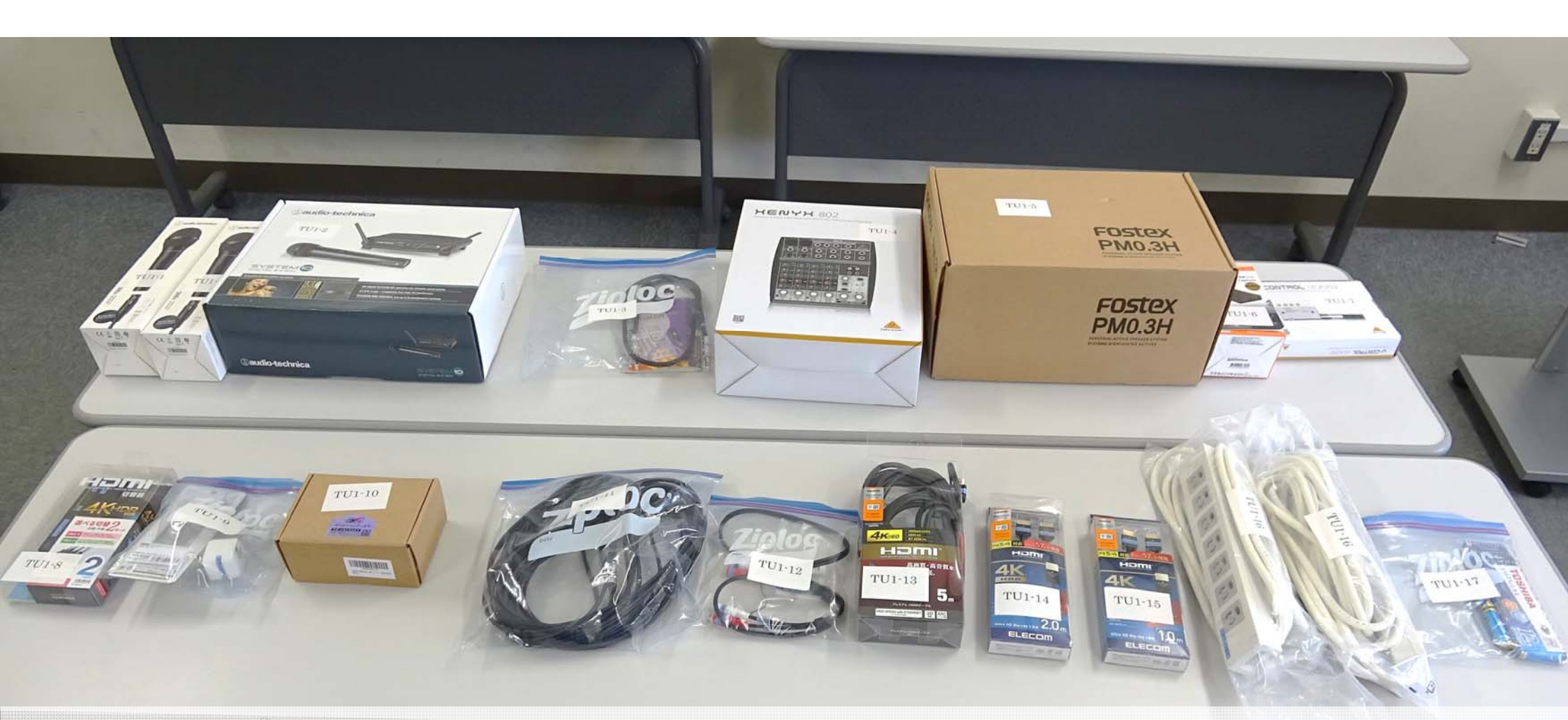

#### 基本セットの機材(1~17)すべてを並び終えたら、 その場所で箱や袋の中から必要な備品やケーブルを出しましょう

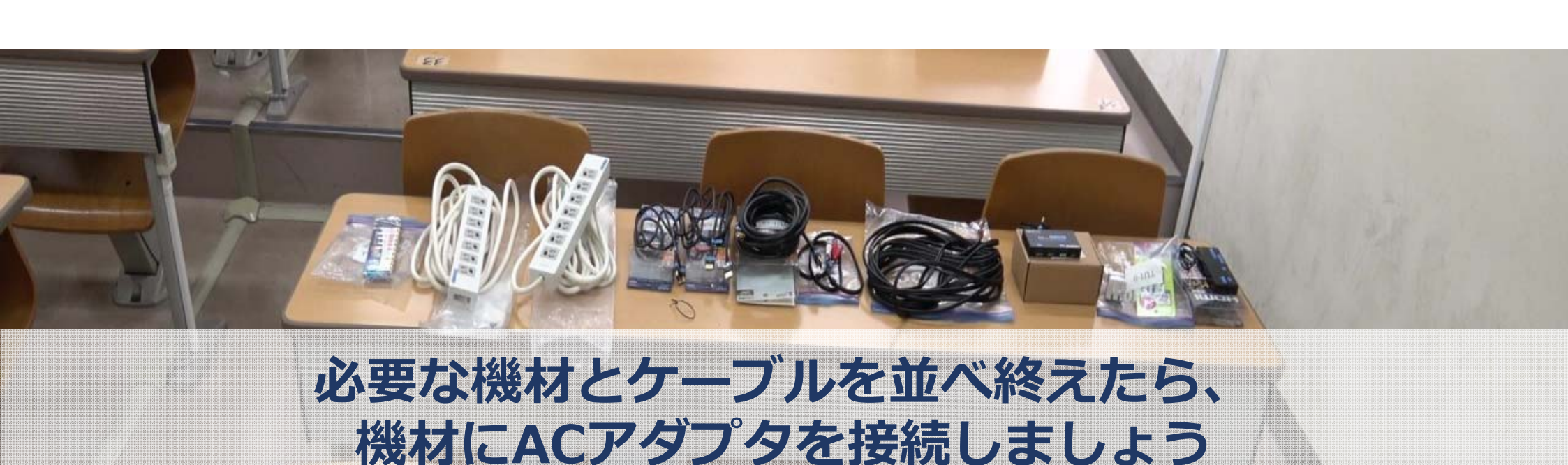

# <u>!注意! テプラシールのついていない機材やケーブルは箱から出さない</u>

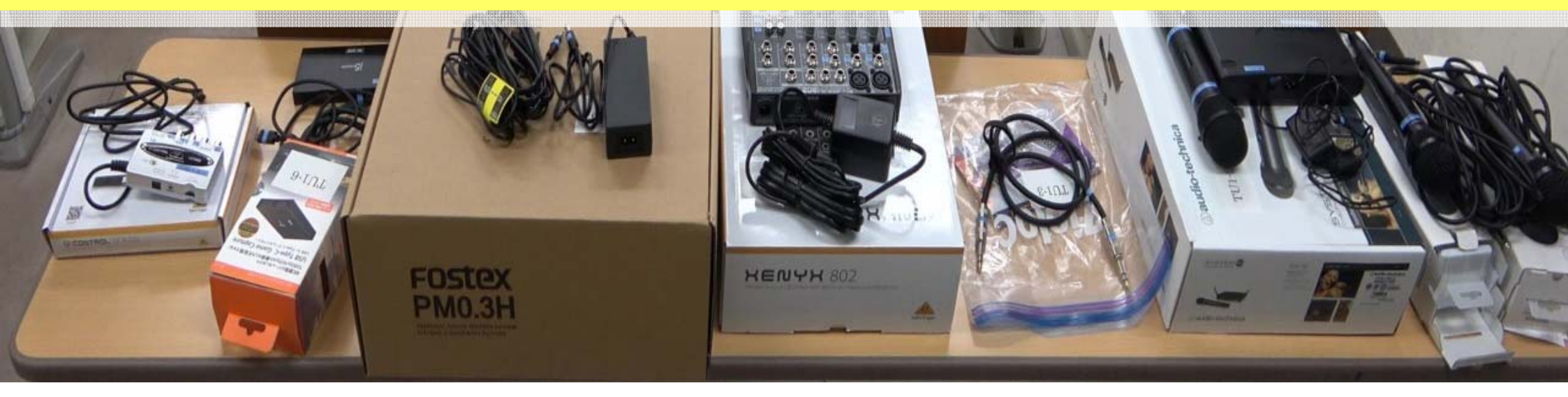

### 機材を配置しましょう!!

# ケーブルが絡まないおすすめの機材の配置場所 ~ 配信装置を右前方に配置する場合 ~

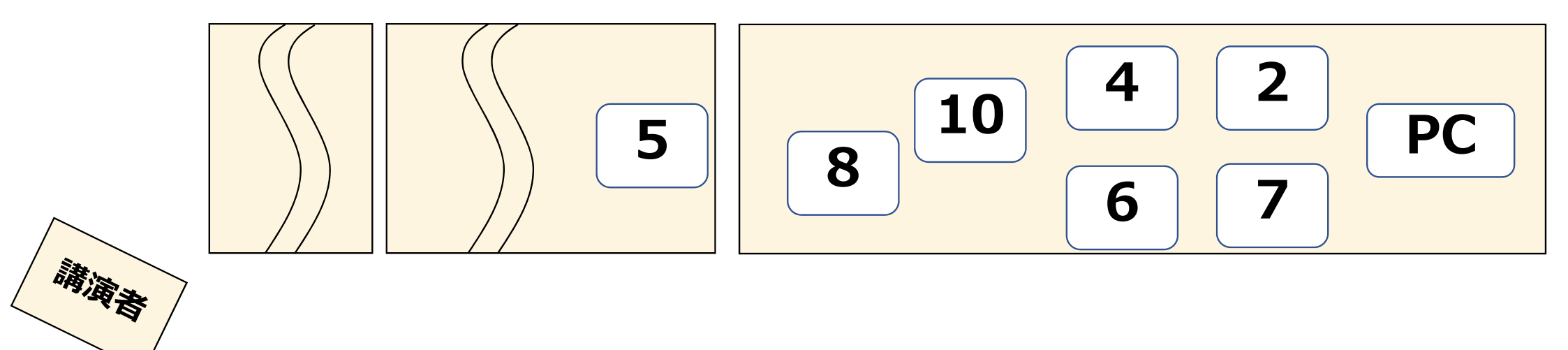

Screen

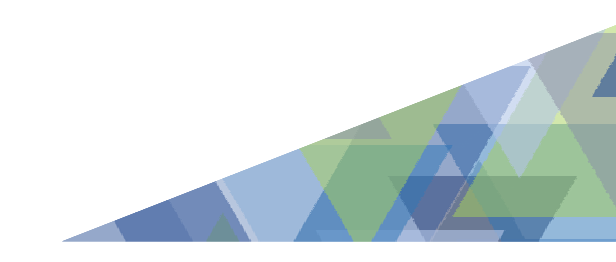

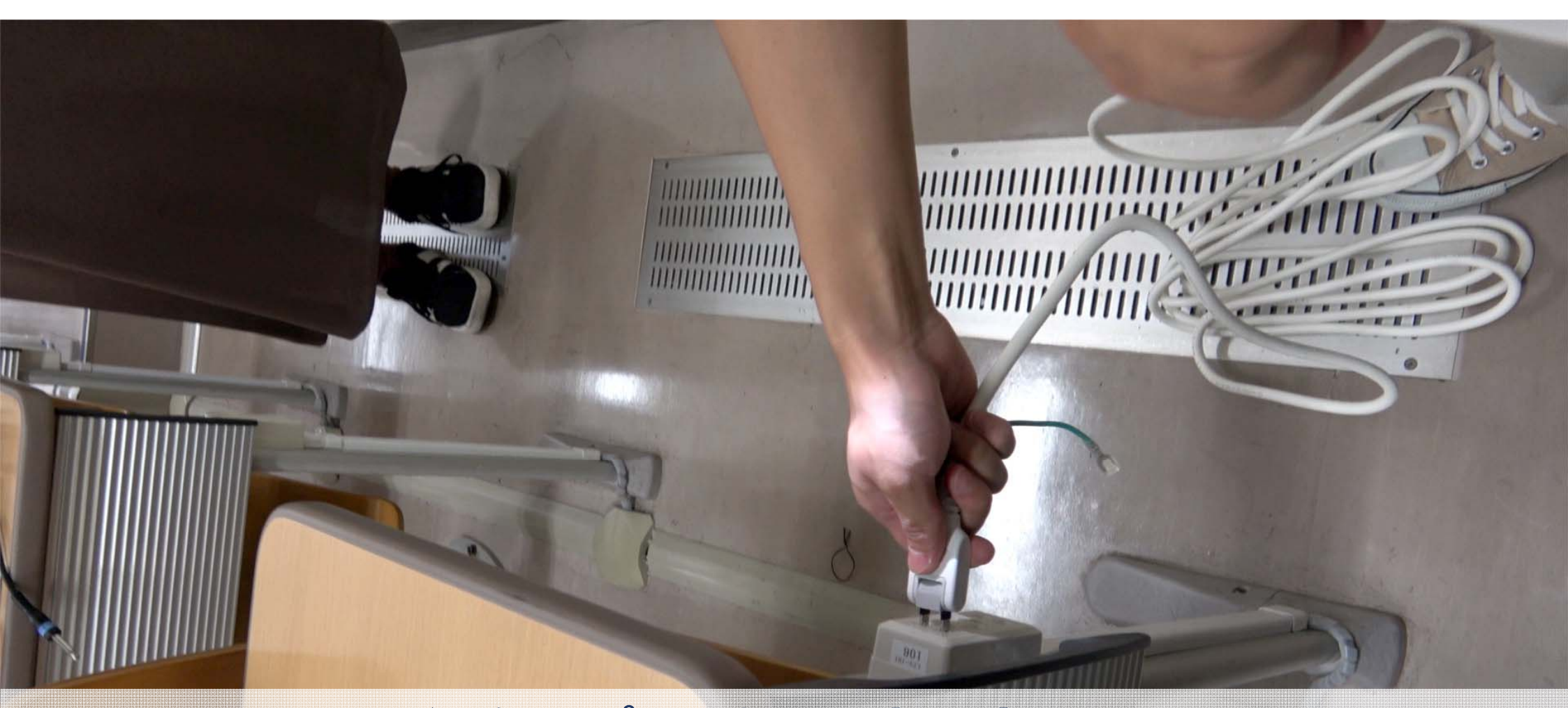

# ①電源タップ1,2をコンセントにさし、 ③電源タップ1,2のスイッチをOFFにしましょう

## ⑤スピーカーのVOLUMEつまみを左に回し0にしましょう

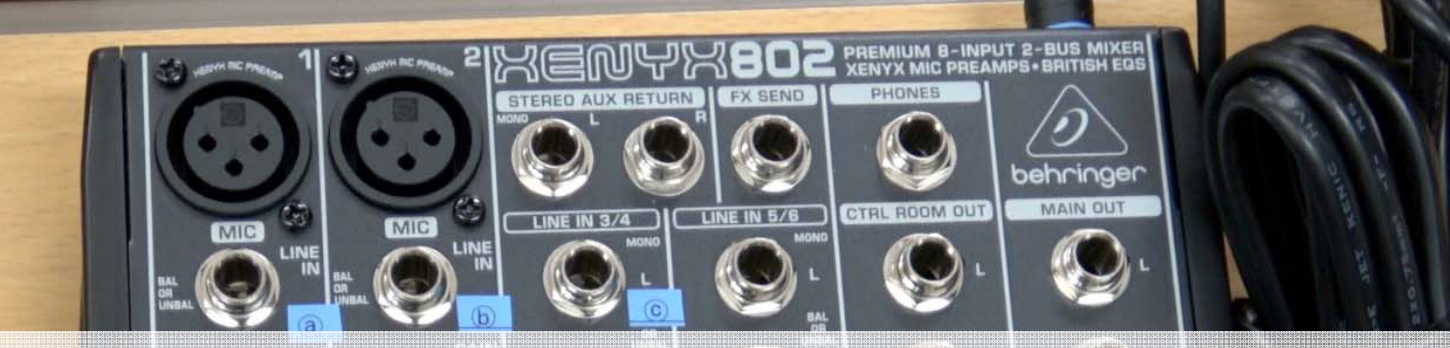

### ④ミキサーの設定を初期状態にしましょう

#### <u>GAIN,EQ,PAN:12時の方向</u> <u>LEVEL,MAIN MIX:0(一番左)</u> <u>PHANTOMスイッチをOFF(ボタンが飛び出した状態)</u>

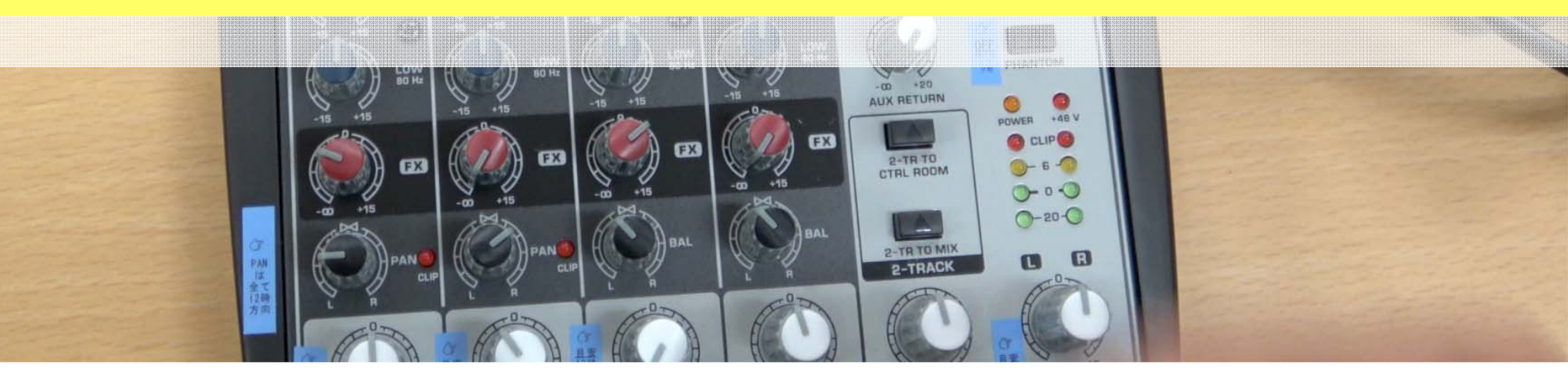

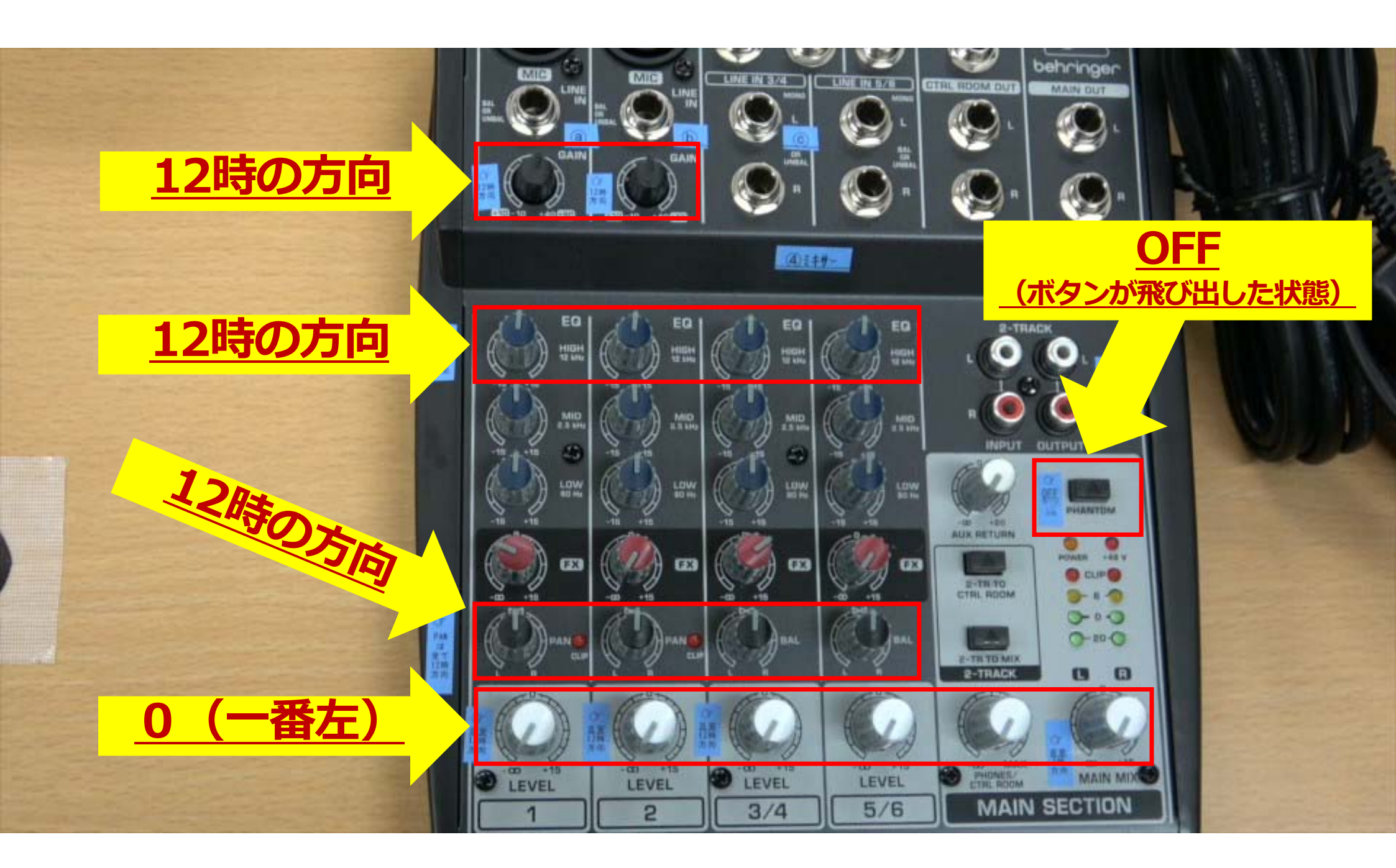

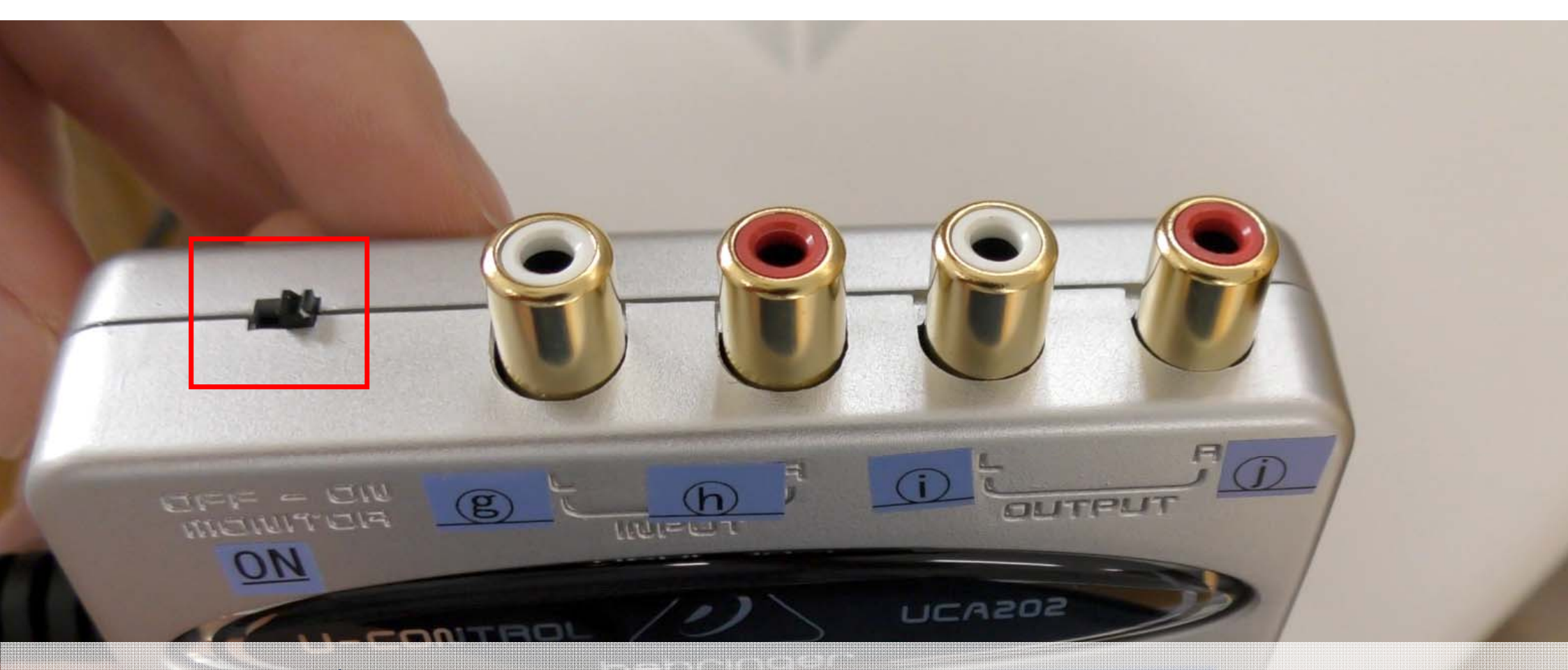

⑦USBオーディオI/FのMONITORスイッチがONに なっていることを確認しましょう ONになっていない場合、ONにしましょう

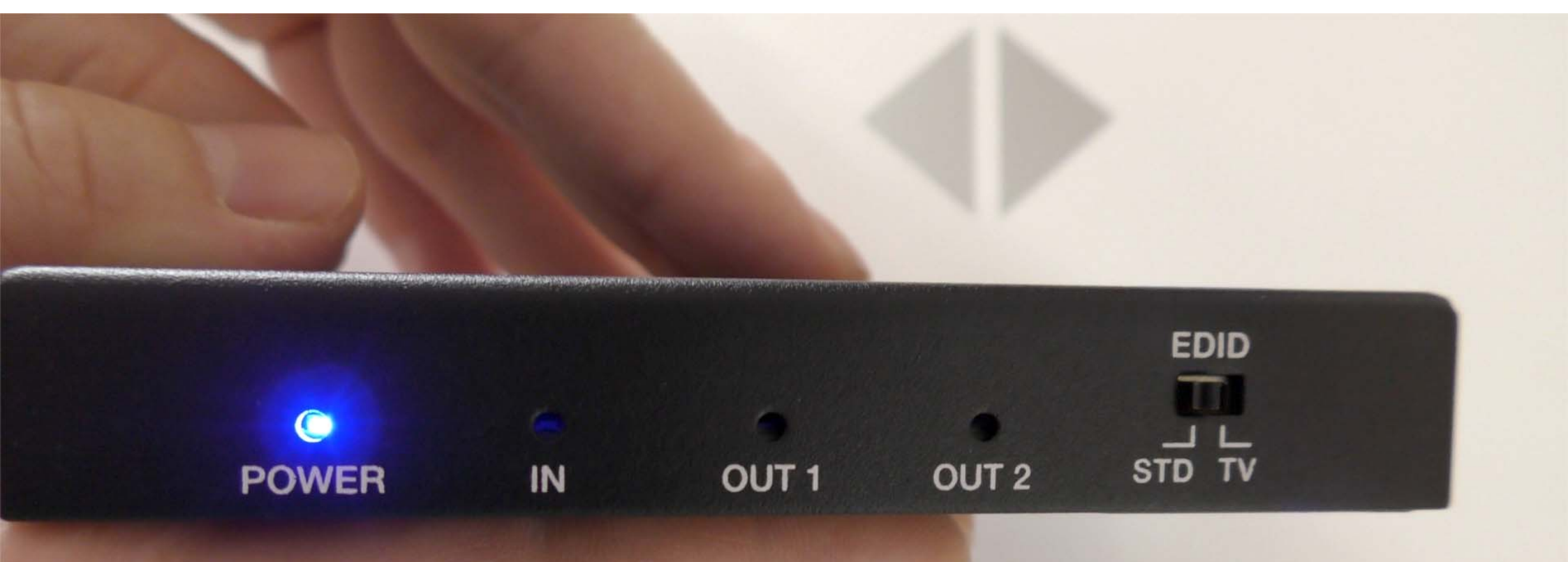

⑪HDMIスプリッタのEDIDがSTDになっていることを 確認しましょう なっていない場合、STDにしましょう

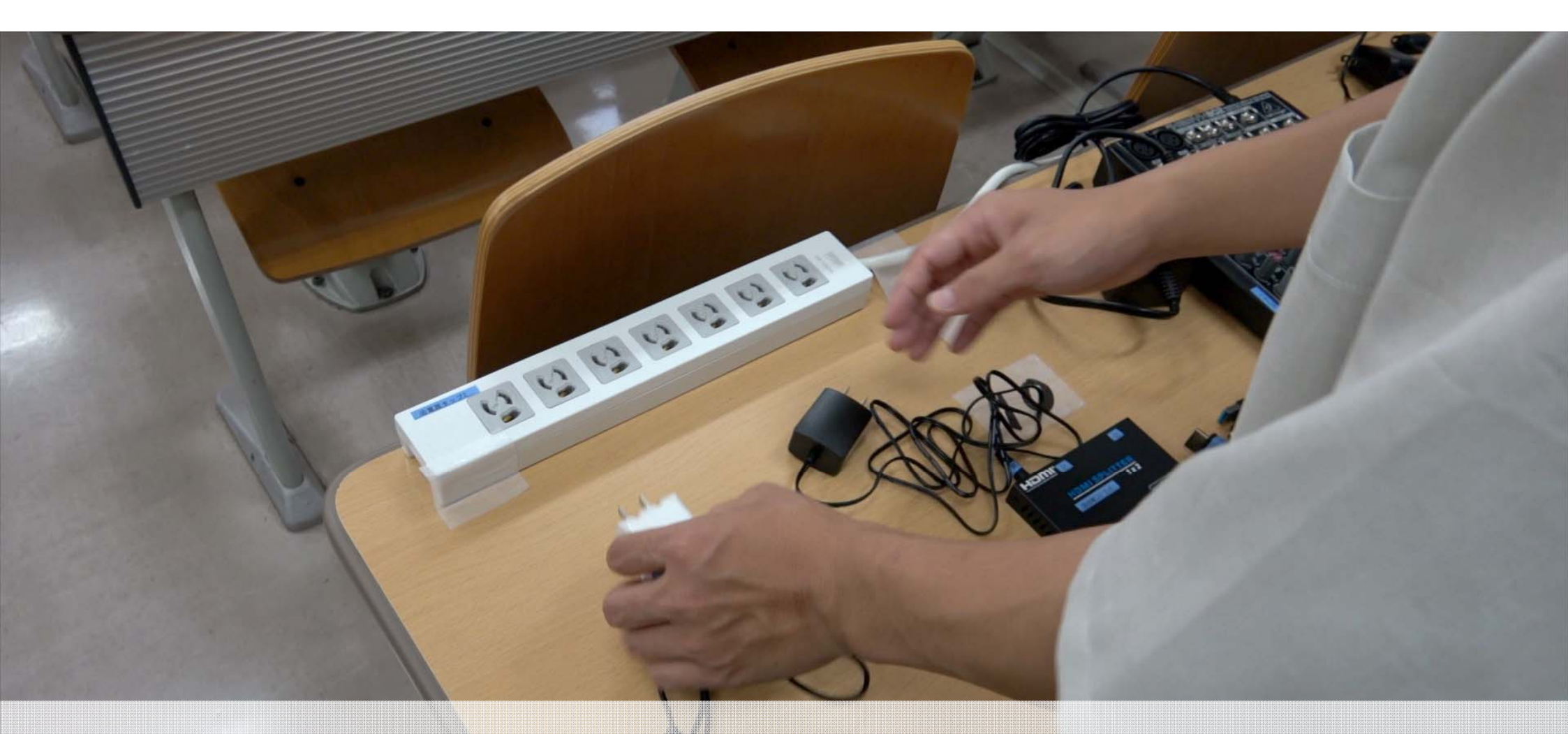

### 16電源タップ1,2に機材のACアダプタをすべてさしましょう

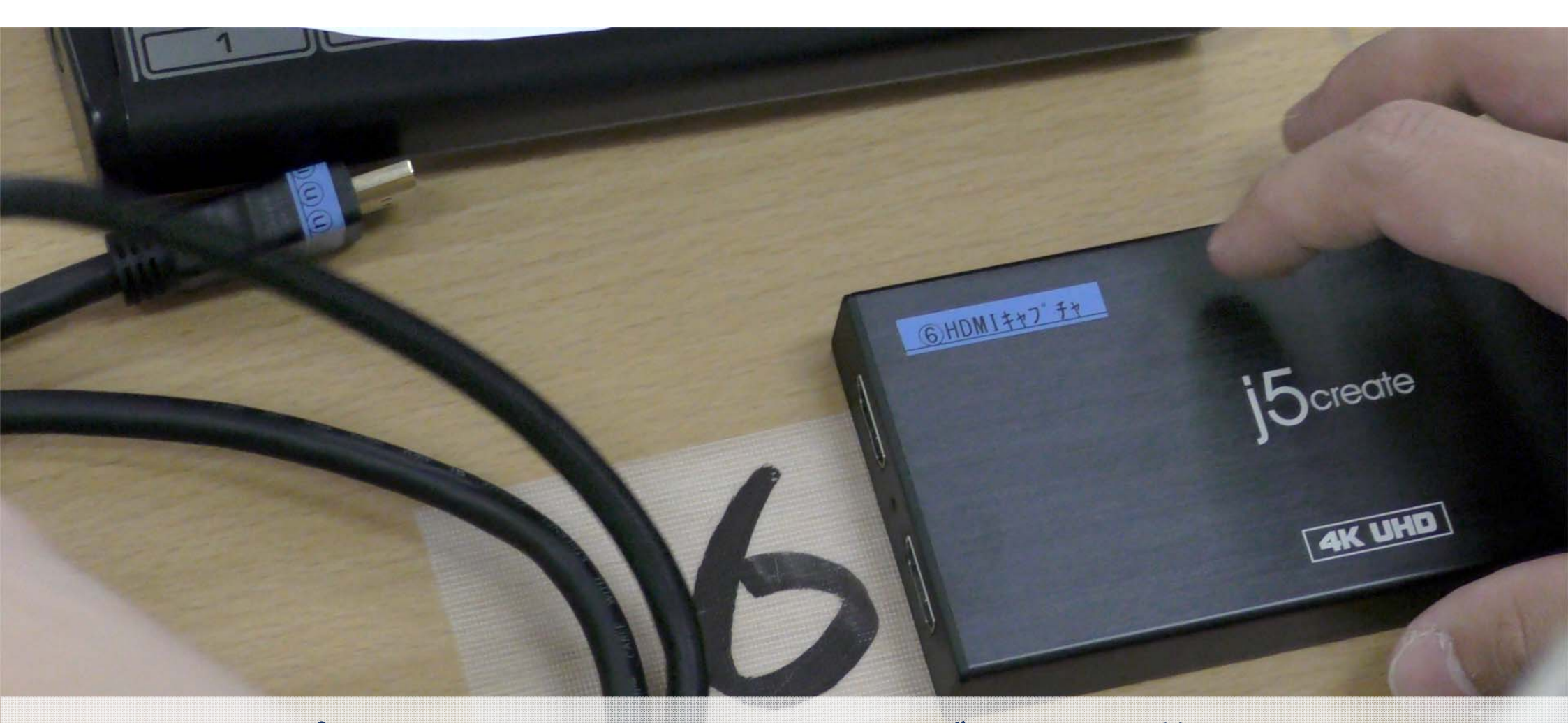

#### ⑥HDMIキャプチャの①の端子にHDMIケーブルの①を差し込みましょう ⑪HDMIスプリッターの⑪の端子にHDMIケーブルの⑪を差し込みましょう

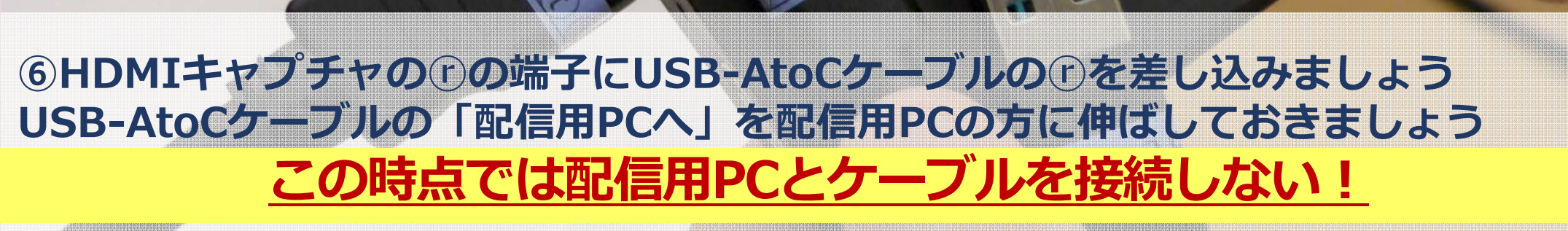

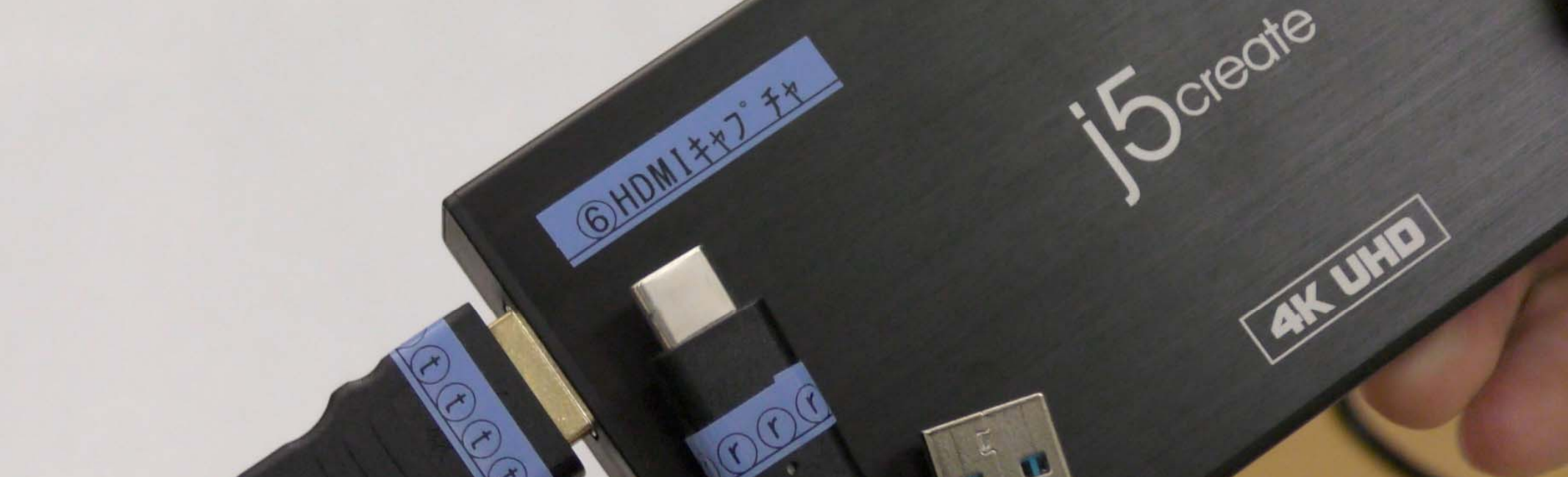

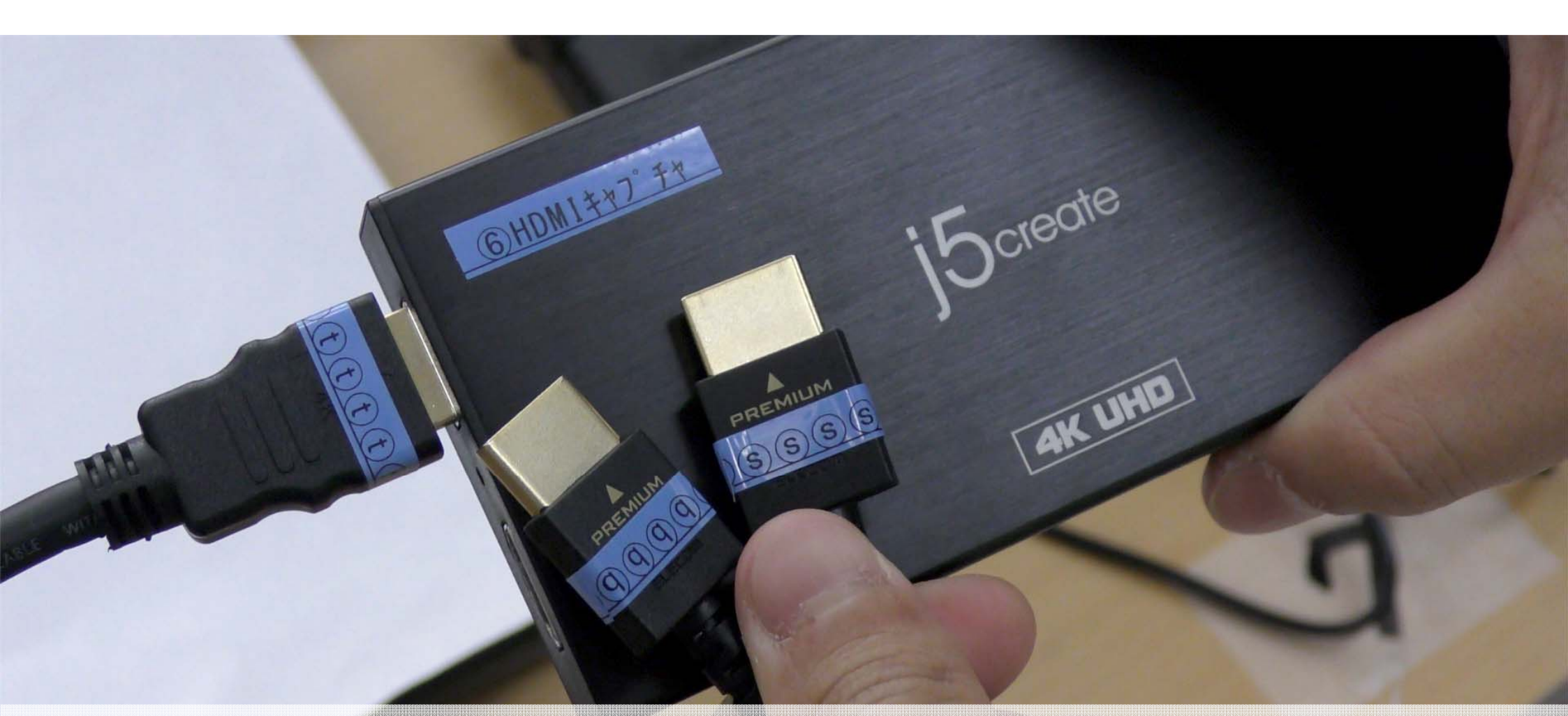

# ⑥HDMIキャプチャの⑤の端子に⑮HDMIケーブルの⑤を差し込みましょう ⑧HDMI切替器の⑨の端子に⑮HDMIケーブルの⑨を差し込みましょう

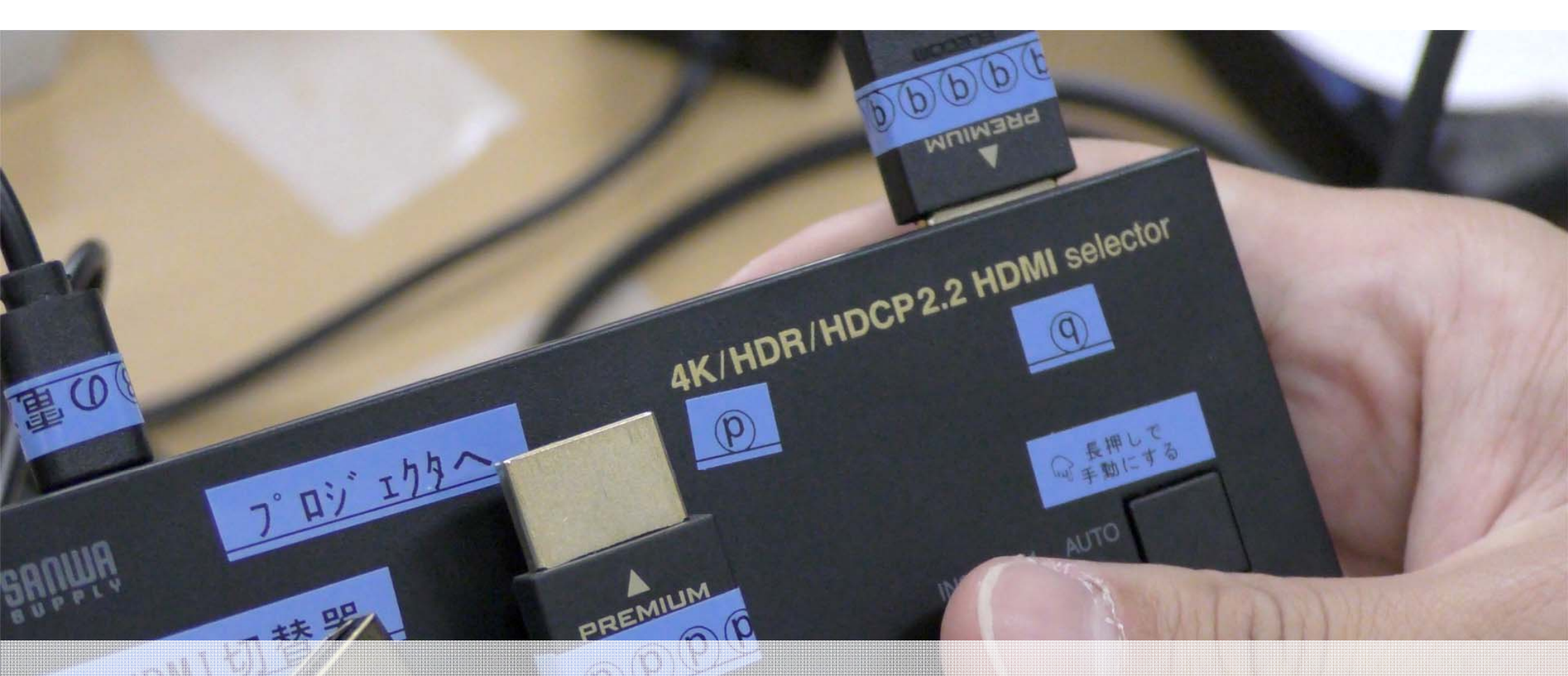

⑧HDMI切替器の<sup>®</sup>の端子に<sup>®</sup>HDMIケーブルの<sup>®</sup>を差し込みましょう <sup>®</sup>HDMIケーブルの「配信用PCへ」を配信用PCの方に伸ばしておきましょう <u>この時点では配信用PCとケーブルを接続しない!</u>

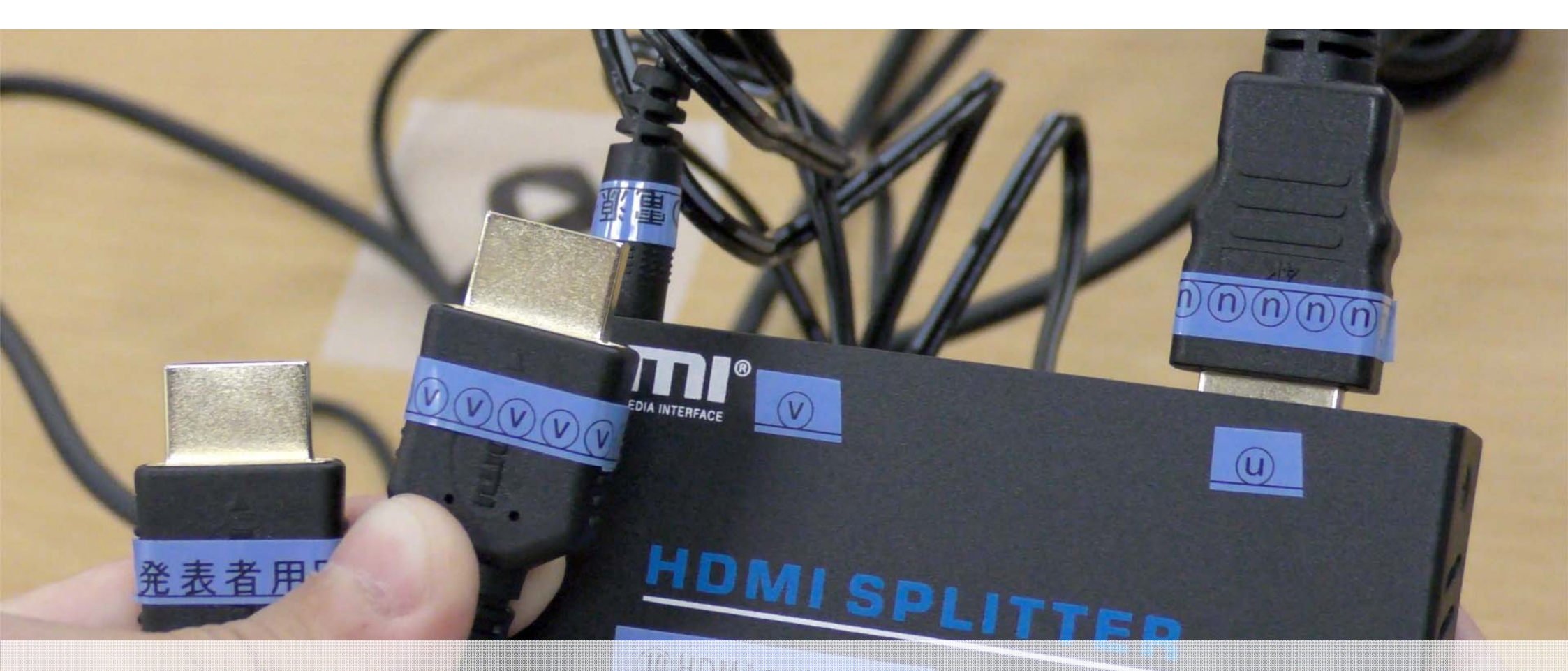

10HDMIスプリッターの図の端子に13HDMIケーブルの図を差し込みましょう
 13HDMIケーブルの「発表者PCへ」を発表者用PCの方に伸ばしておきましょう
 この時点では発表者用PCとケーブルを接続しない!

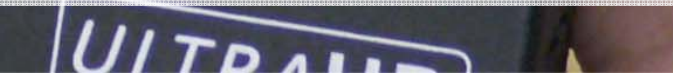

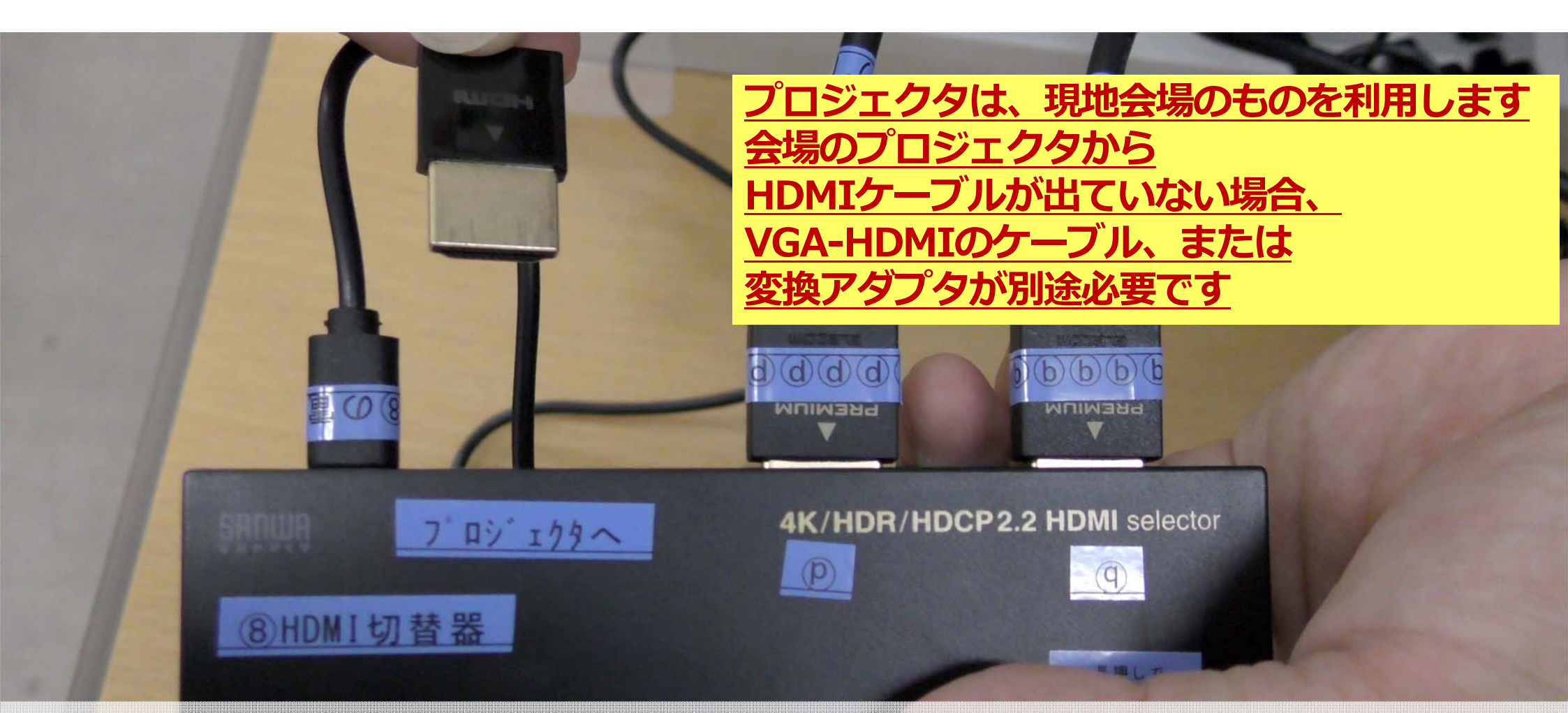

#### ⑥HDMIキャプチャのプロジェクタへの端子にプロジェクタと 接続するためのケーブルを差し込みましょう

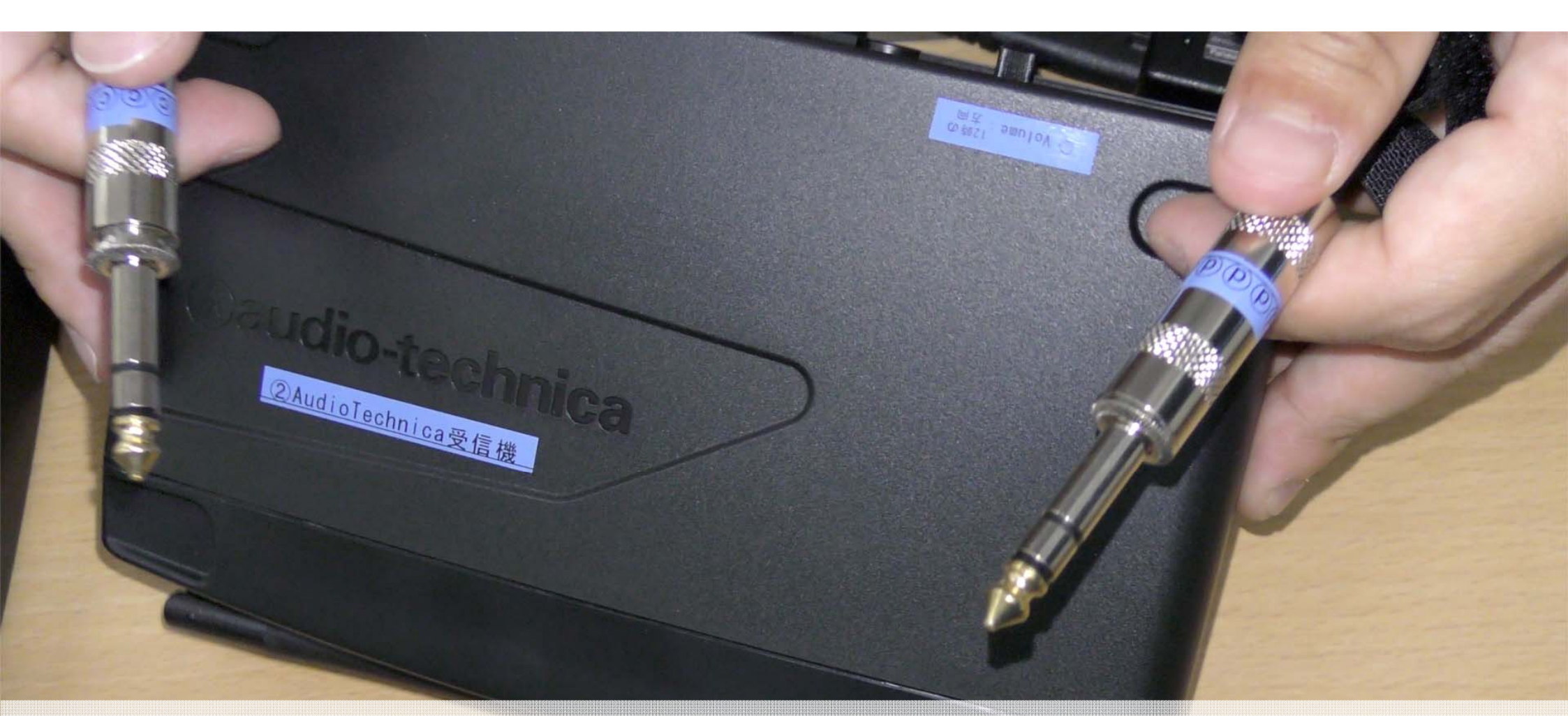

②AudioTechnica受信機の①の端子に③フォンケーブルの①を差し込みましょう ④ミキサーの©端子に③フォンケーブルの©を差し込みましょう

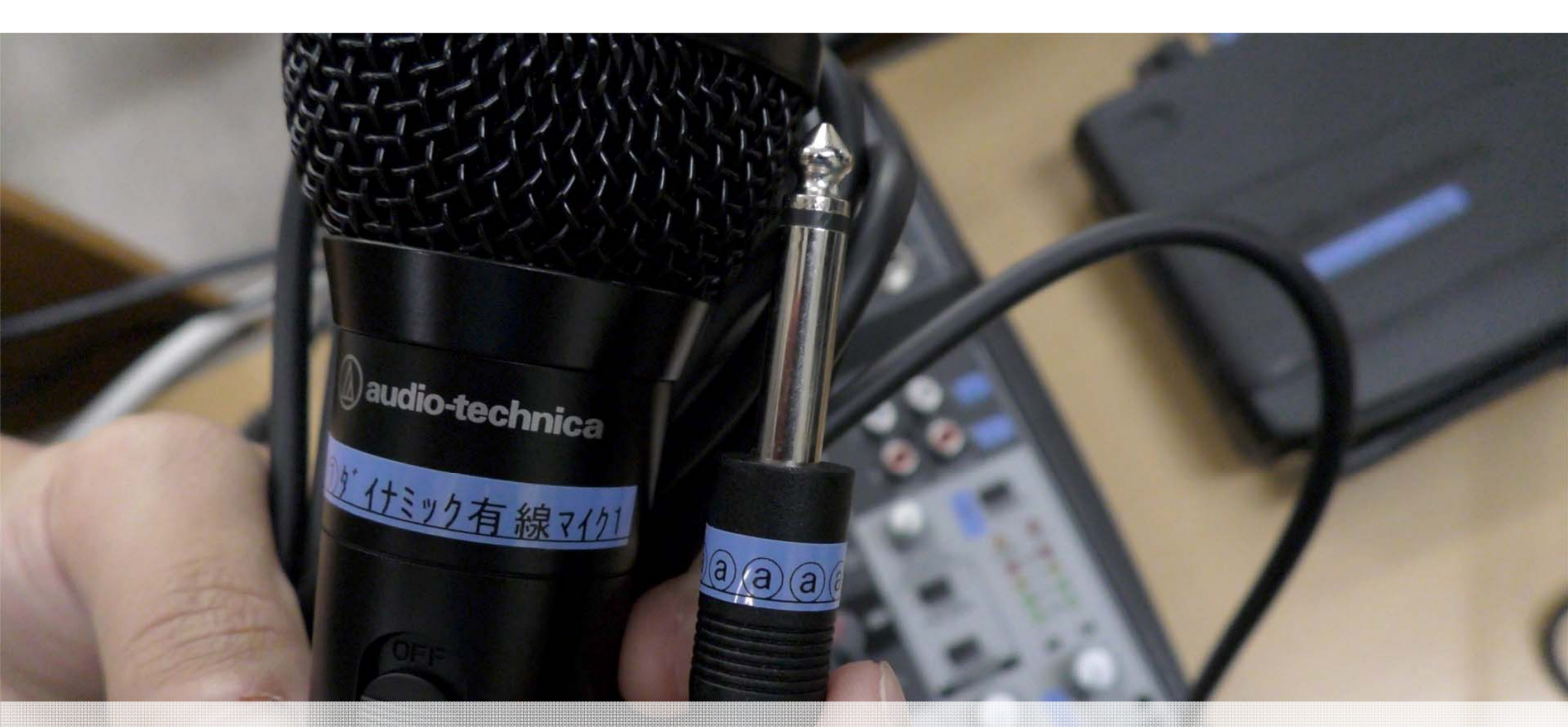

#### ④ミキサーの③の端子に①有線マイク1から出ている フォンケーブルの③を差し込みましよう

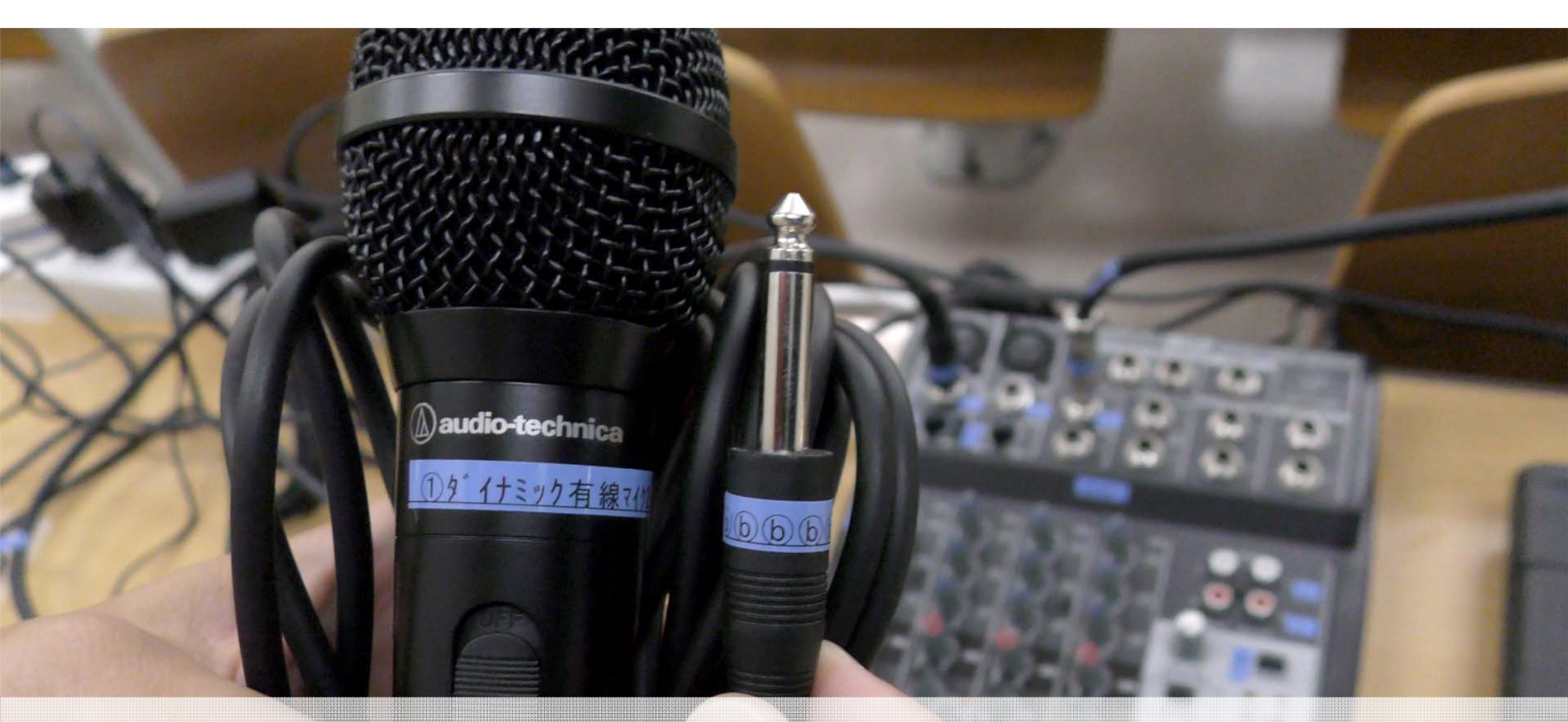

#### ④ミキサーの<sup>b</sup>の端子に<sup>1</sup>有線マイク2から出ている フォンケーブルの<sup>b</sup>を差し込みましょう

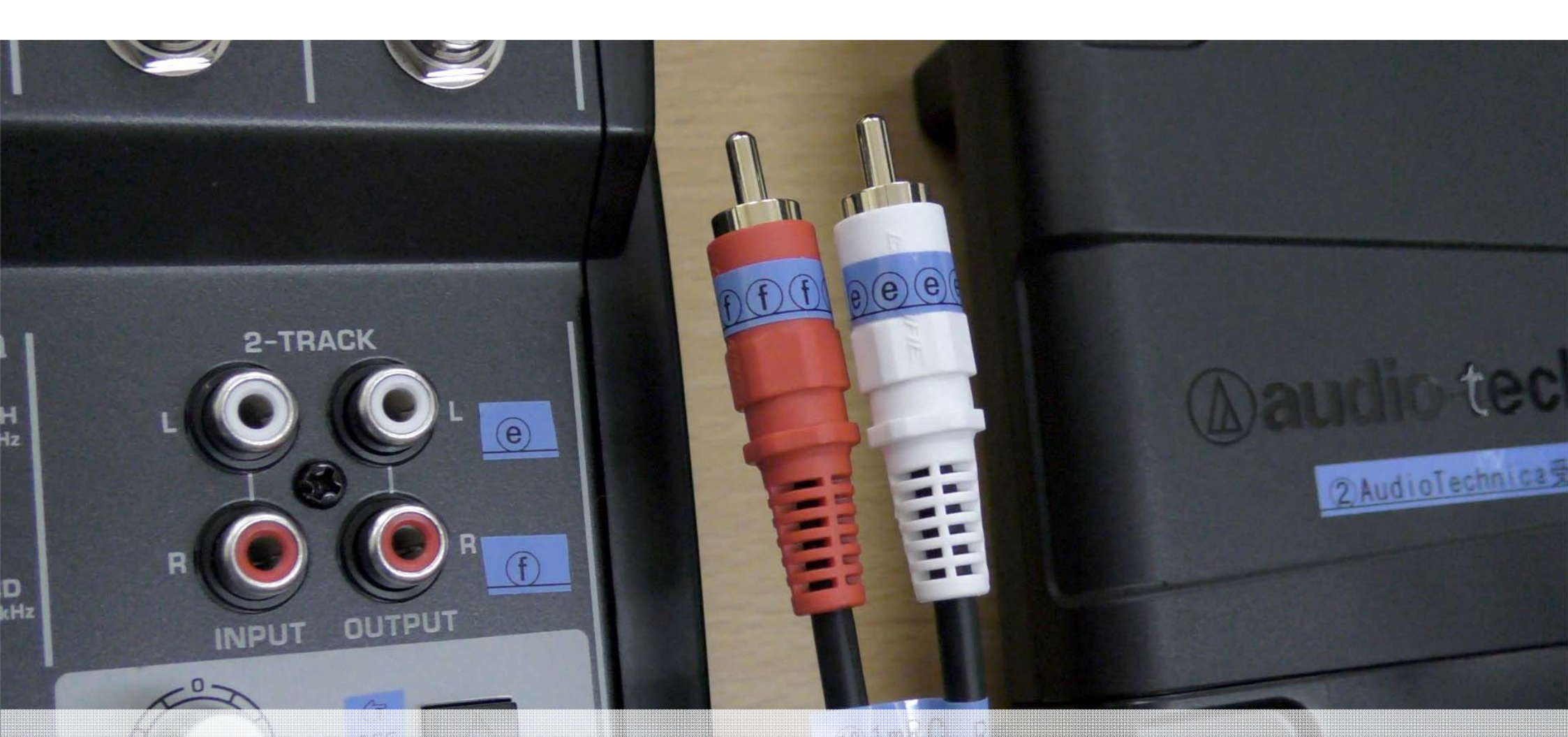

# ④ミキサーの eと①の端子に ll RCAケーブルの eと①を差し込みましょう ⑦USBオーディオI/Fの 9と hの端子に ll RCAケーブルの 9と hを差し込みましょう

+48 V

POWER

AUA

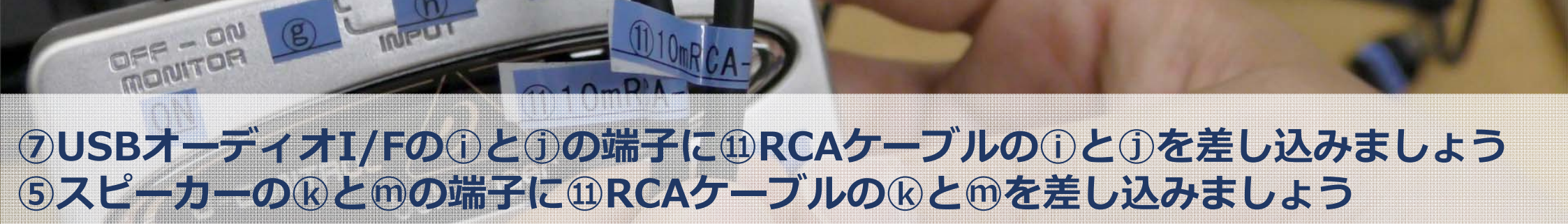

B men

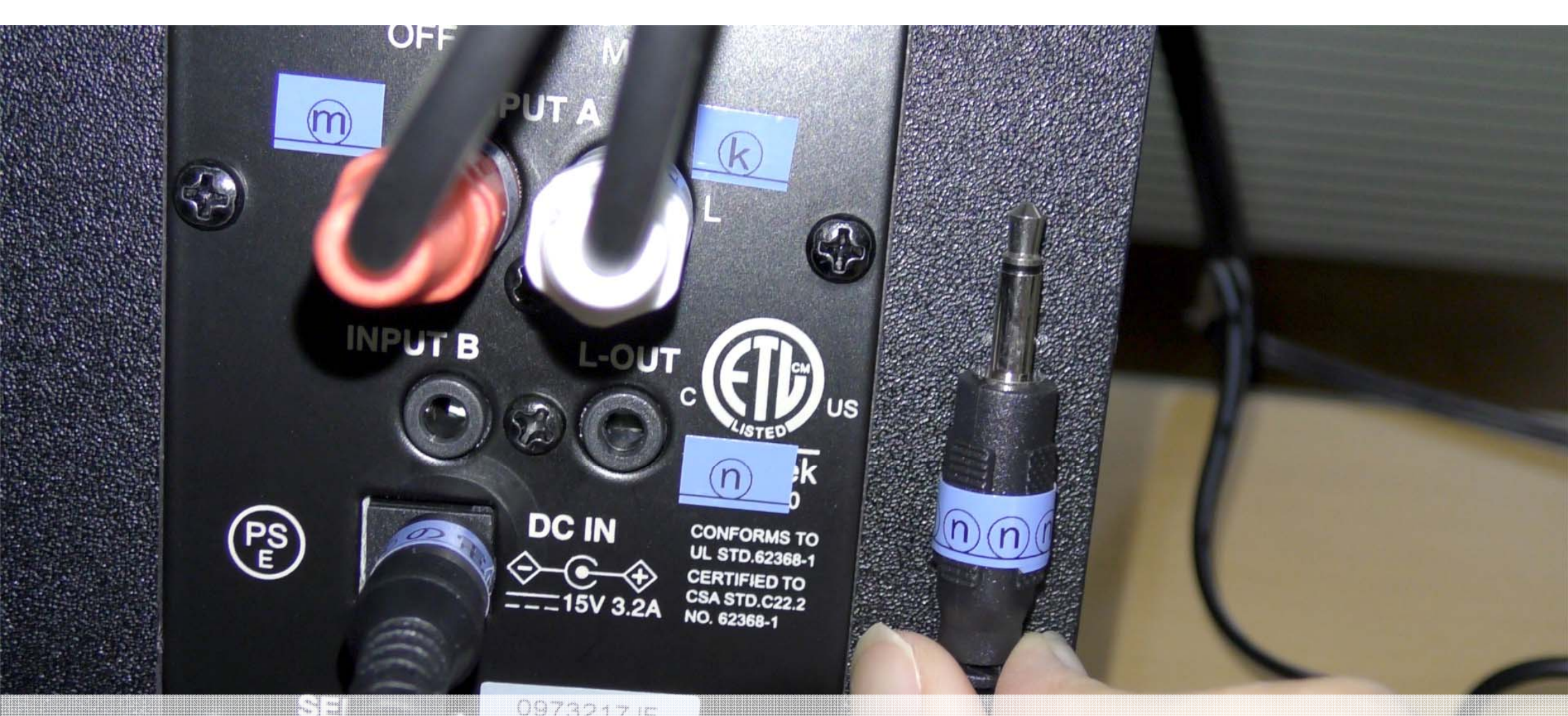

### ⑤スピーカーの①の端子にスピーカーケーブルの①を差し込みましょう ⑤スピーカーの②の端子にスピーカーケーブルの③を差し込みましょう

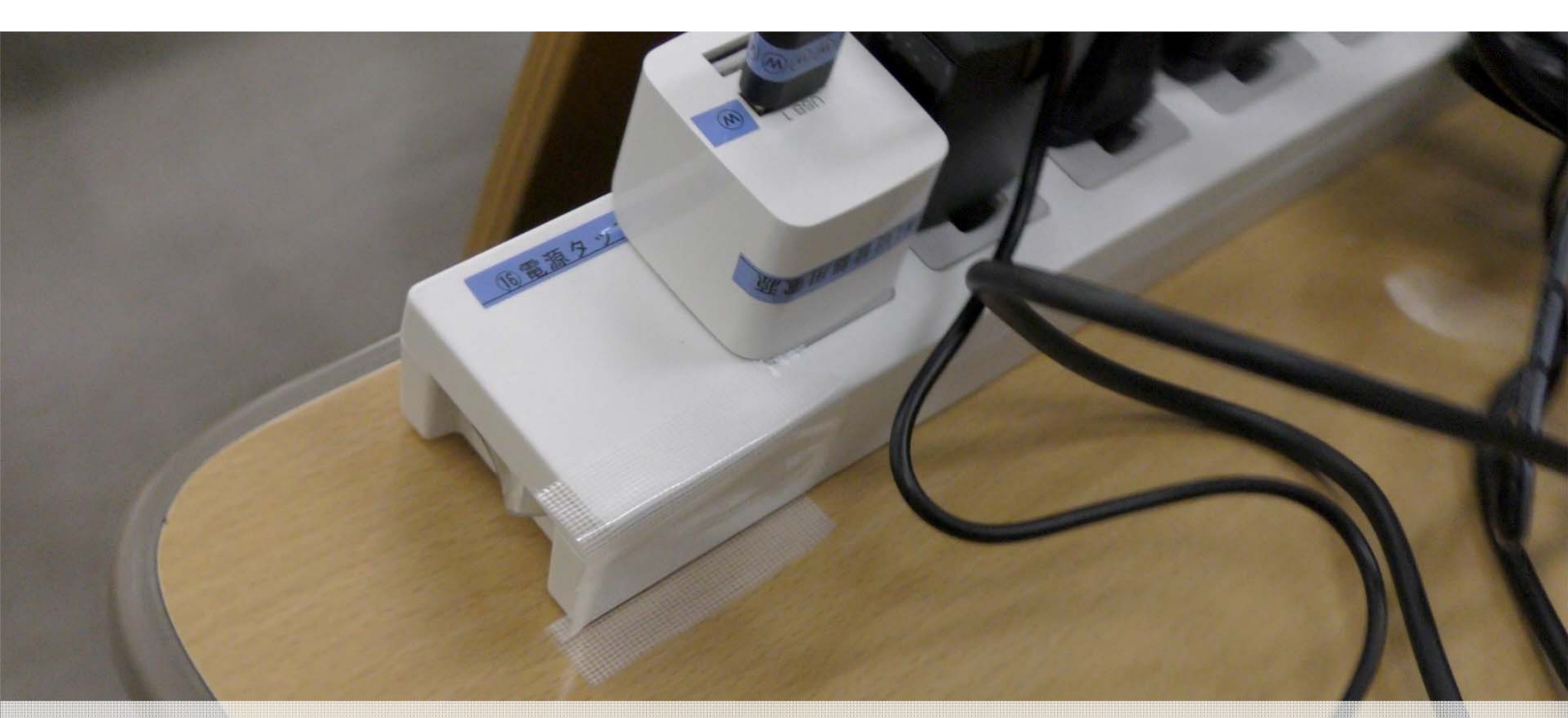

#### 16電源タップのスイッチをONにしましょう

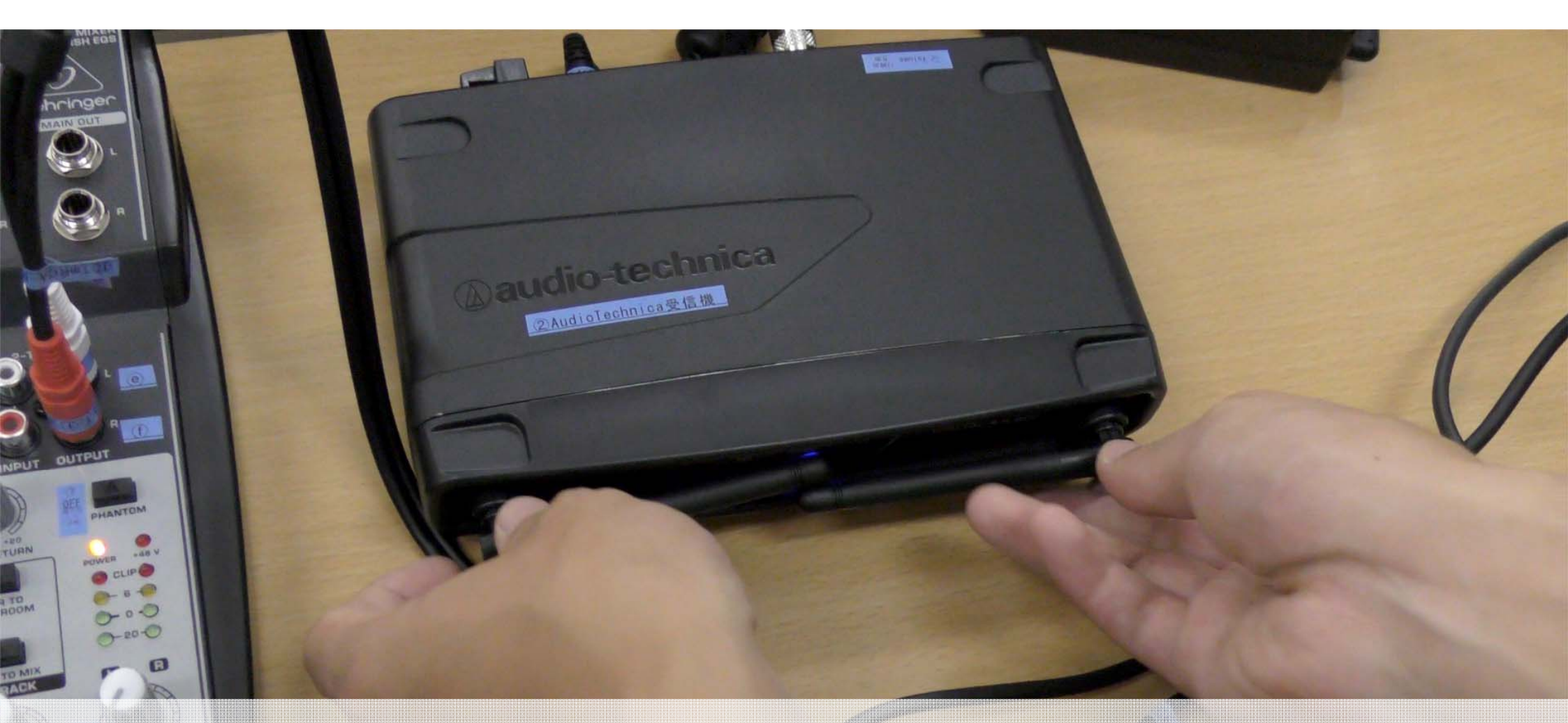

# ②AudioTechnica受信機のアンテナを外側に向け仰角45度にしましょう ②AudioTechnica受信機のボリュームを12時の方向にしましょう

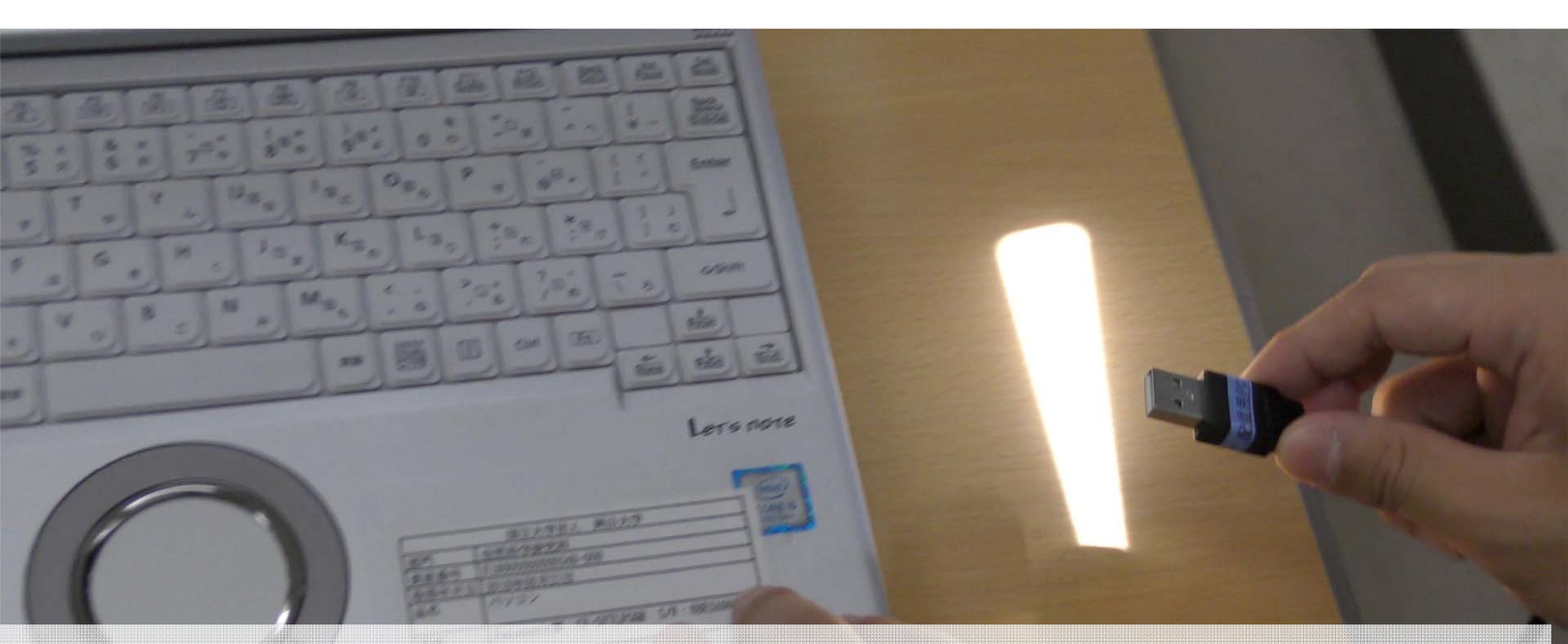

配信用PCに3本のケーブルを接続しましょう ・⑥HDMIキャプチャーからのUSBケーブルの「配信用PCへ」をUSB端子へ ・⑦USBオーディオI/Fからのケーブルの「配信用PCへ」をUSB端子へ ・⑭HDMIケーブルの「配信用PCへ」をHDMI端子へ

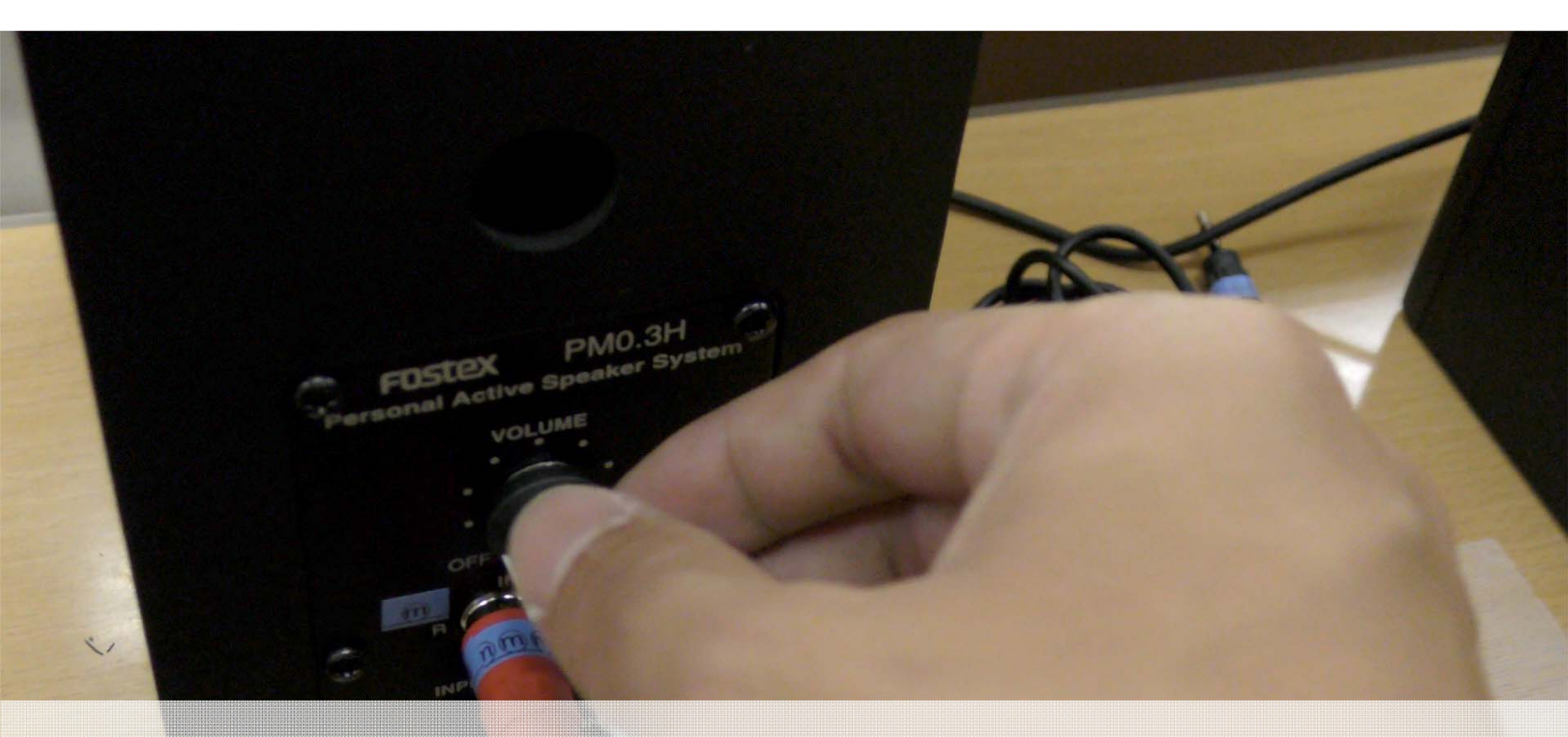

#### ⑤スピーカーのボリュームを3時の方向に合わせましょう

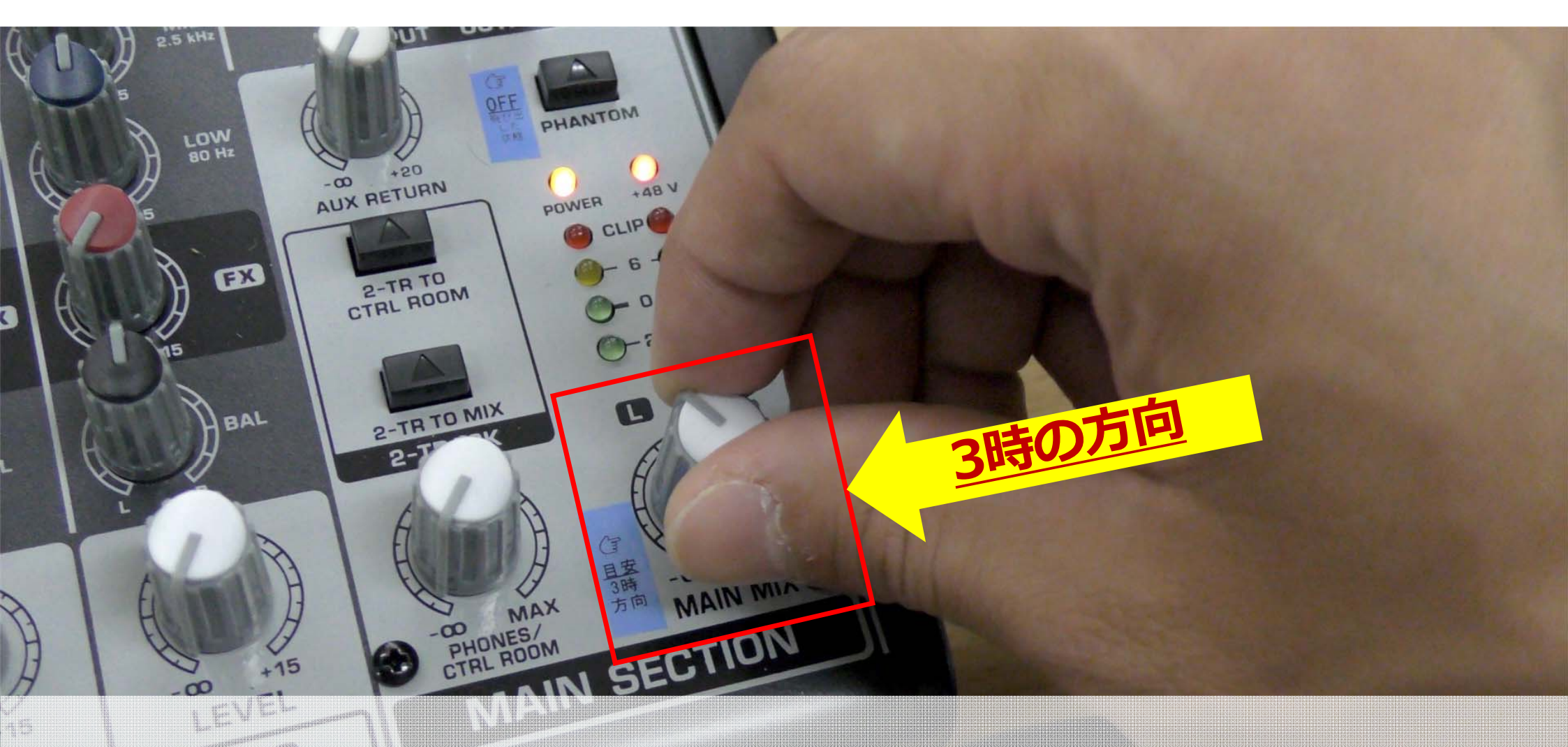

#### ④ミキサーのMAIN MIXを3時の方向に合わせましょう

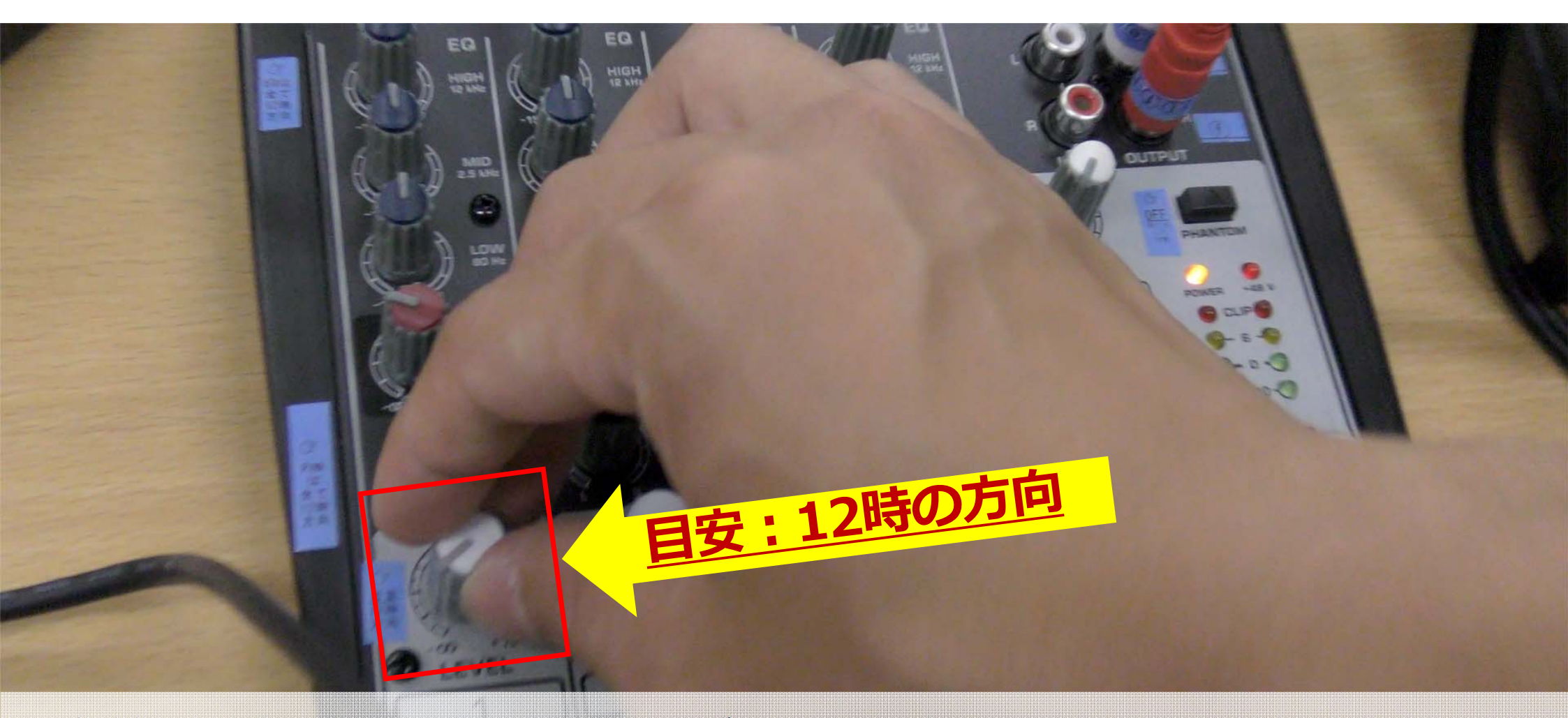

#### ①有線マイク1に向かって話しながら、適切な音量になるよう④ミキサー のch.1のLEVELのつまみを回して(目安は12時の方向)調整しましょう
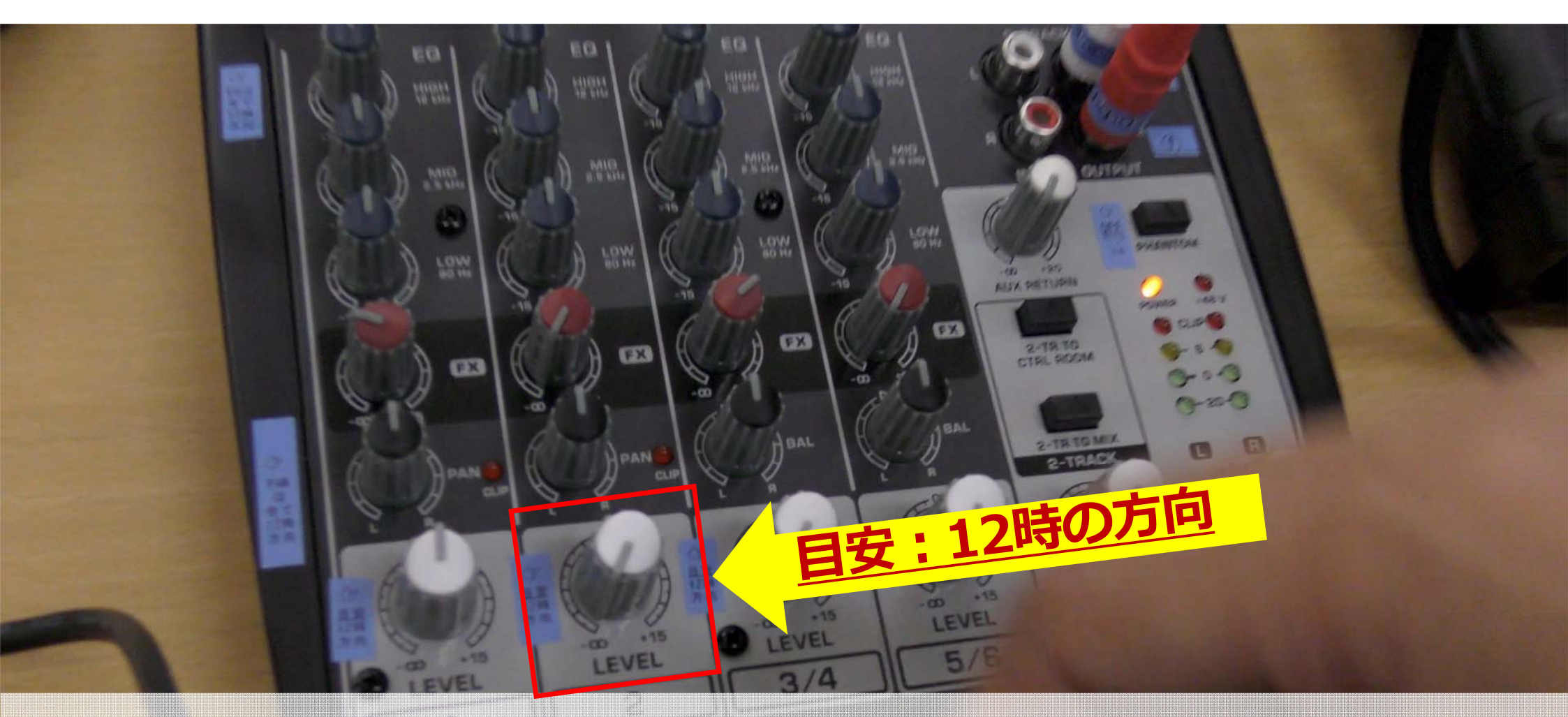

#### ①有線マイク2に向かって話しながら、適切な音量になるよう④ミキサー のch.2のLEVELのつまみを回して(目安は12時の方向)調整しましょう

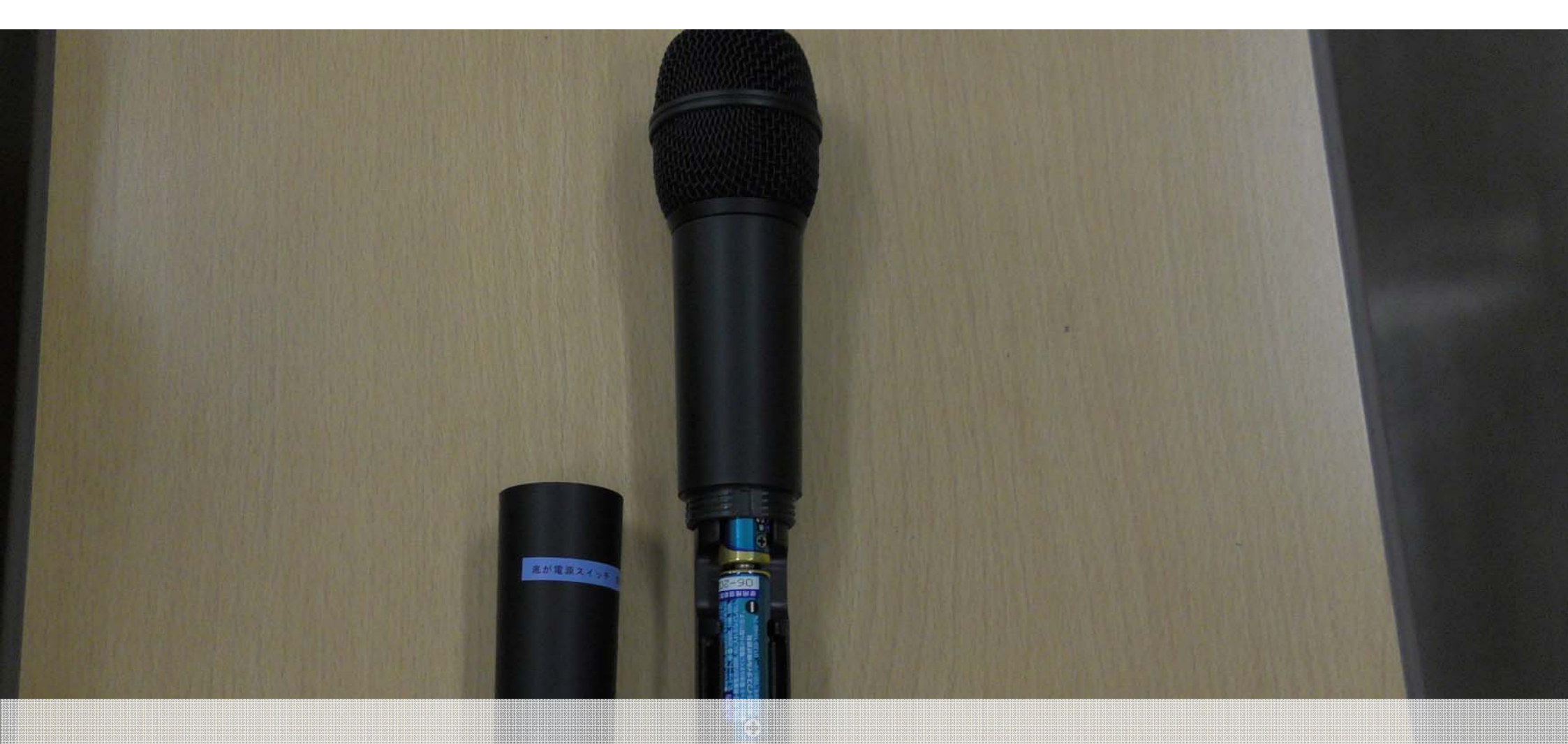

#### ②デジタル無線手持ちマイクに電池を入れましょう

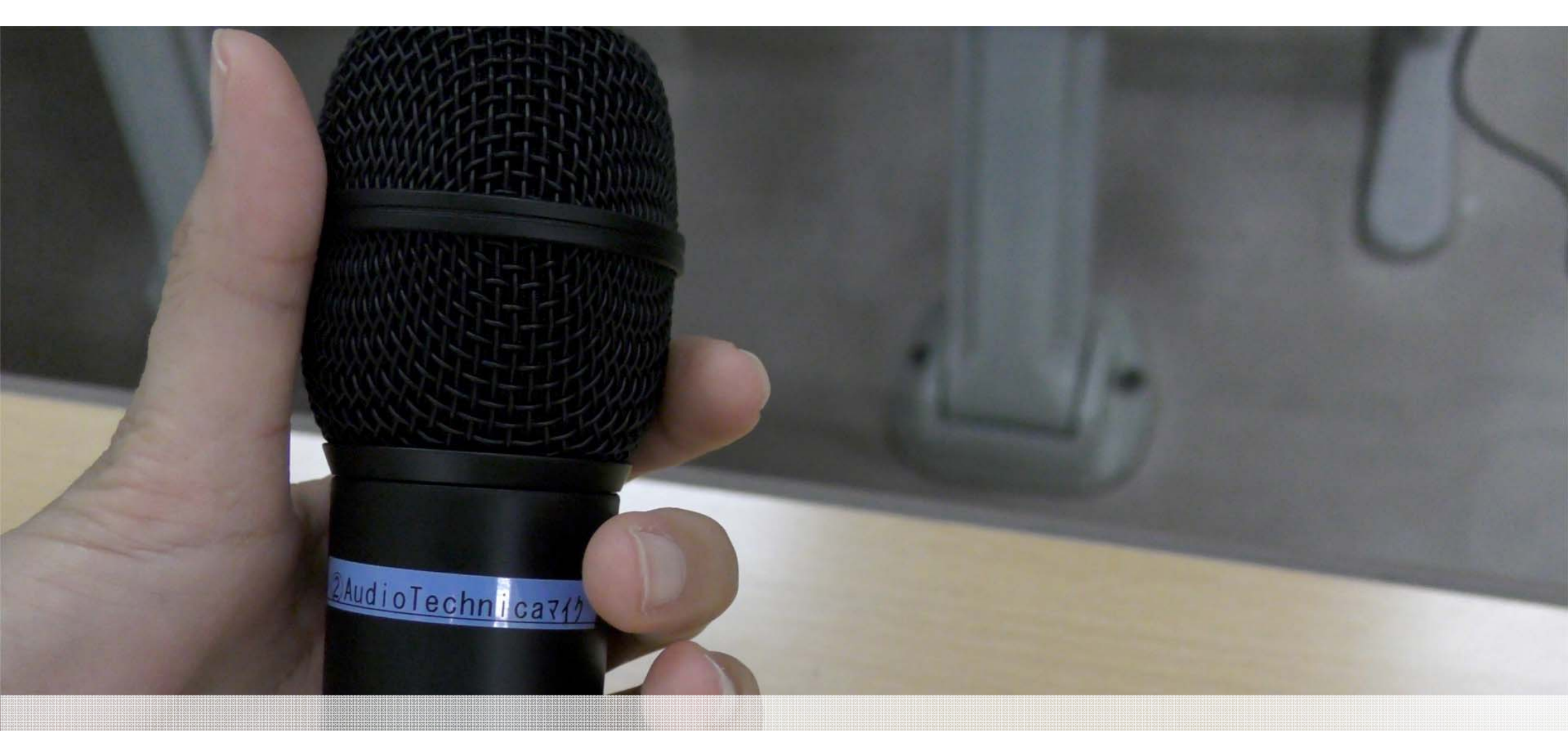

#### ②デジタル無線手持ちマイクの電源をONにしましょう

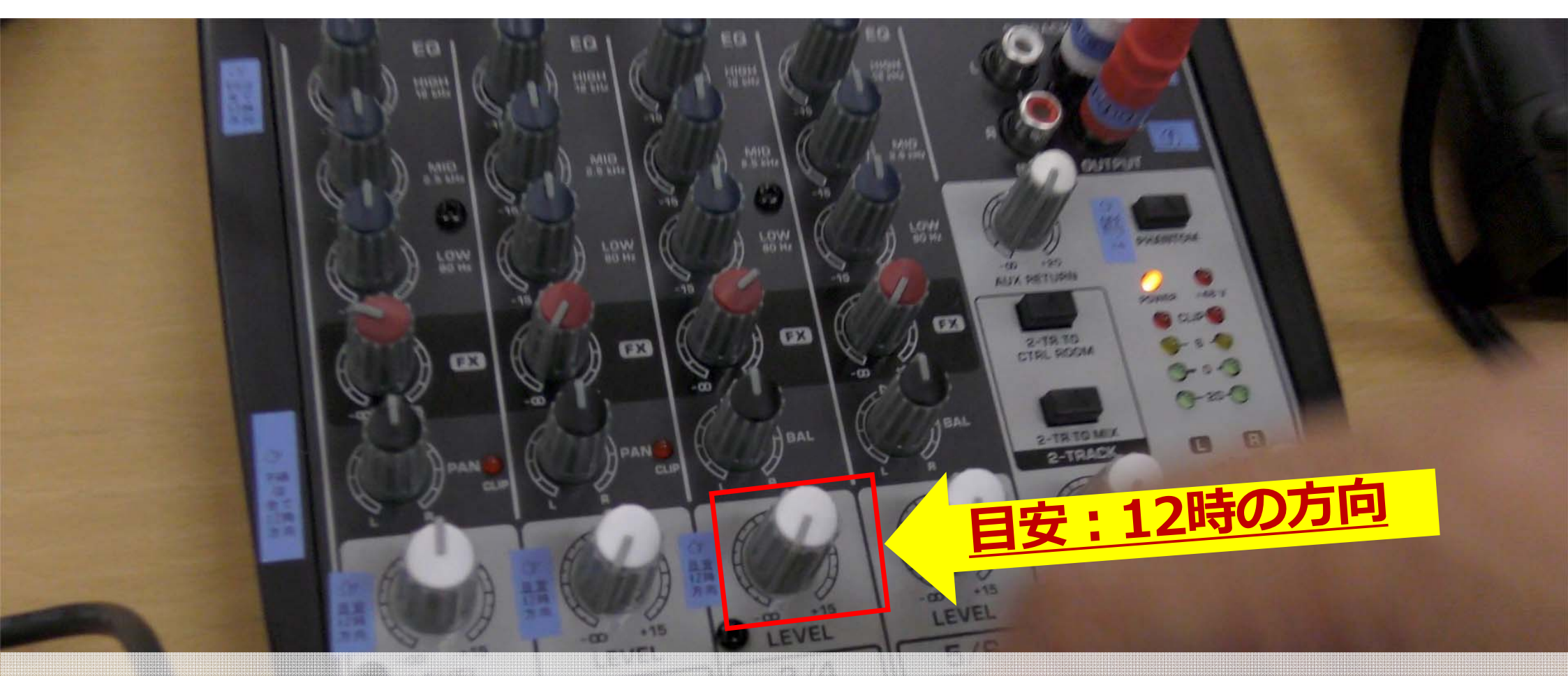

②デジタル無線手持ちマイクに向かって話しながら、 適切な音量になるよう④ミキサーのch.3/4のLEVELのつまみを回して (目安は12時の方向)調整しましょう

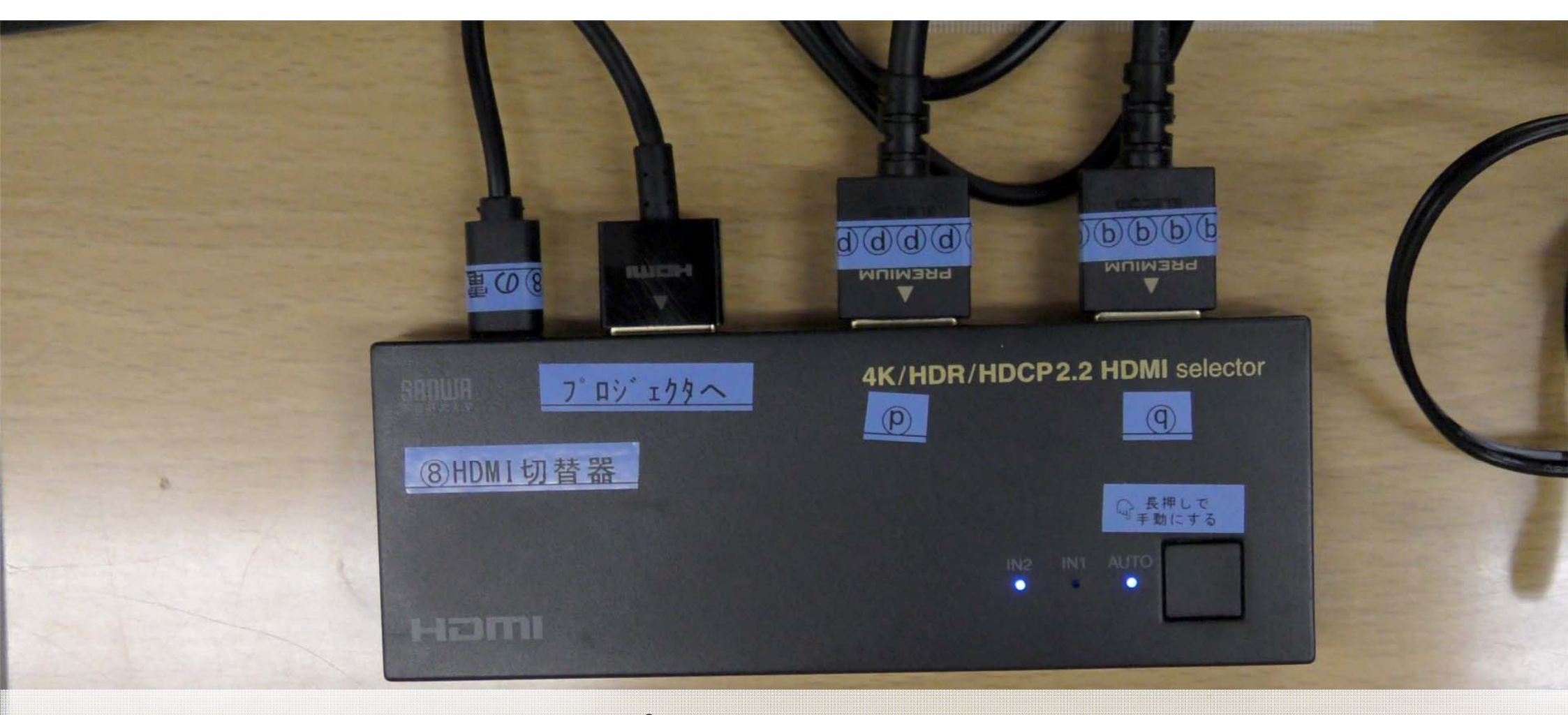

#### ⑧HDMI切替器のAUTOランプが点灯している場合、 横のボタンを長押しして、手動モード(AUTOランプ消灯)にしましょう

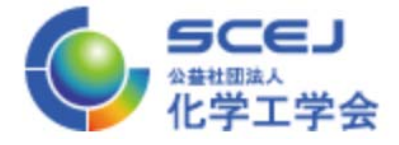

### オンライン・オンサイト併用機材の 配信設定

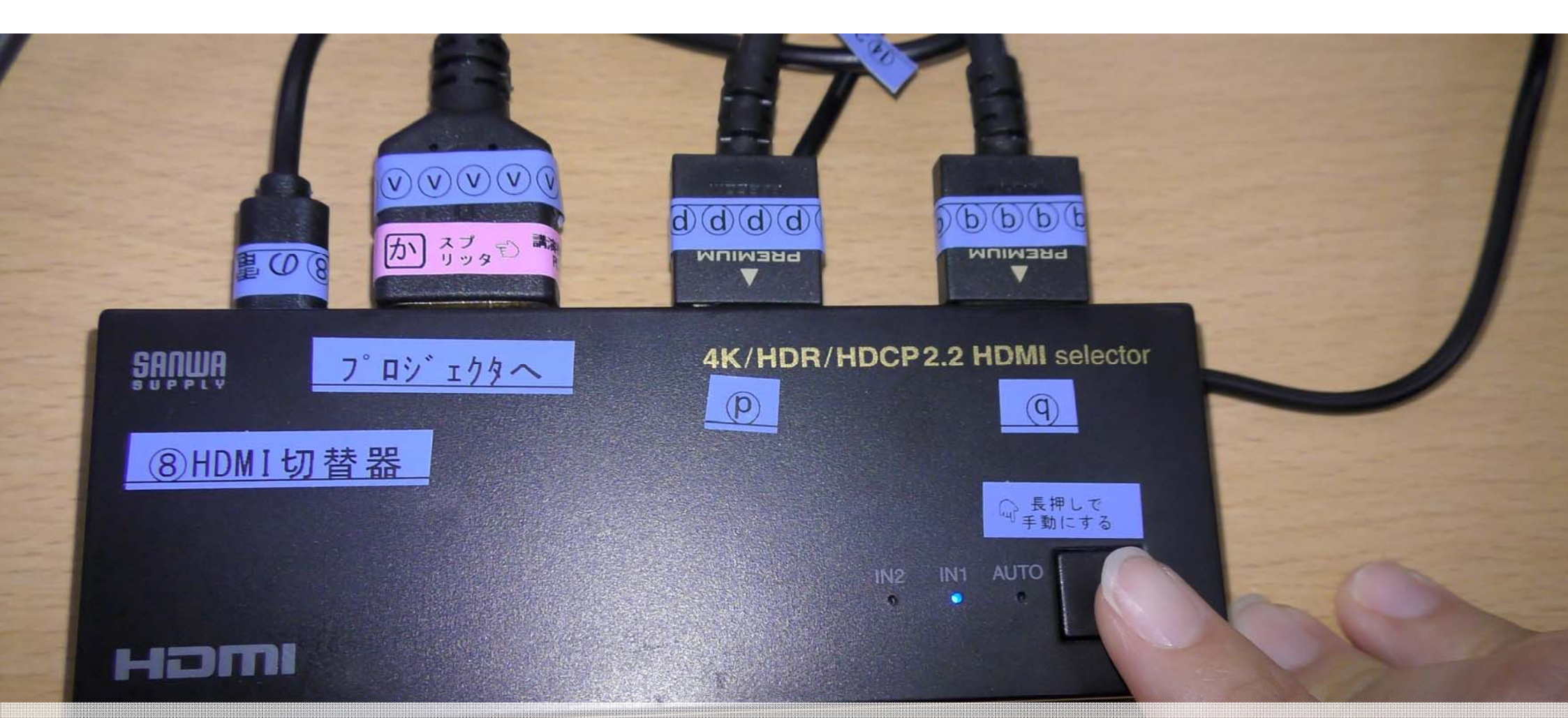

# ⑧HDMI切替器のボタンを押し、IN2(配信者用PCの画面)が点灯するようにしましょう

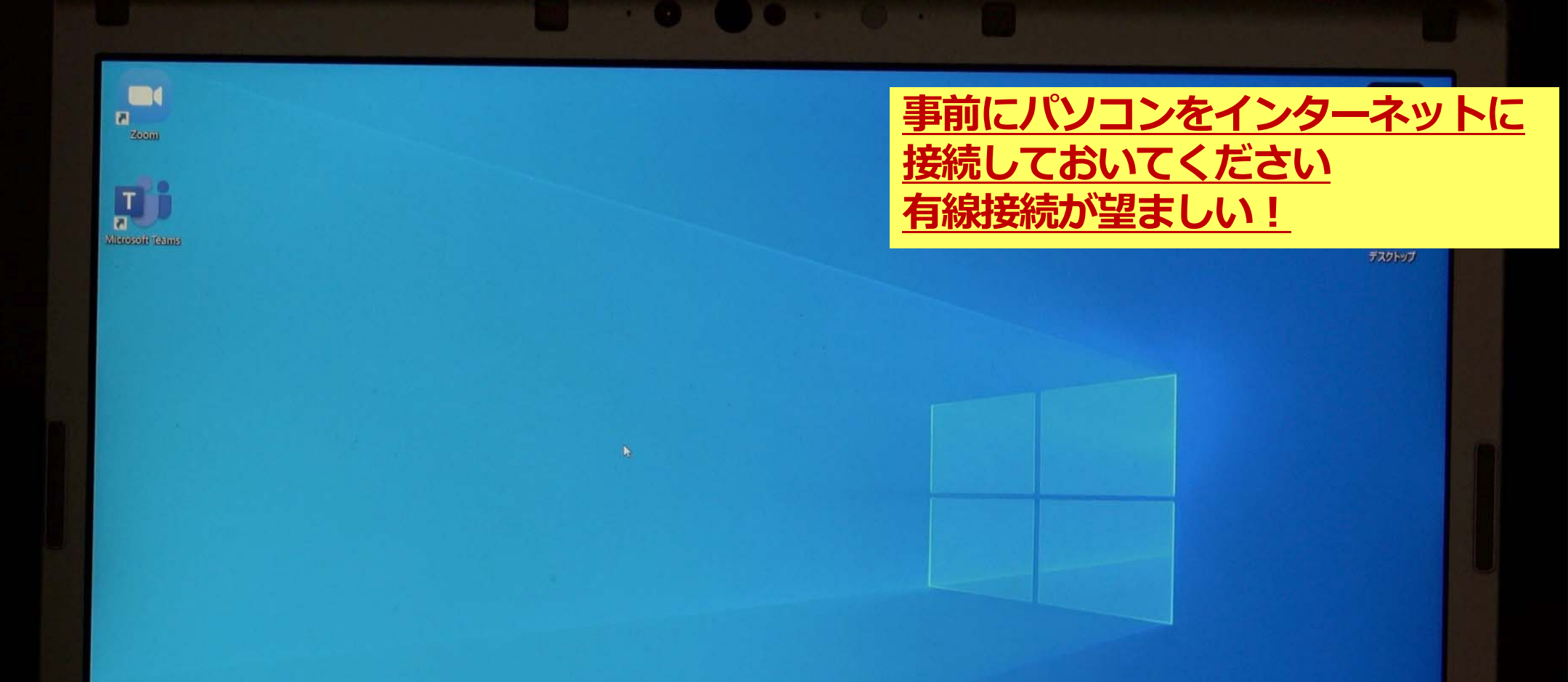

#### 配信用PCのディスプレイの設定を変更し、 プロジェクタに配信用PCと同じ画面を表示するようにしましょう

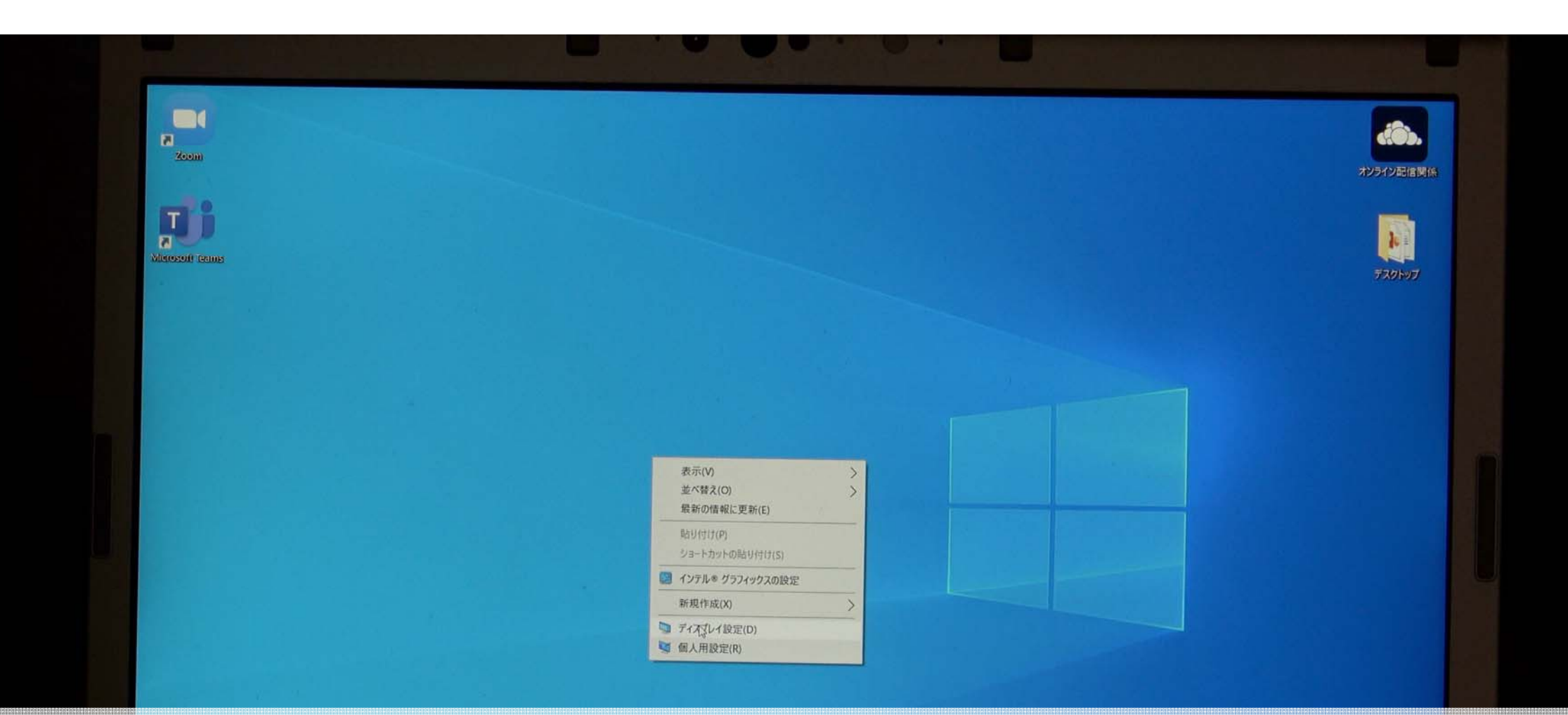

#### 配信用PCの画面上で右クリックし、ポップアップ表示されるメニューから 「ディスプレイ設定」をクリックしましょう

記み箱

| 段定                 |                                 |
|--------------------|---------------------------------|
|                    | - a ×                           |
| 命 ホーム              | ディスプレイ                          |
| 設定の検索の             |                                 |
| システム               | Windows HD Color                |
|                    | HDRに対応したビデオ、ゲーム、アプリで、より鮮やかな画像をお |
| 🖵 ディスプレイ           | windows HD Color 設定             |
| 40) サウンド           |                                 |
| □ 通知とアクション         | 拡大縮小とレイアウト                      |
|                    | テキスト、アプリ、その他の項目のサイズを変更する        |
| シ 集中モード            | 125% (推奨) ~                     |
| む 電源とスリーブ          | 表示スケールの詳細設定                     |
| ロ パッテリー            | ディスプレイの解像度                      |
| 四 記憶機              | 1920×1200(推奨) ~                 |
| THE VELOCI         | 画面の向き                           |
| CB タブレット           | 横 ~                             |
| 目† マルチタスク          | マルチ ディスプレイ                      |
| 日 この PC へのプロジェクション | 複数のディスプレイ                       |
| × 共有エクスペリエンス       | 表示画面を拡張する                       |

#### スクロールして下の方を表示し、「複数のディスプレイ」設定で、 「表示画面を複製する」を選択しましょう

| NR.                 |                                                      | - a > |
|---------------------|------------------------------------------------------|-------|
|                     | ディスプレイ                                               |       |
|                     | 夜間モードの設定                                             |       |
| 977L                |                                                      |       |
| E) Fraduz           | Windows HD Color                                     |       |
| 4. #014             | HDR に対応したビデオ、ゲーム、アプリで、より明るく、より鮮やかな画像をお<br>楽しみいただけます。 |       |
|                     | Windows HD Color 股定                                  |       |
| □ 通知とアクション          |                                                      |       |
| ∂ 集中七-ド             | 拡大縮小とレイアウト                                           |       |
|                     | テキスト、アプリ、その他の項目のサイズを変更する                             |       |
|                     | ディスプレイの設定を維持しますか?<br>15 秒で前のディスプレイ設定に戻ります。           |       |
|                     | 変更の維持 一元に戻す                                          |       |
| 0 77071             | 画面の向き                                                |       |
| 計 マルナタスク            |                                                      |       |
| ゴー この PC へのプロジェクション |                                                      |       |
| < 共有エクスペリエンス        | マルチディスプレイ                                            |       |
|                     | 複数のディスプレイ                                            |       |
|                     |                                                      |       |
|                     | 「変更の維持」をクリックしましょう                                    |       |
|                     |                                                      |       |
|                     |                                                      |       |

| 投定           |                                        |
|--------------|----------------------------------------|
| MA 42        | - 0 *                                  |
| ŵ 赤−ム        | ディスプレイ                                 |
| 設定の検索        | の夜間エードの設定                              |
| システム         |                                        |
|              | Windows HD Color                       |
| FAJUA        | HDR に対応したビデオ、ゲーム、アプリで、より明るく、より鮮やかな画像をお |
| ロッシー サウンド    | 楽しみいただけます。<br>Windows HD Color 設定      |
| □ 通知とアクション   |                                        |
| ● 集中モード      | 拡大縮小とレイアウト                             |
| (り) 電源とスリープ  | テキスト、アプリ、その他の項目のサイズを変更する               |
|              | 125% (推奨) ~                            |
| バッテリー        | 表示スケールの詳細設定                            |
| □ 記憶域        | ディスプレイの解像度                             |
| 13 タブレット     | 1920×1200 (推奨) ~                       |
| 員† マルチタスク    | 画面の向き                                  |
|              |                                        |
|              | マルチ ディスプレイ                             |
| X 共有エクスペリエンス | 複数のディスプレイ                              |
| 75 20020K IC | 表示。相面を複数する                             |
|              |                                        |
| 石上の          | × をクリックし、設定画面を閉しましよう                   |

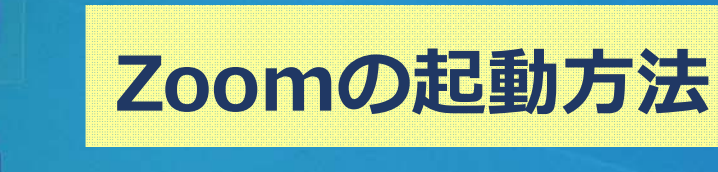

1.ホストの場合

Zoomを起動しましょう

Zeem

Т

licrosoft Team

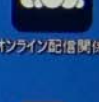

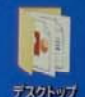

<u>2.Zoomの接続URLが準備されている場合</u> 直リンクをクリックしてZoomに入りましょう

<u>3.Going Virtualが準備されている場合</u> 化学工学会のGoing VirtualからZoomに入りましょう

#### 今回は、1. ホストの場合の説明をします

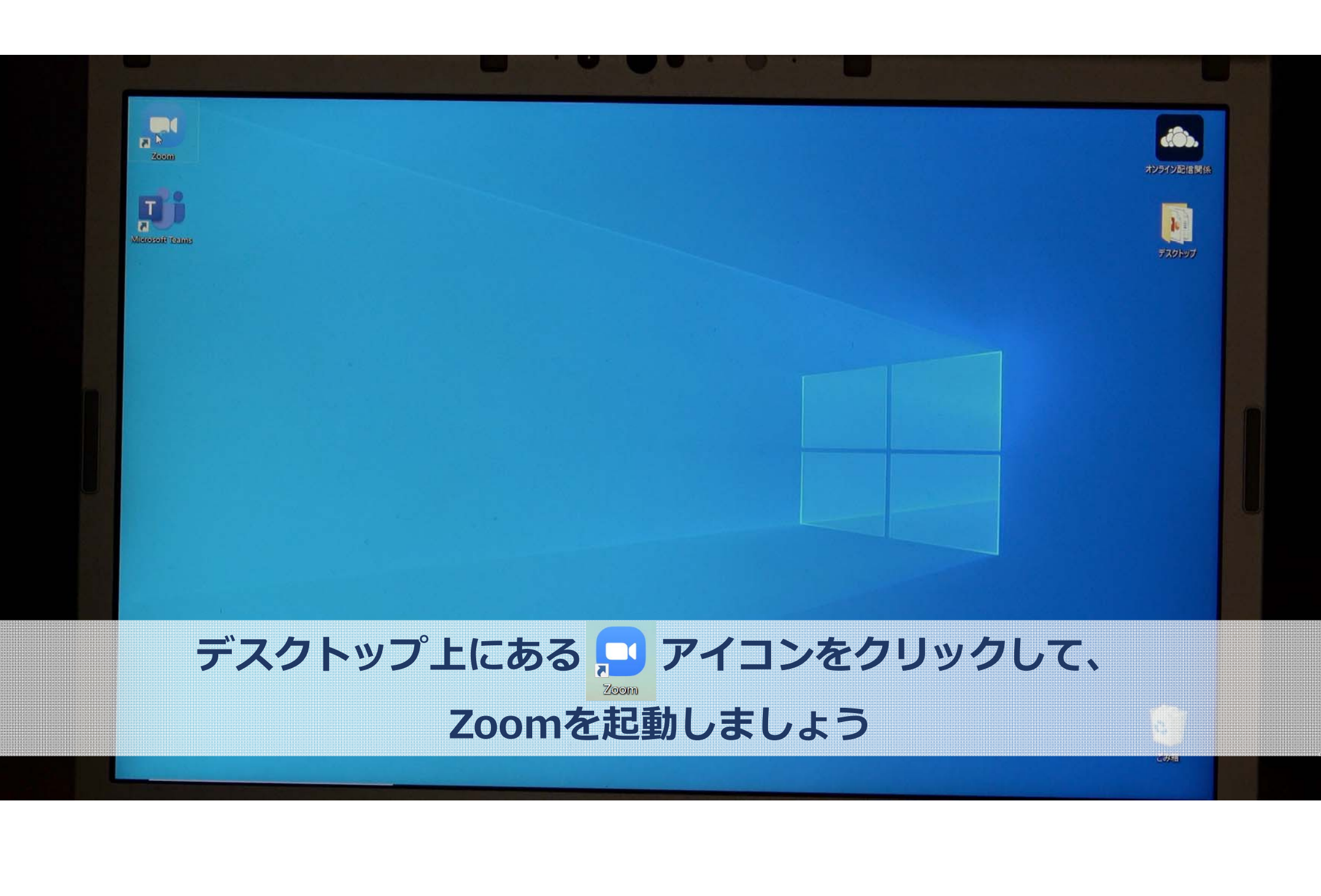

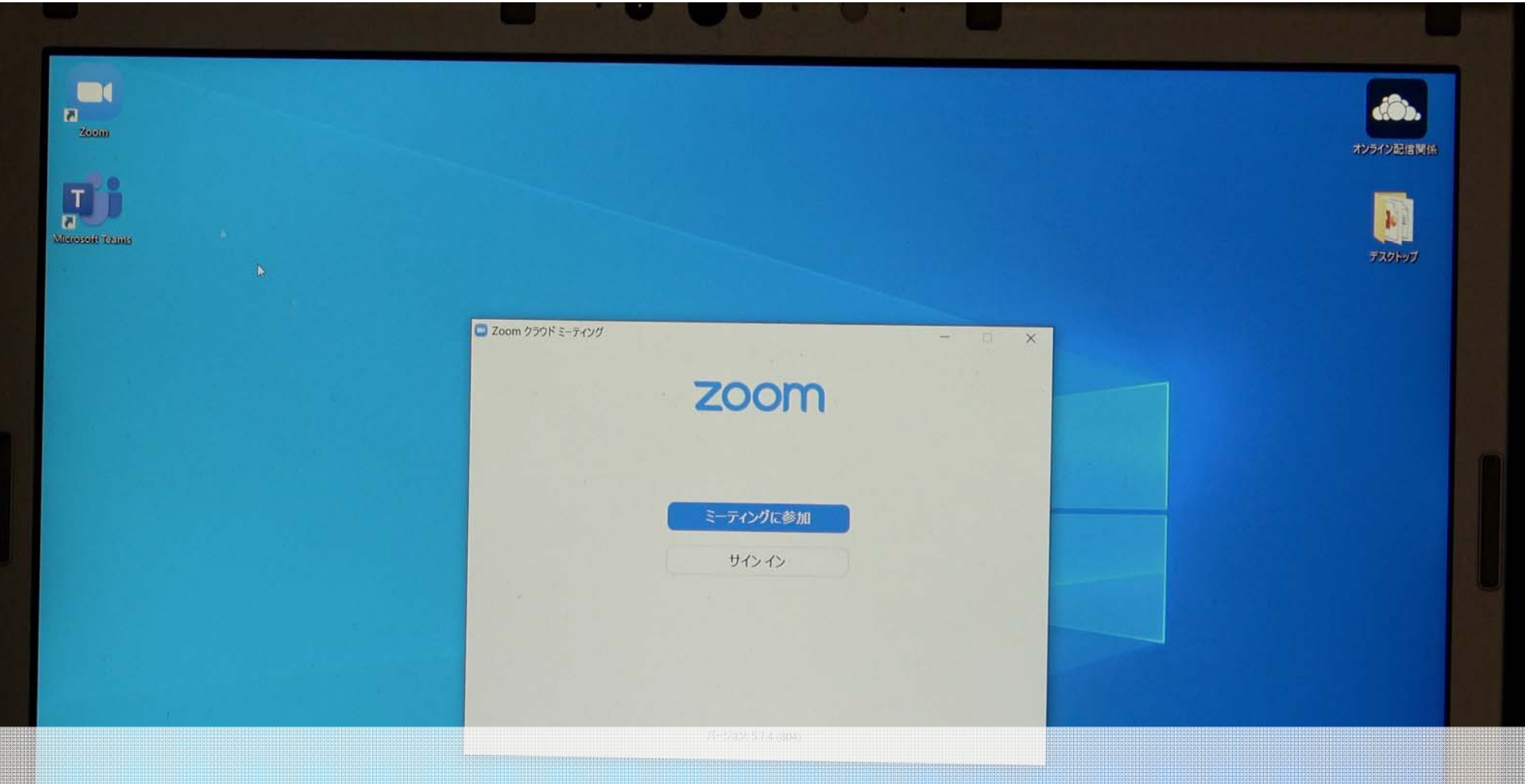

#### 「サインイン」をクリックしましょう

**29**200

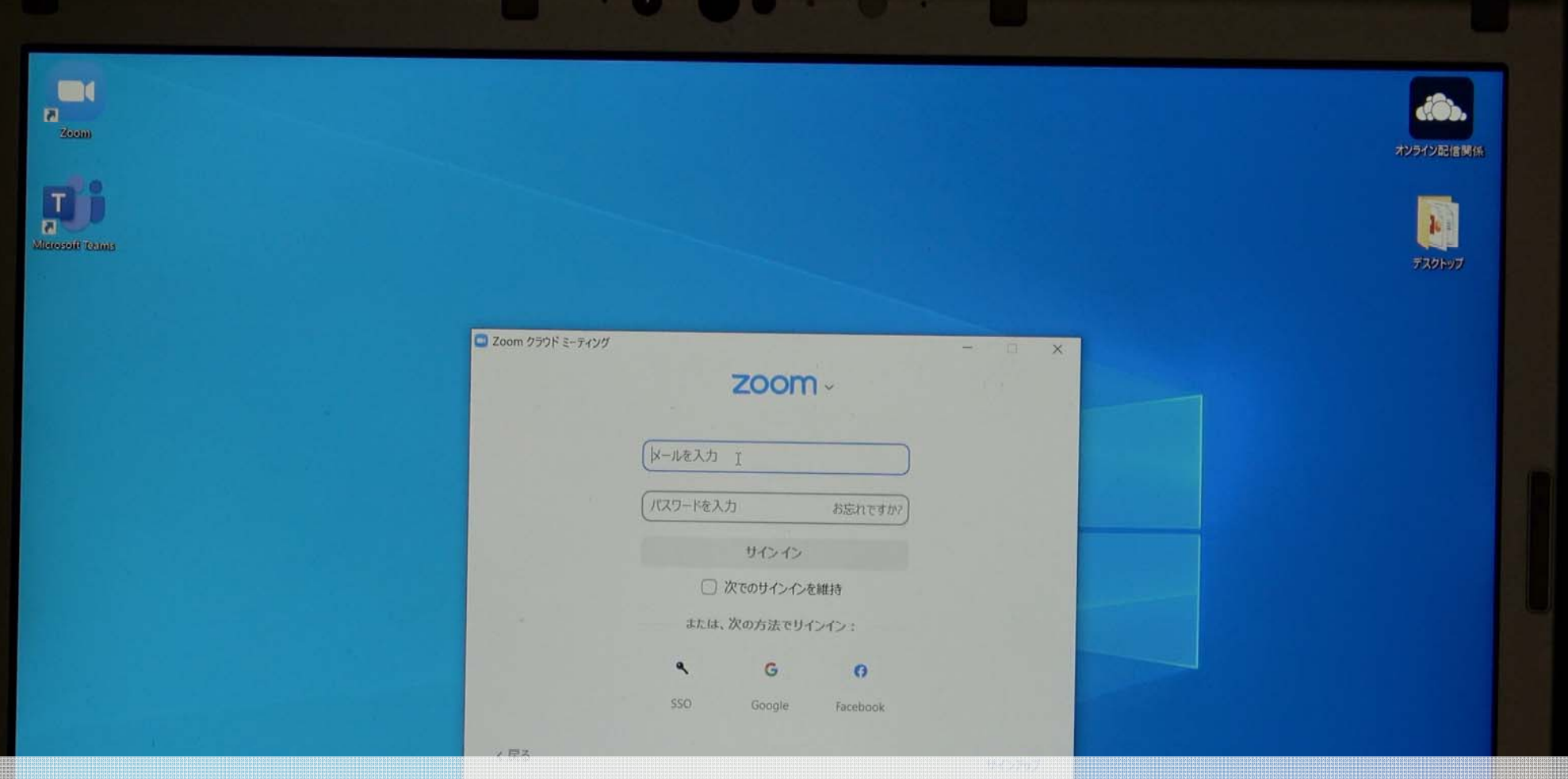

#### ホストのメールアドレスとパスワードを入力し、 「サインイン」ボタンをクリックしましょう

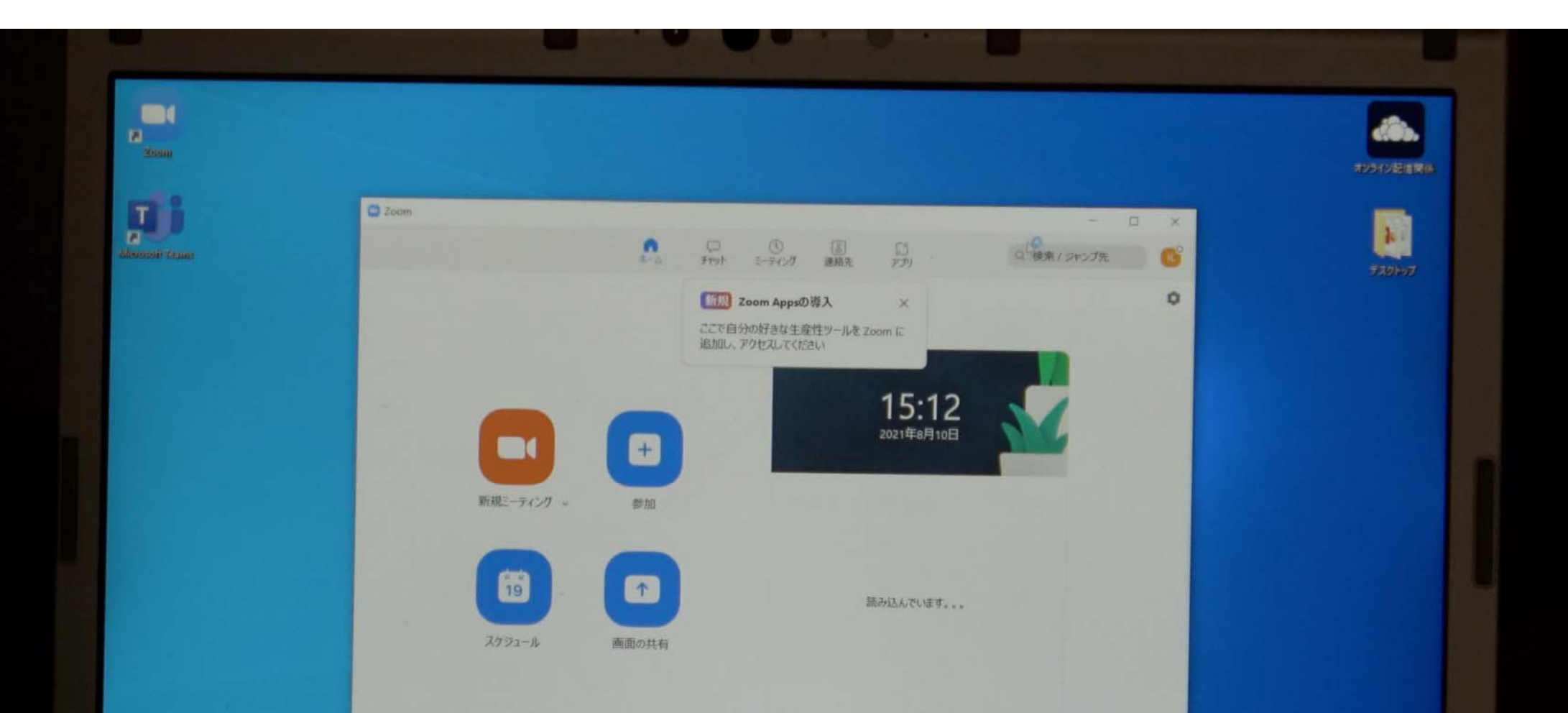

#### 右上の□ボタンを押し、全画面表示にしましょう

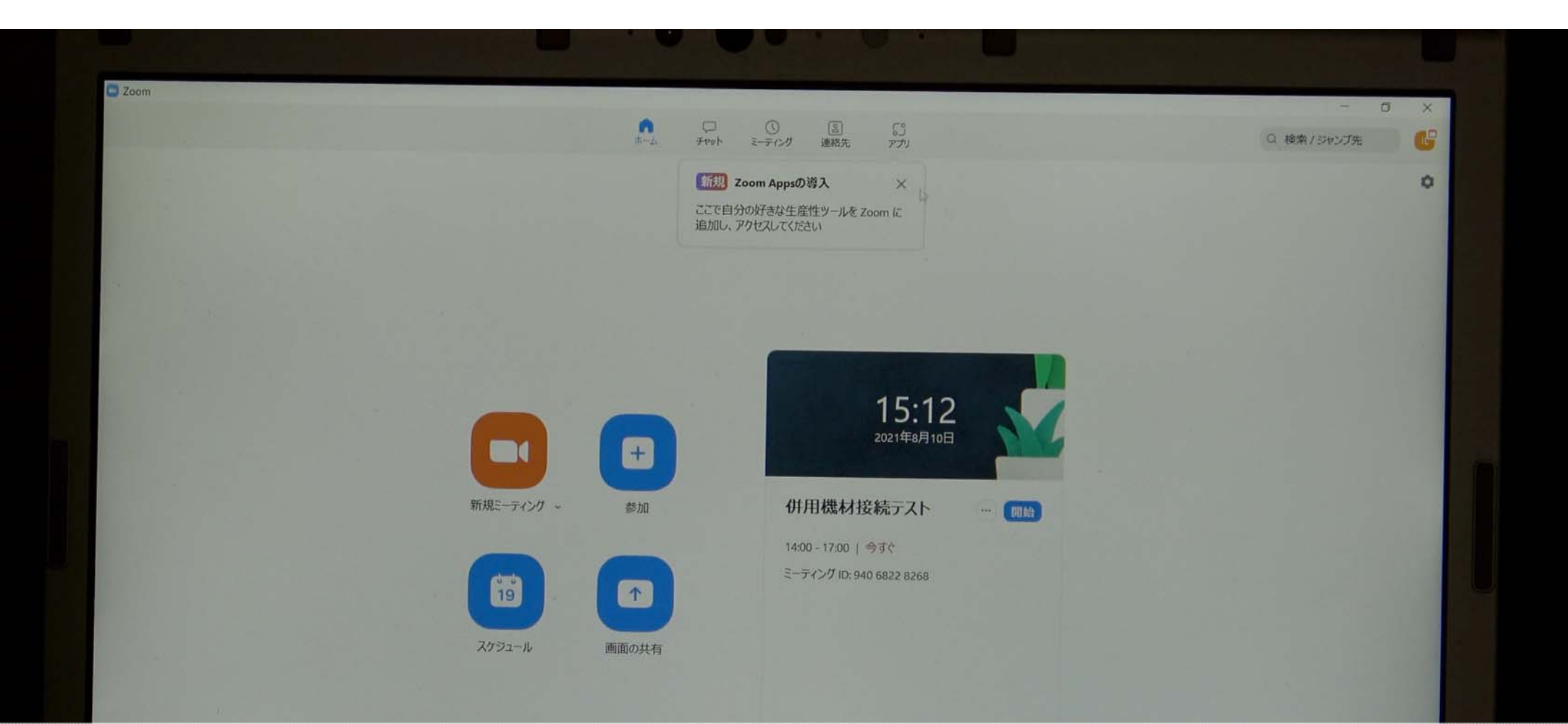

#### 不要な表示があれば、×をクリックして表示を消しましょう

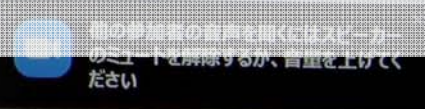

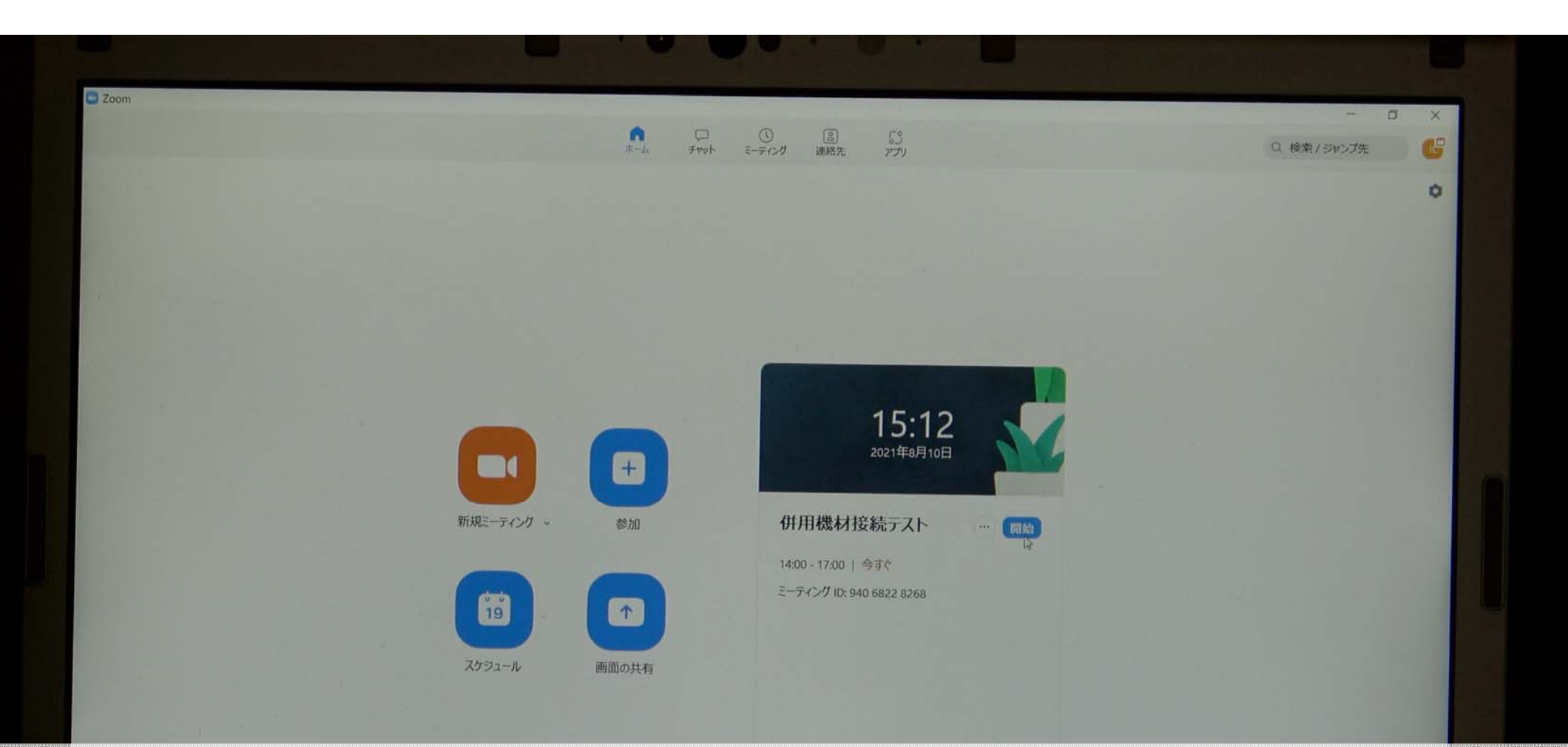

#### スケジュールされているミーティングを開始しましょう 「開始」ボタンをクリックしましょう

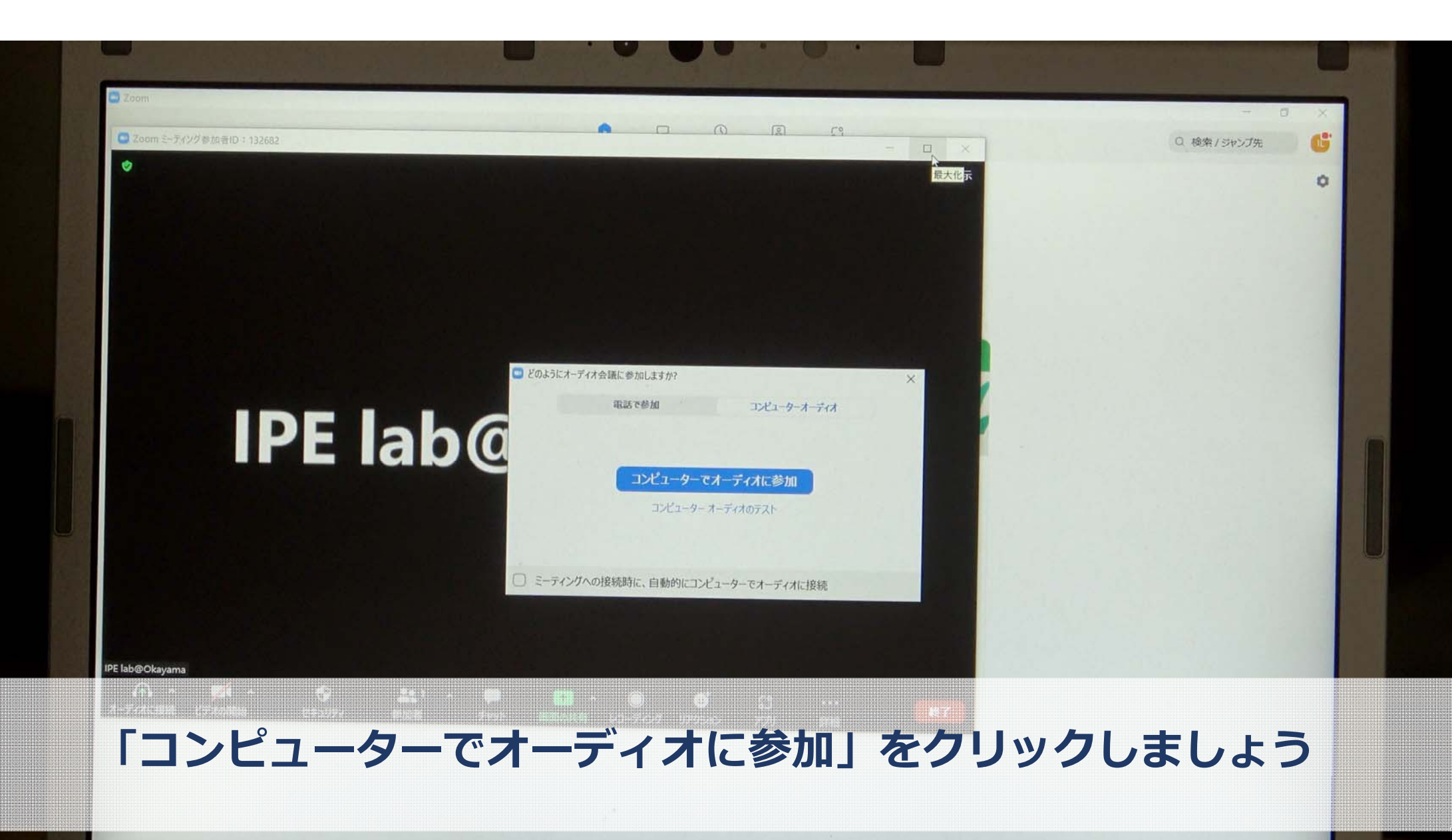

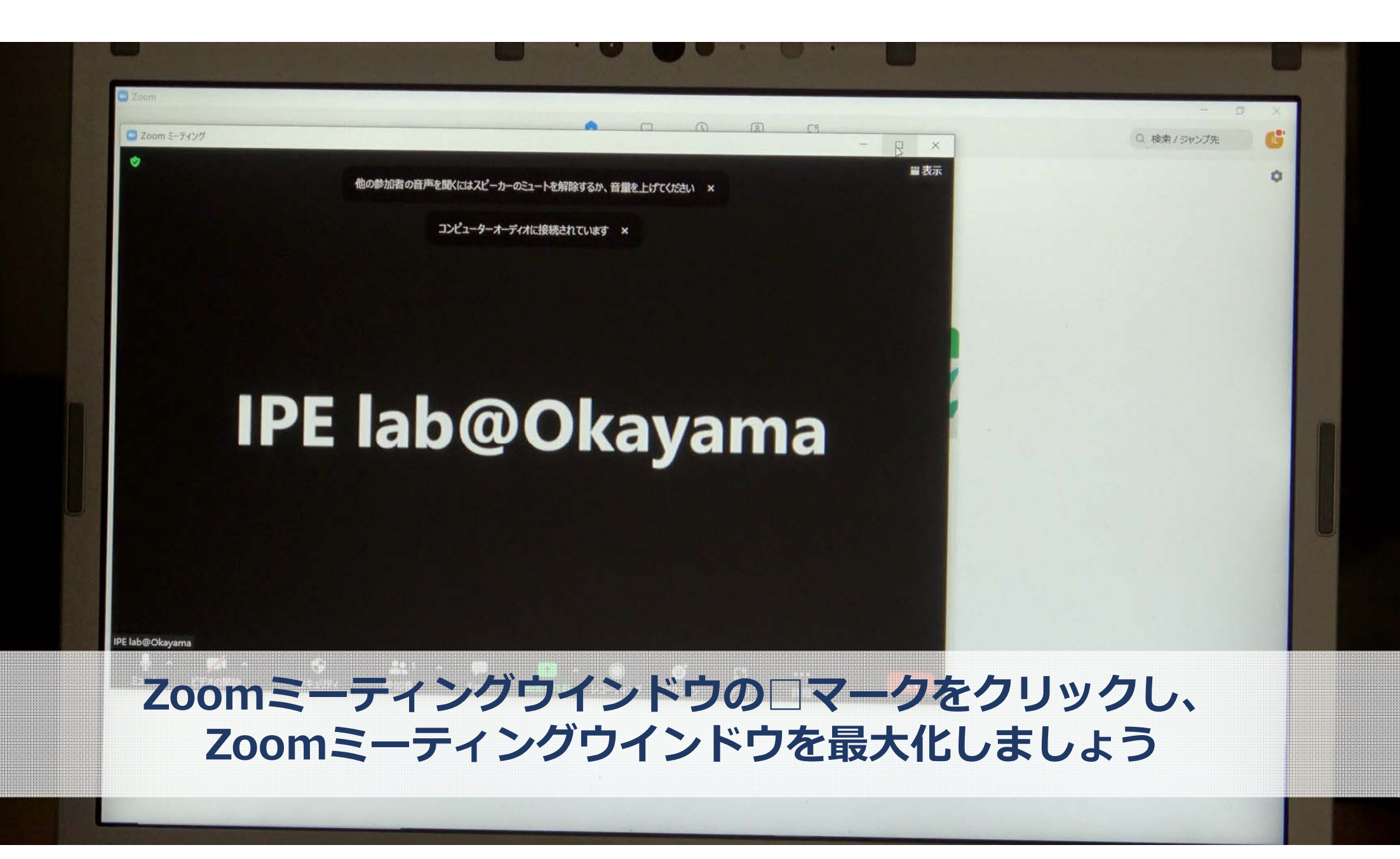

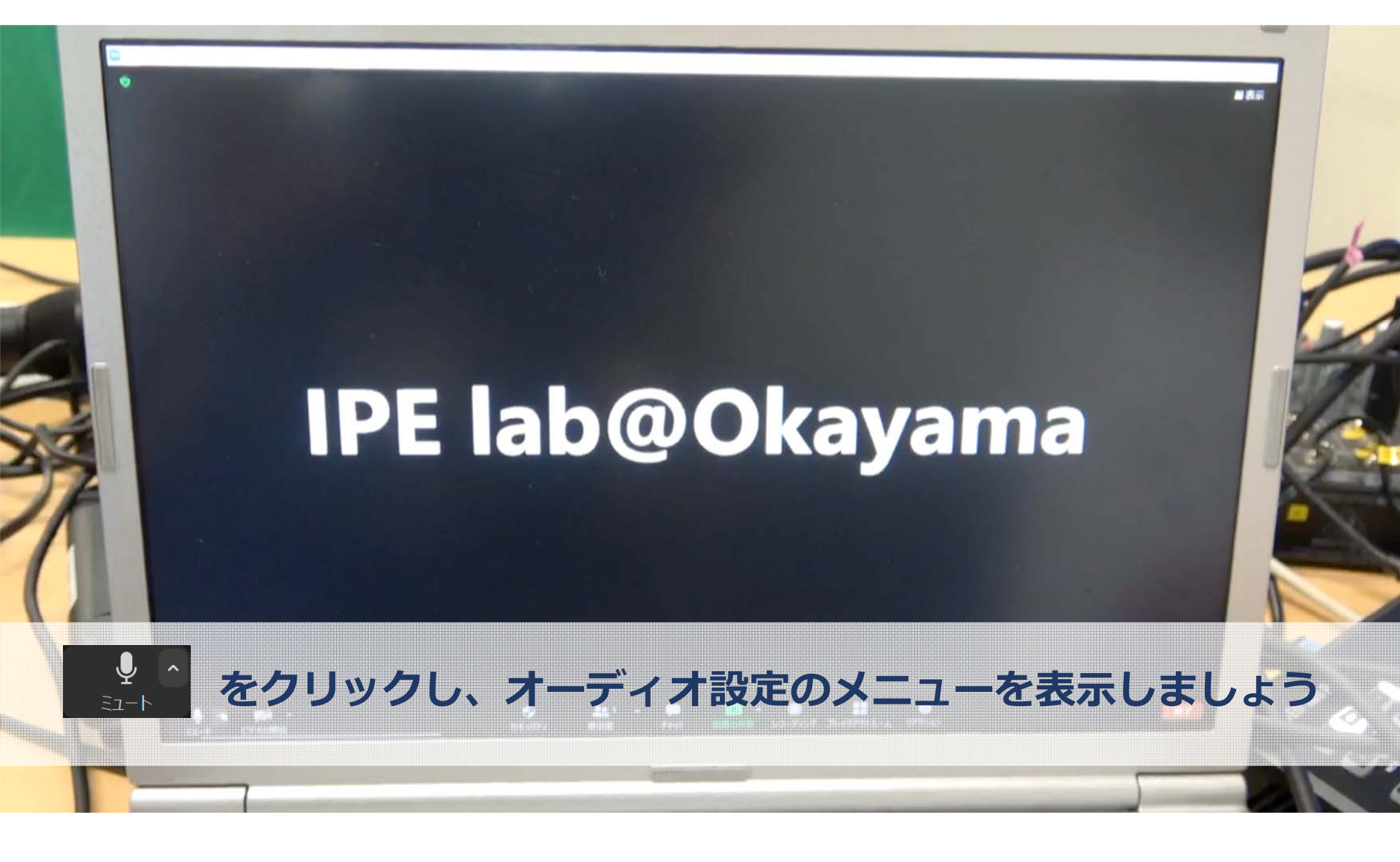

# 

セキュリティ

齡九日書

FINI

#### マイク

- マイク (2- Blackmagic Design)
- マイク配列 (Realtek High Definition Audio)
- マイク (USB Audio CODEC)
   システムと同じ

スピーカー イ スピーカー (Realtek High Definition Audio) スピーカー (USB Audio CODEC) システムと同じ

スピーカー&マイクをテストする

マイクを「マイク(USB Audio CODEC)」、 スピーカーを「スピーカー(USB Audio CODEC)」に設定しましょう <u>この設定を忘れると、音声が配信されません</u>

ミュート ビデオの開始

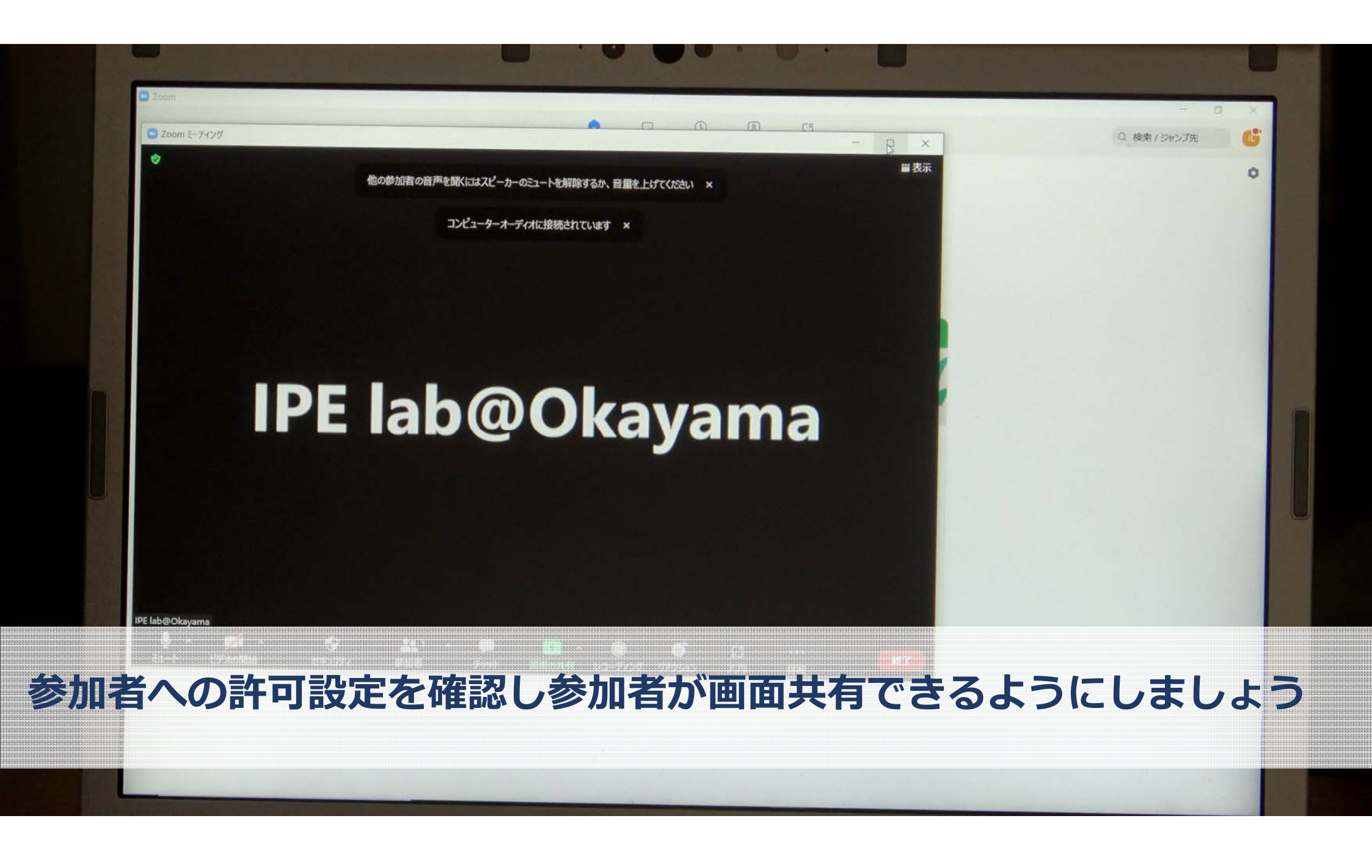

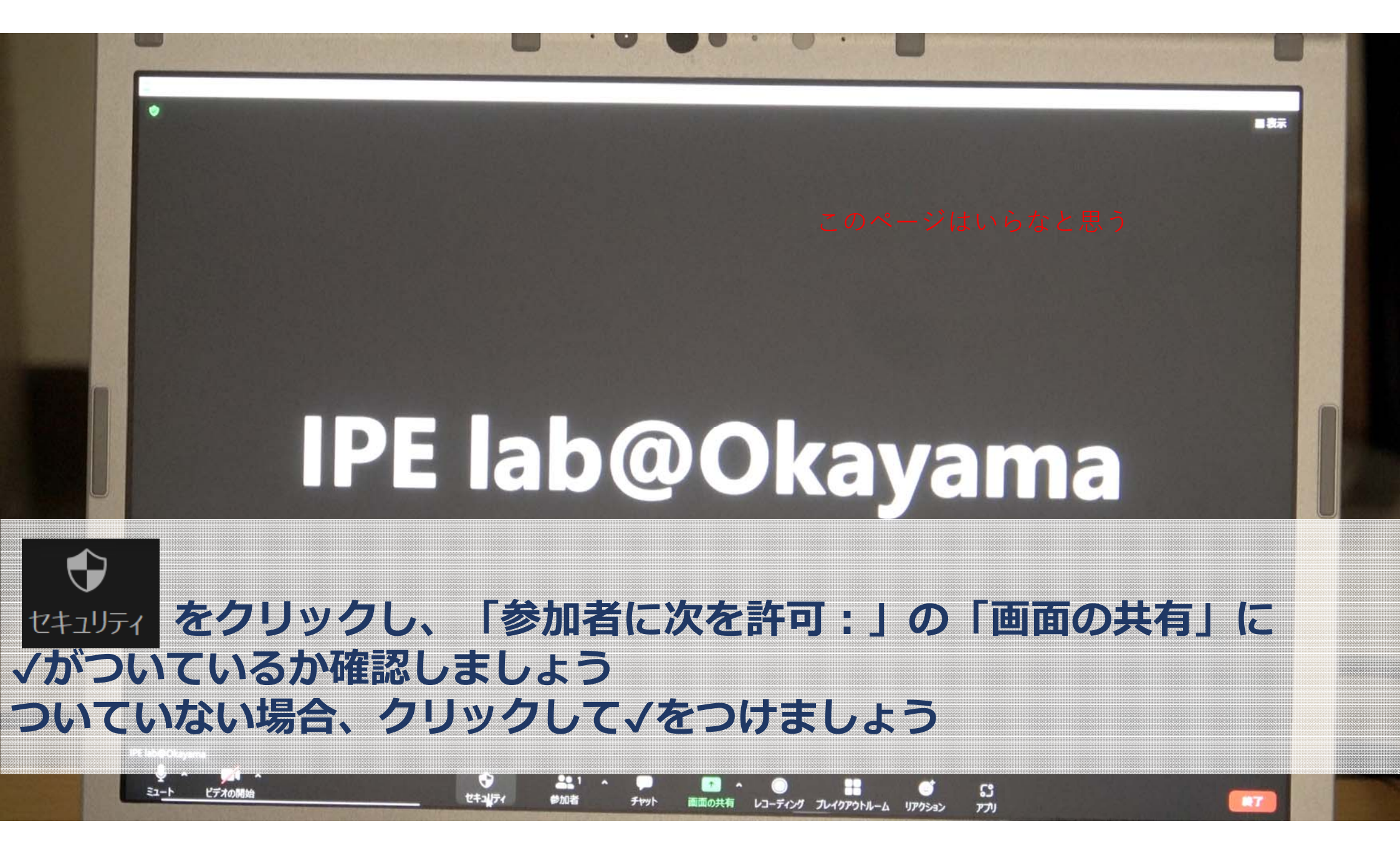

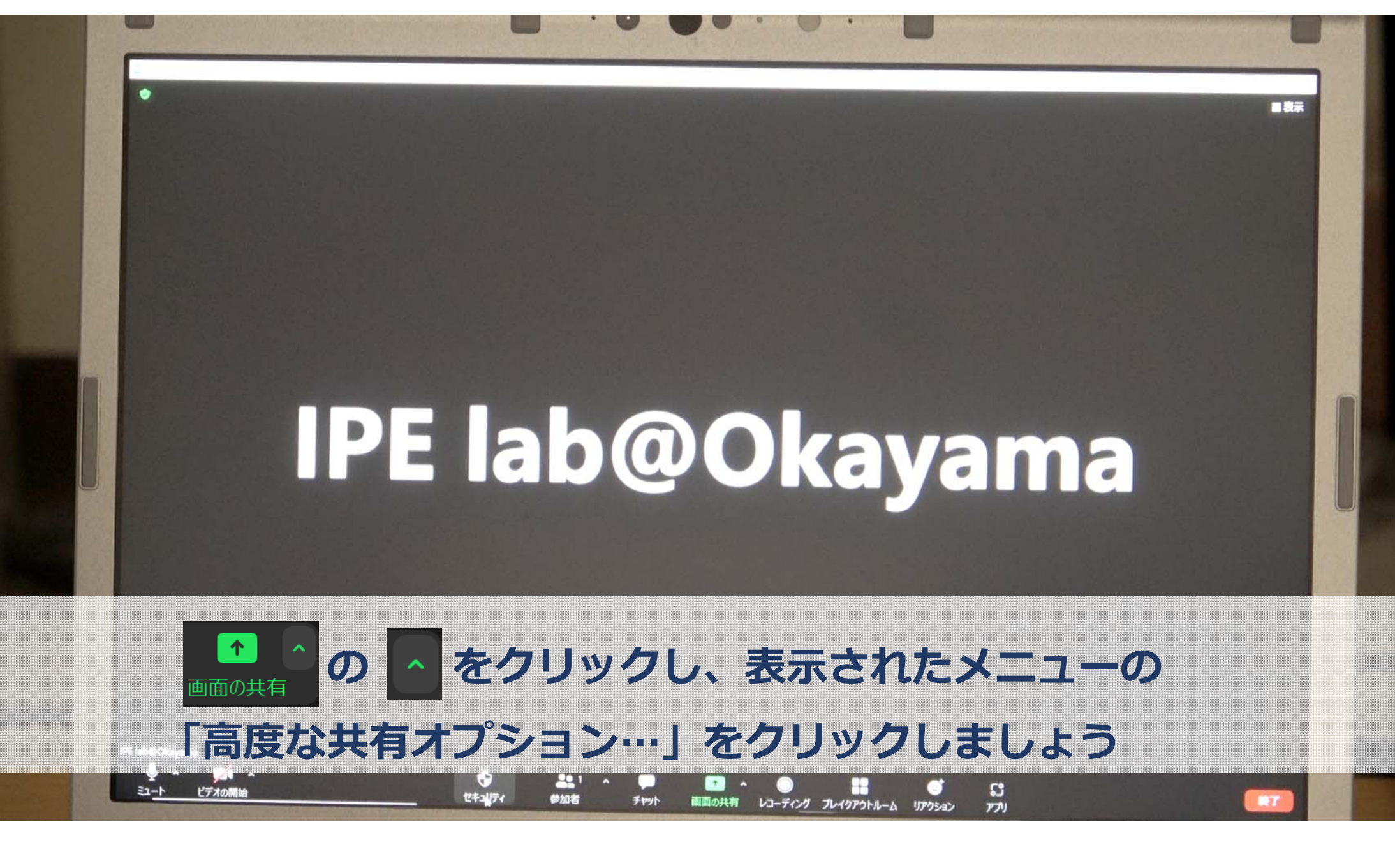

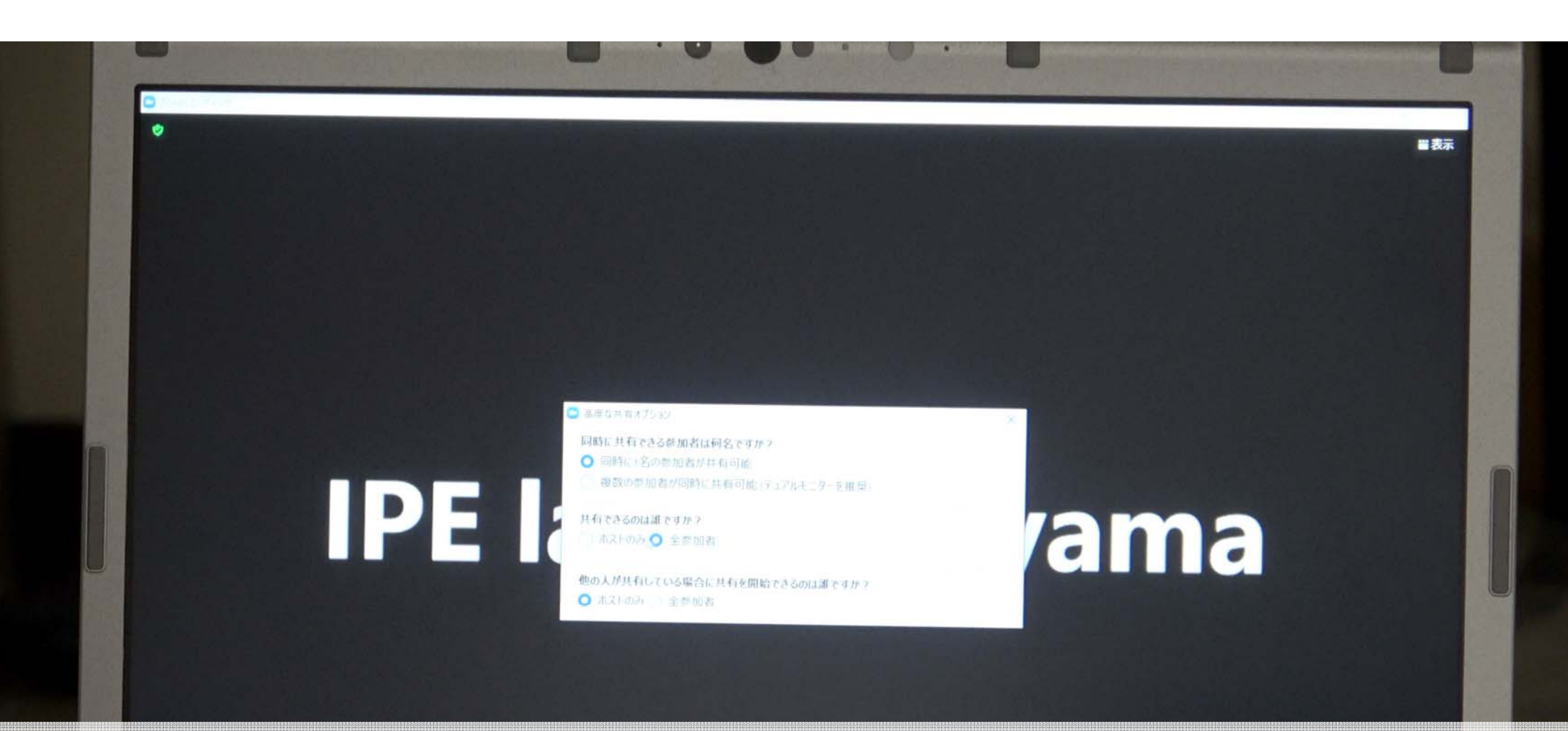

#### 「高度な共有オプション」ウィンドウの「共有できるのは誰ですか?」で、 「全参加者」を選択しましょう

1

 $\bigcirc$ 

画面の共有 レコーディング プレイクアウトルーム リアクション

3

ເບ

ורכת

練了

チャット

•

セキュリティ

ビデオの開始

1-LE

参加者

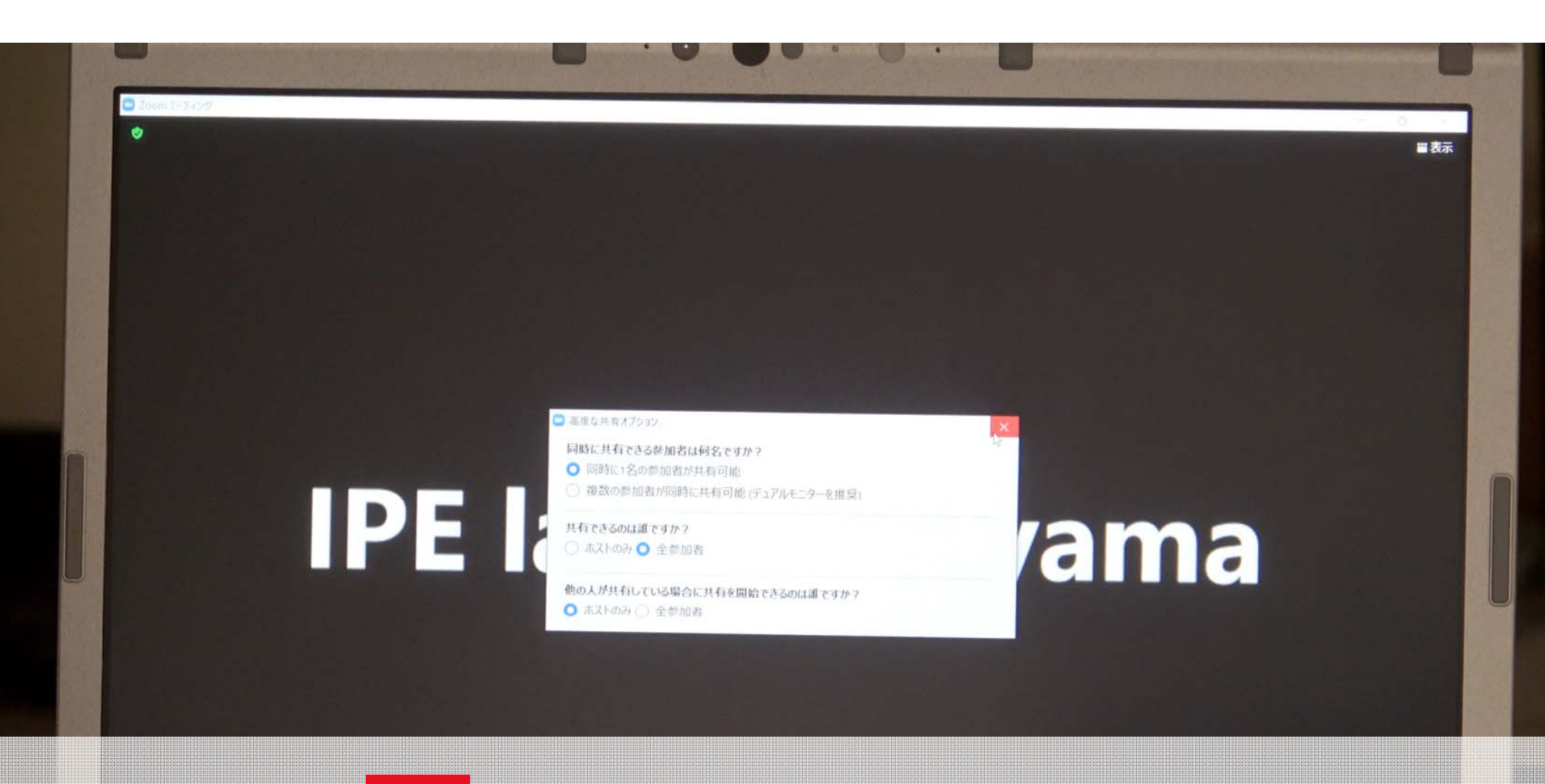

#### 右上の × をクリックし、設定画面を閉じましょう

1

画面の共有 レコーディング プレイクアウトルーム リアクション

0

53

終了

•

セキュリティ

ビデオの開始

ミュート

221

参加者

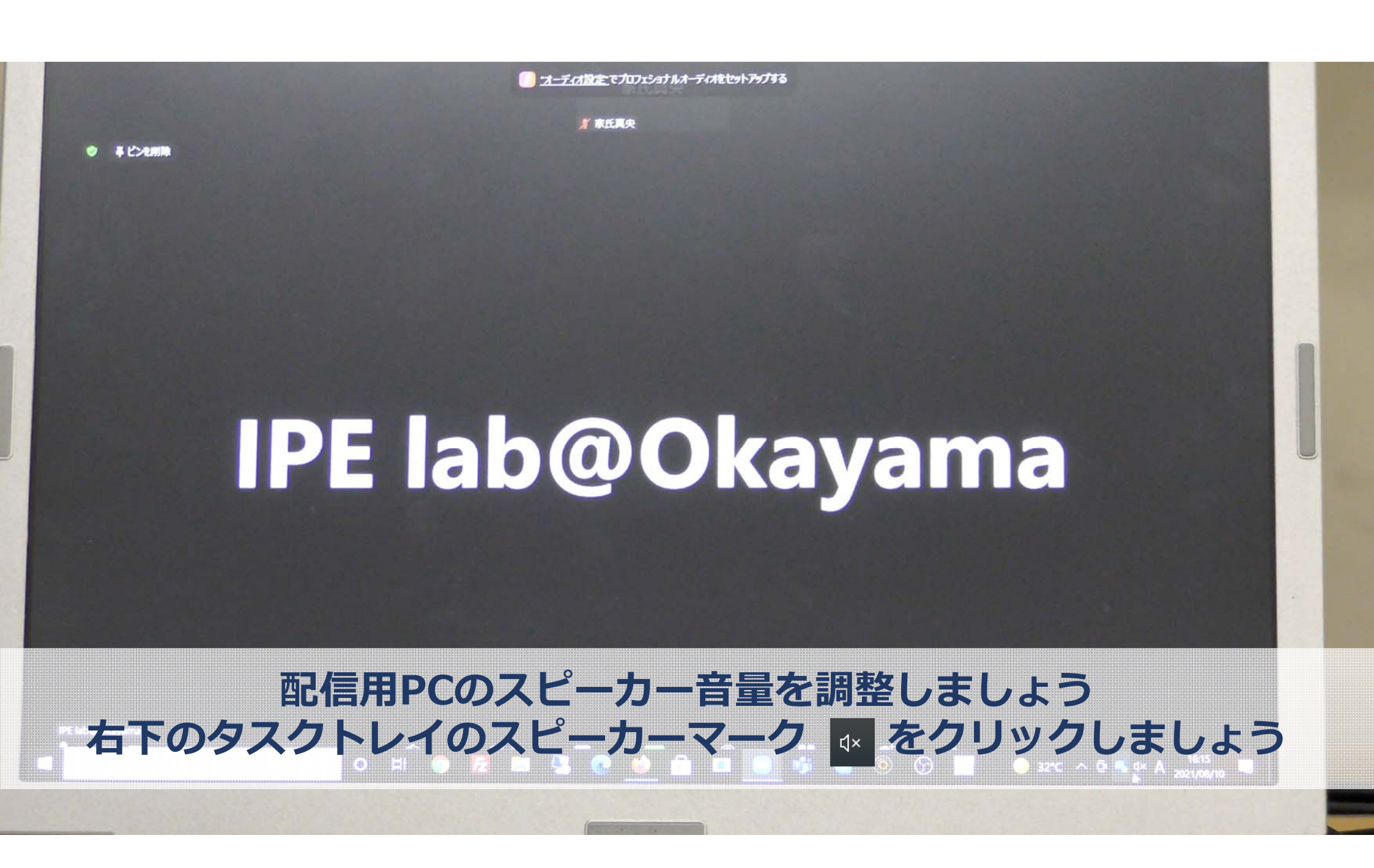

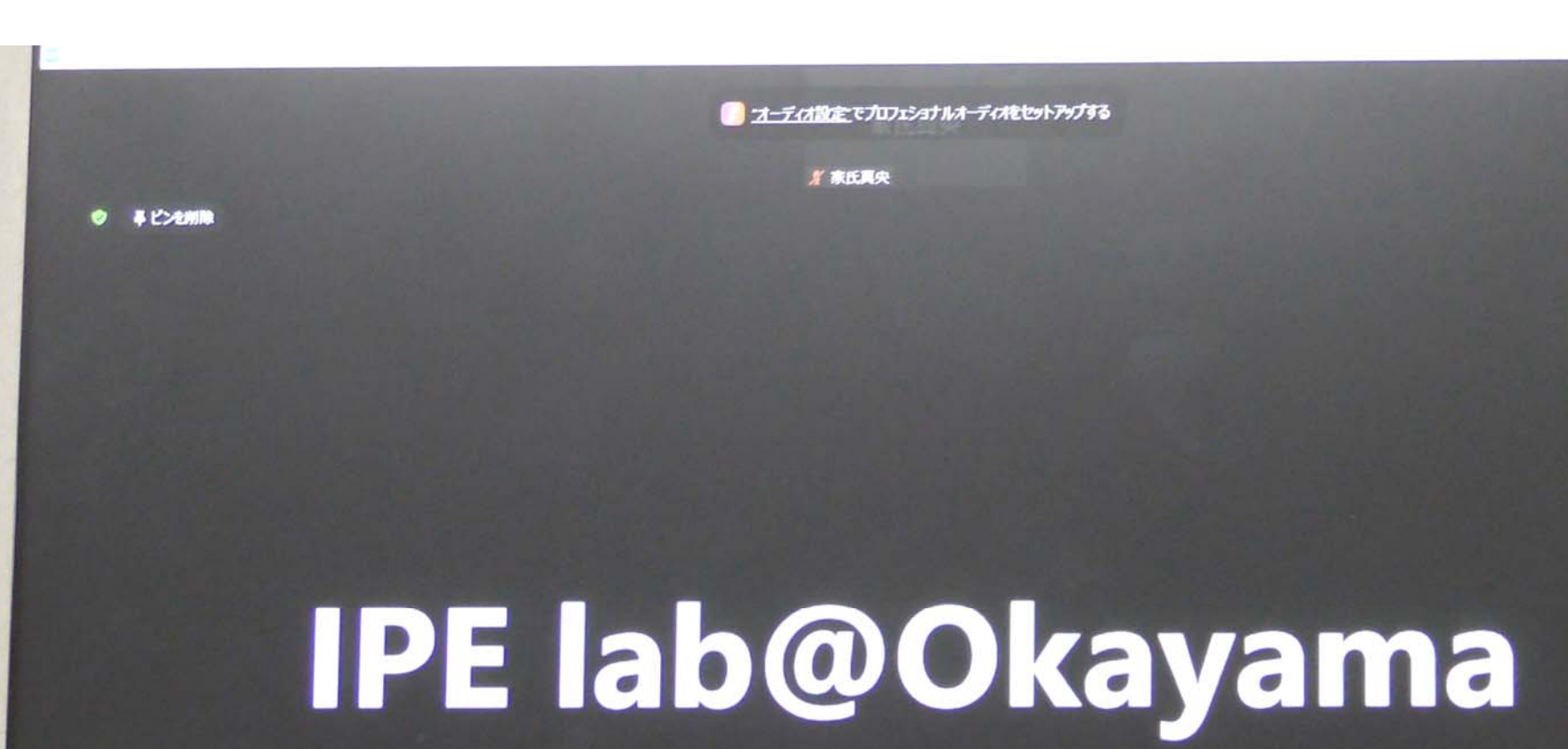

#### 表示されたつまみを動かし、音量を調整しましょう <u>消音設定では音声が流れません。</u> 音量は40以上に設定しましょう!

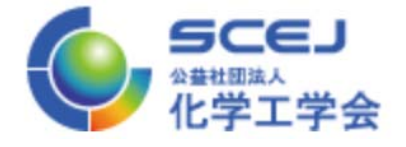

# タイムキーパー係に TimeKeeperを 起動してもらいましょう

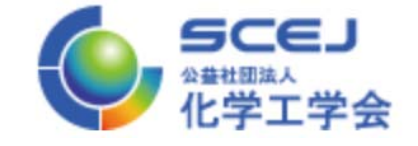

# 現地で発表する場合

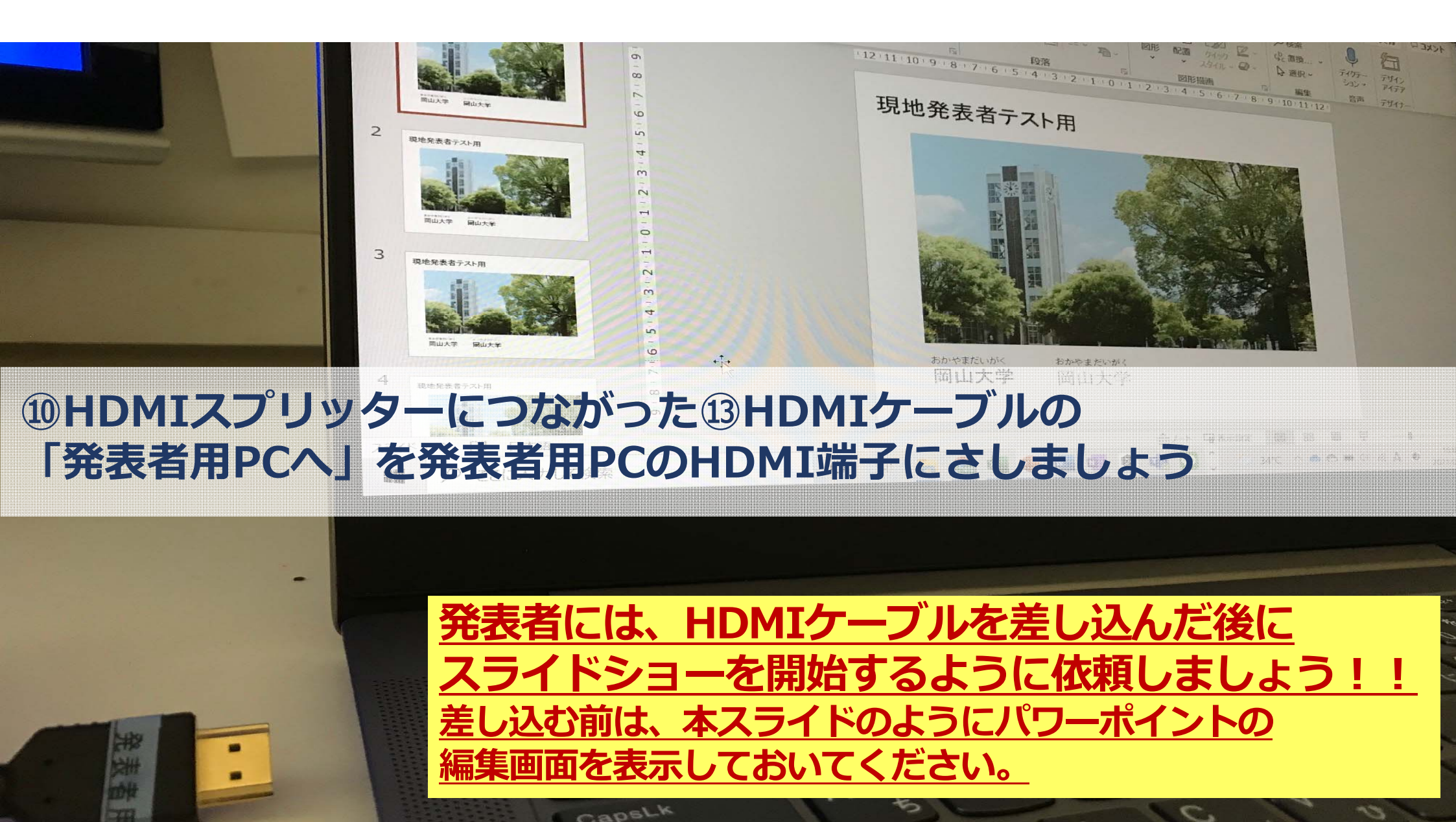

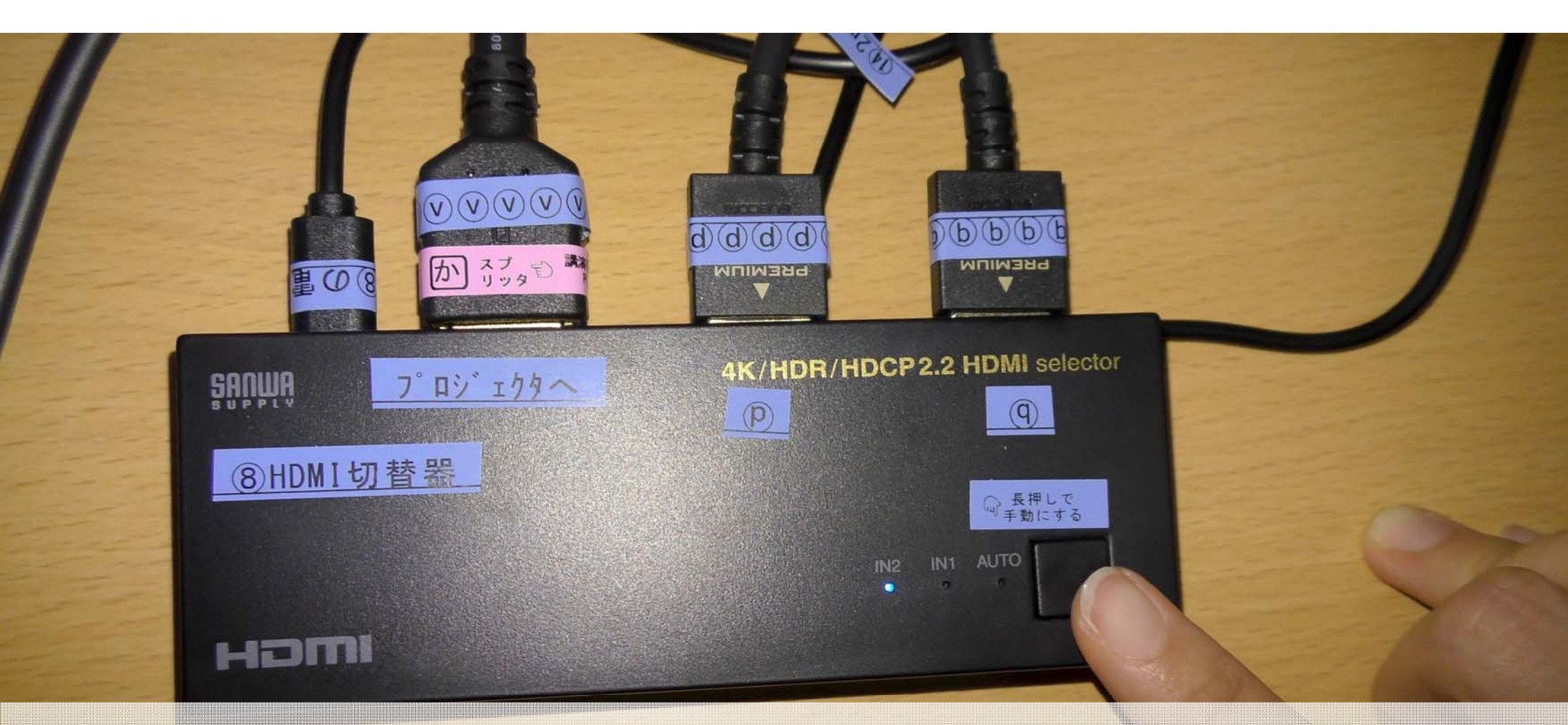

# ⑧HDMI切替器のボタンを押し、IN1(発表者用PCの画面)が点灯するようにしましょう

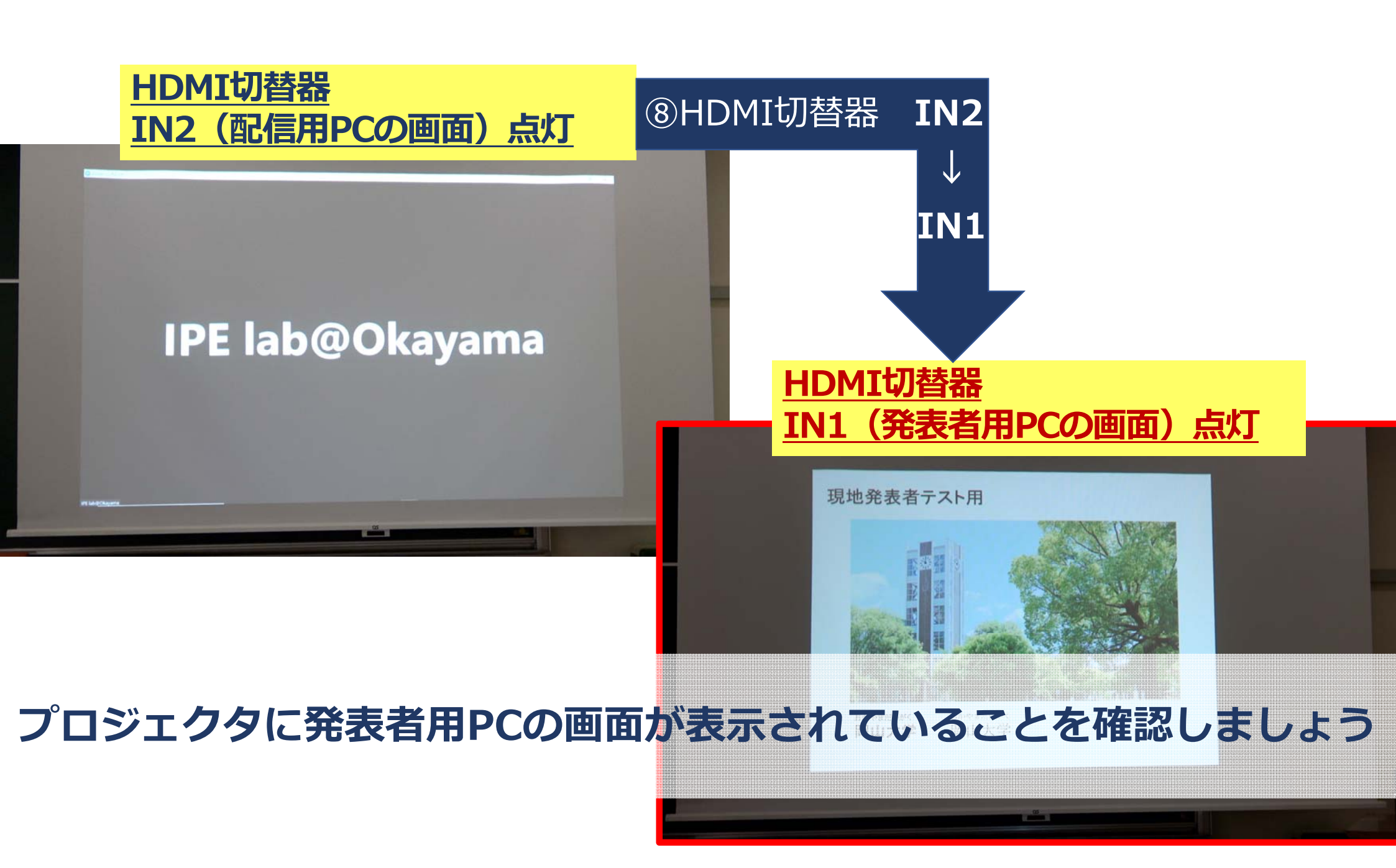

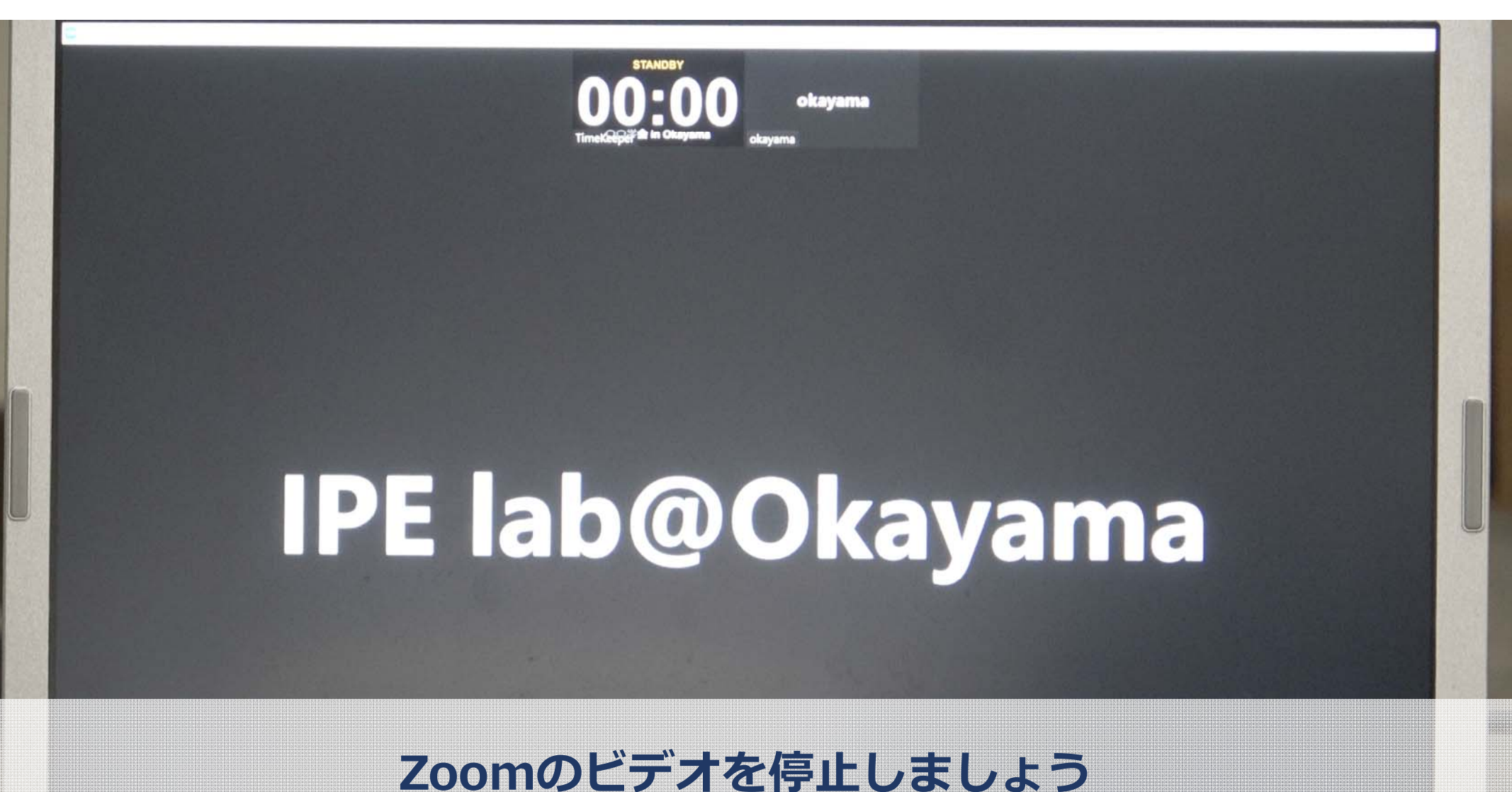

IPE lab@Okayama
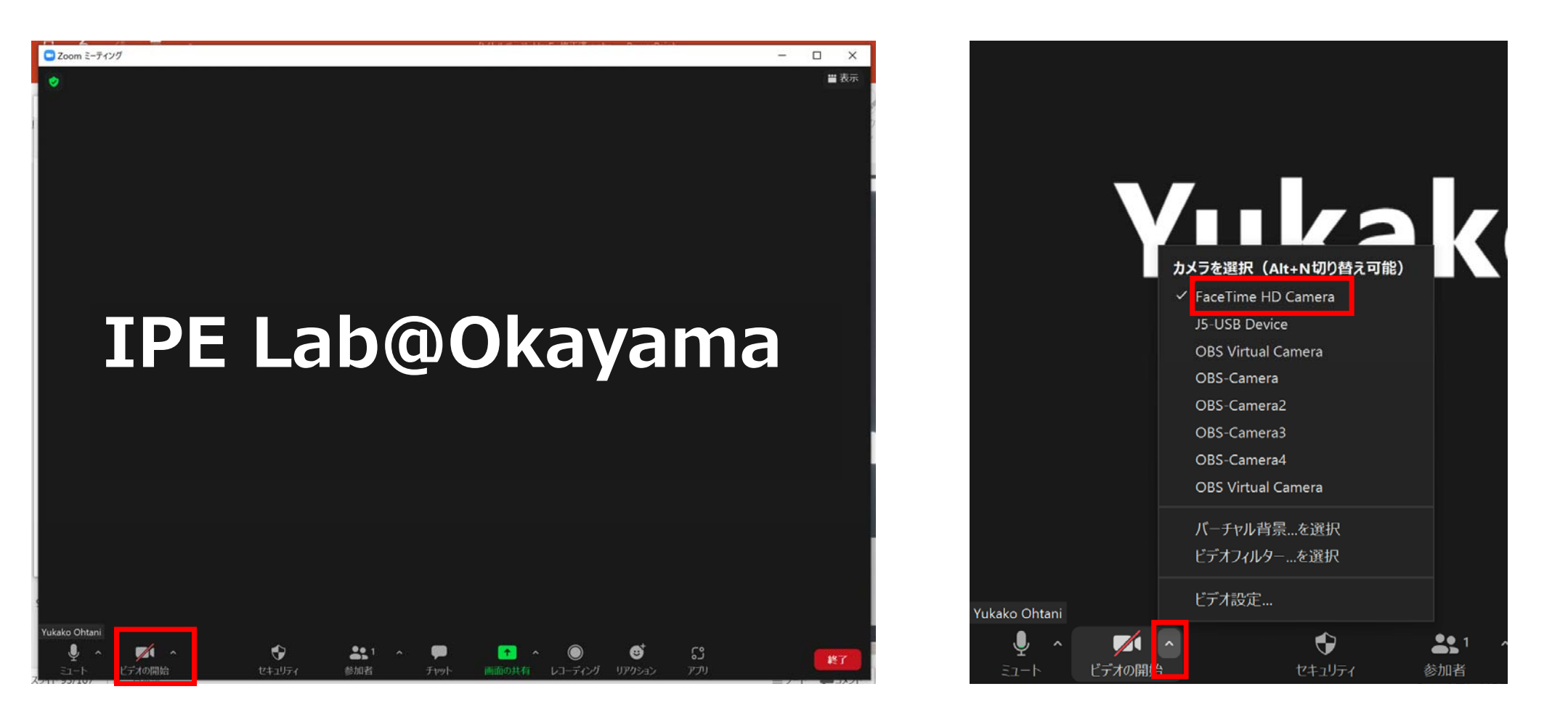

### Zoomのビデオを停止しておきましょう→表示は、 につれた にします カメラは、 の たクリックして、内臓のカメラを選んでおきましょう

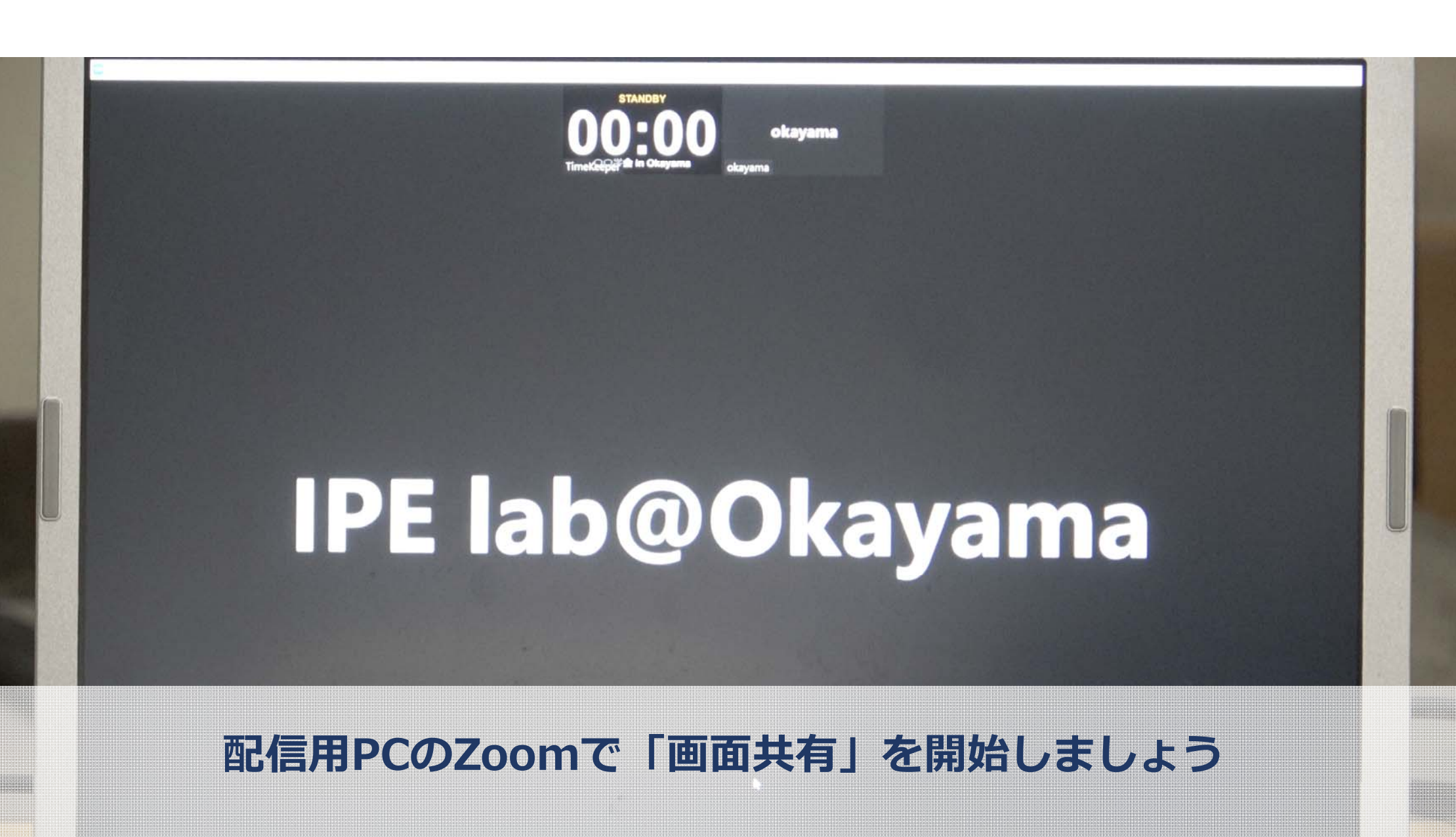

IPE lab@Okayama

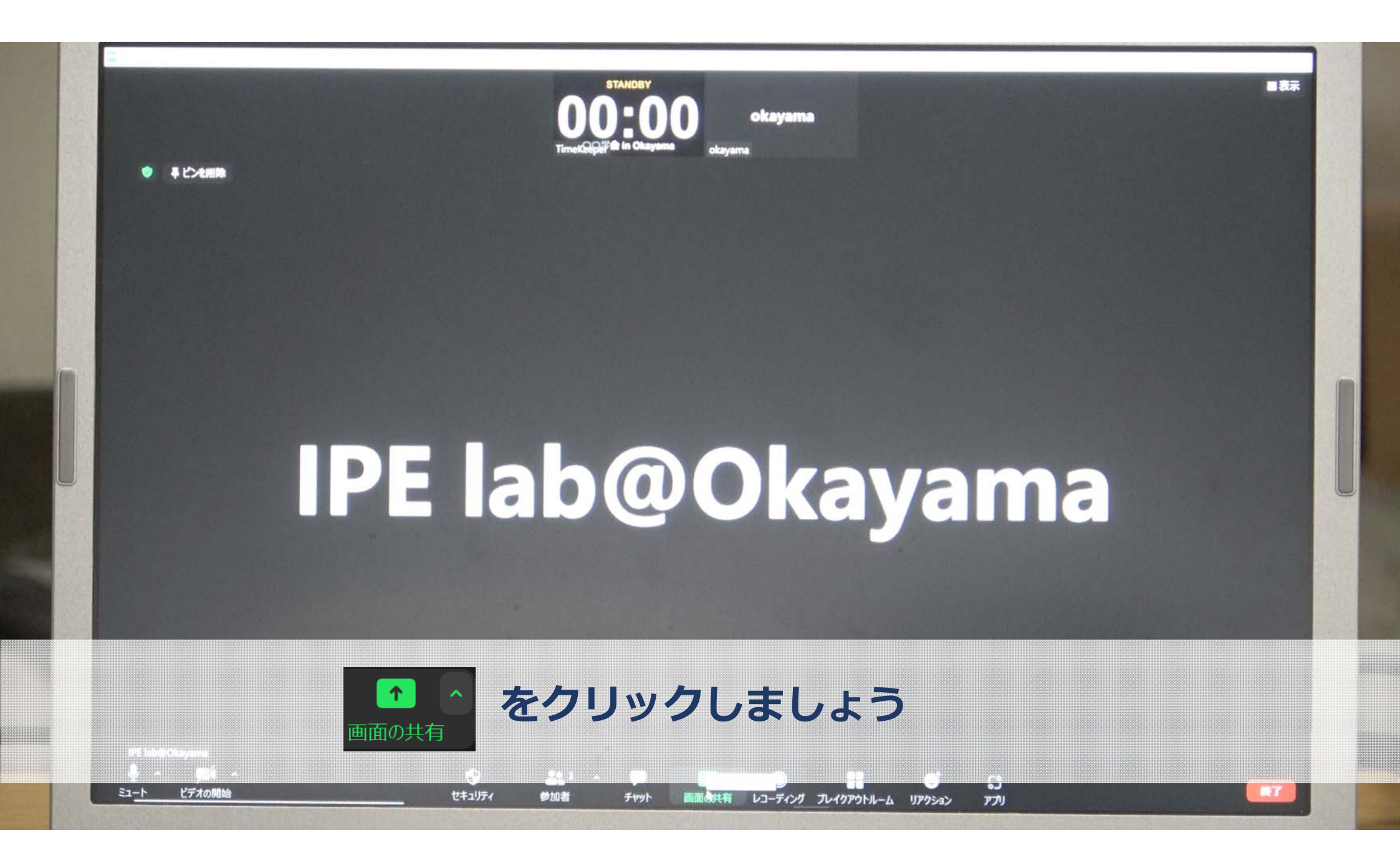

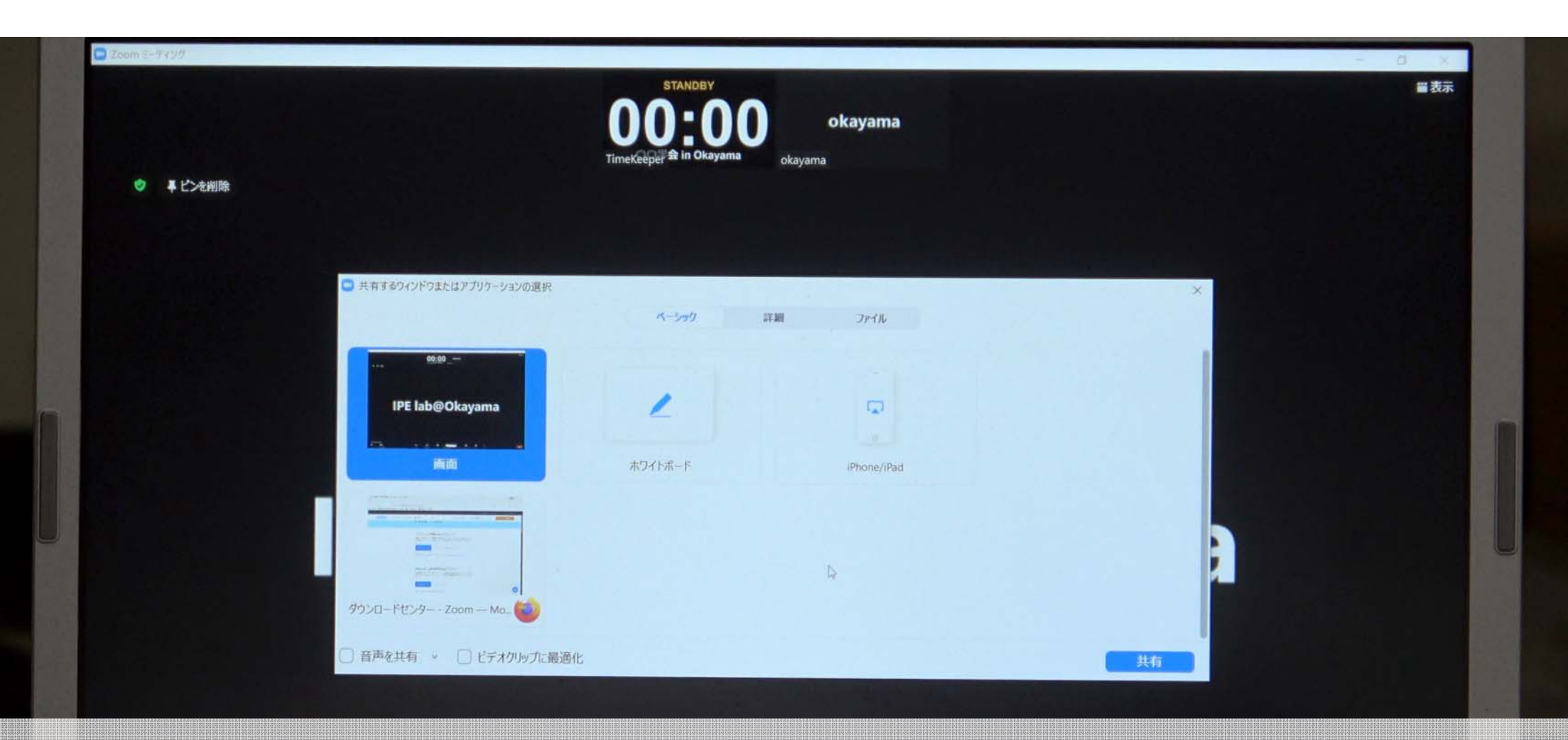

### 「詳細」タブをクリックしましょう

| PE labe<br>B | Okayama<br>1924 - A |  | <b>4</b> 2 |     |      | <b>6</b> 3 |         |      |         |         | e .   |    |  |    |  |
|--------------|---------------------|--|------------|-----|------|------------|---------|------|---------|---------|-------|----|--|----|--|
| E1-1-        | ビデオの開始              |  | セキュリティ     | 参加者 | Fryh | 画面の共有      | i 1/3-5 | ディング | プレイクアウト | ルーム リアク | Dad P | ブリ |  | 終了 |  |

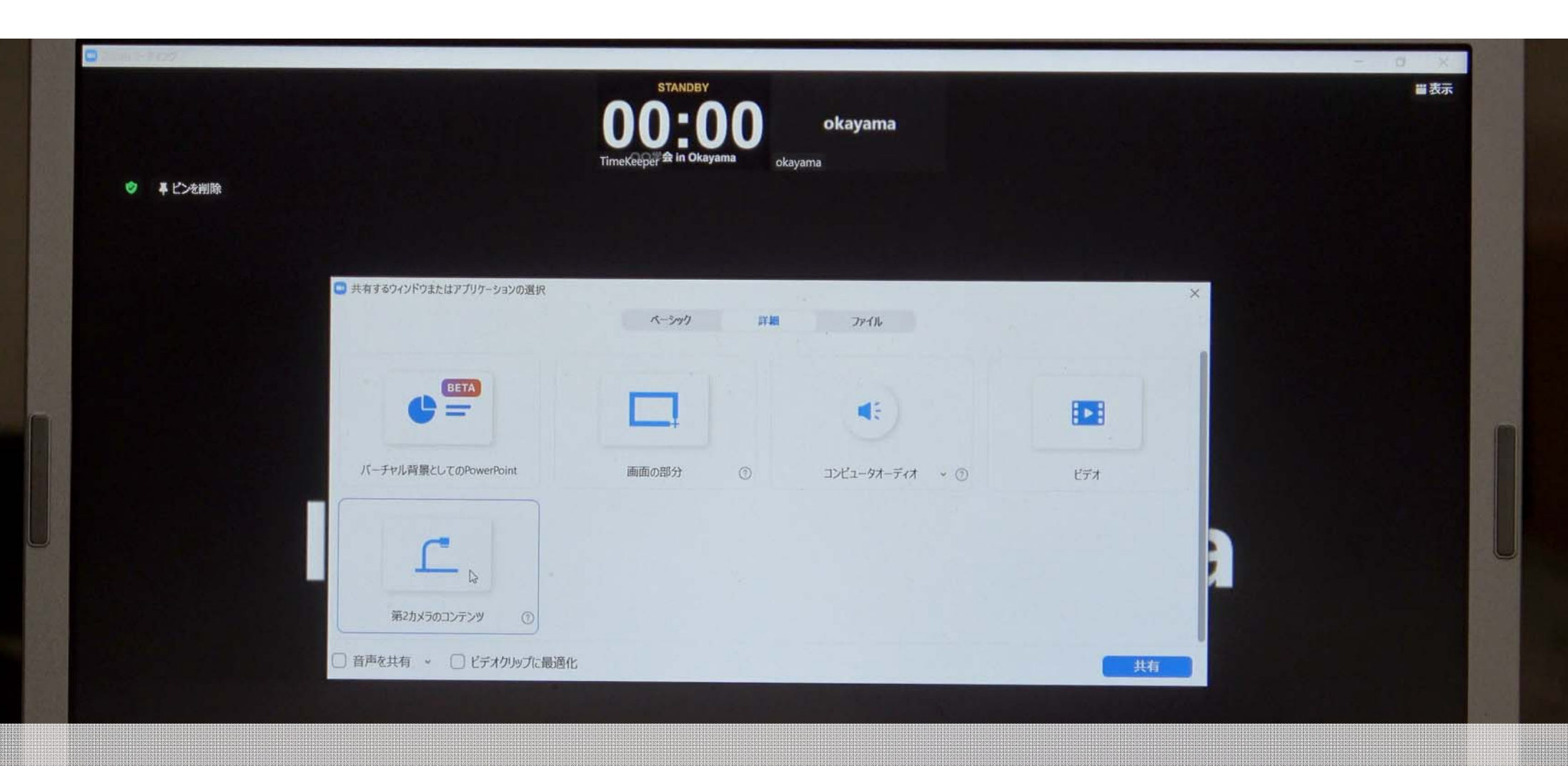

#### 「第2カメラのコンテンツ」をクリックしましょう

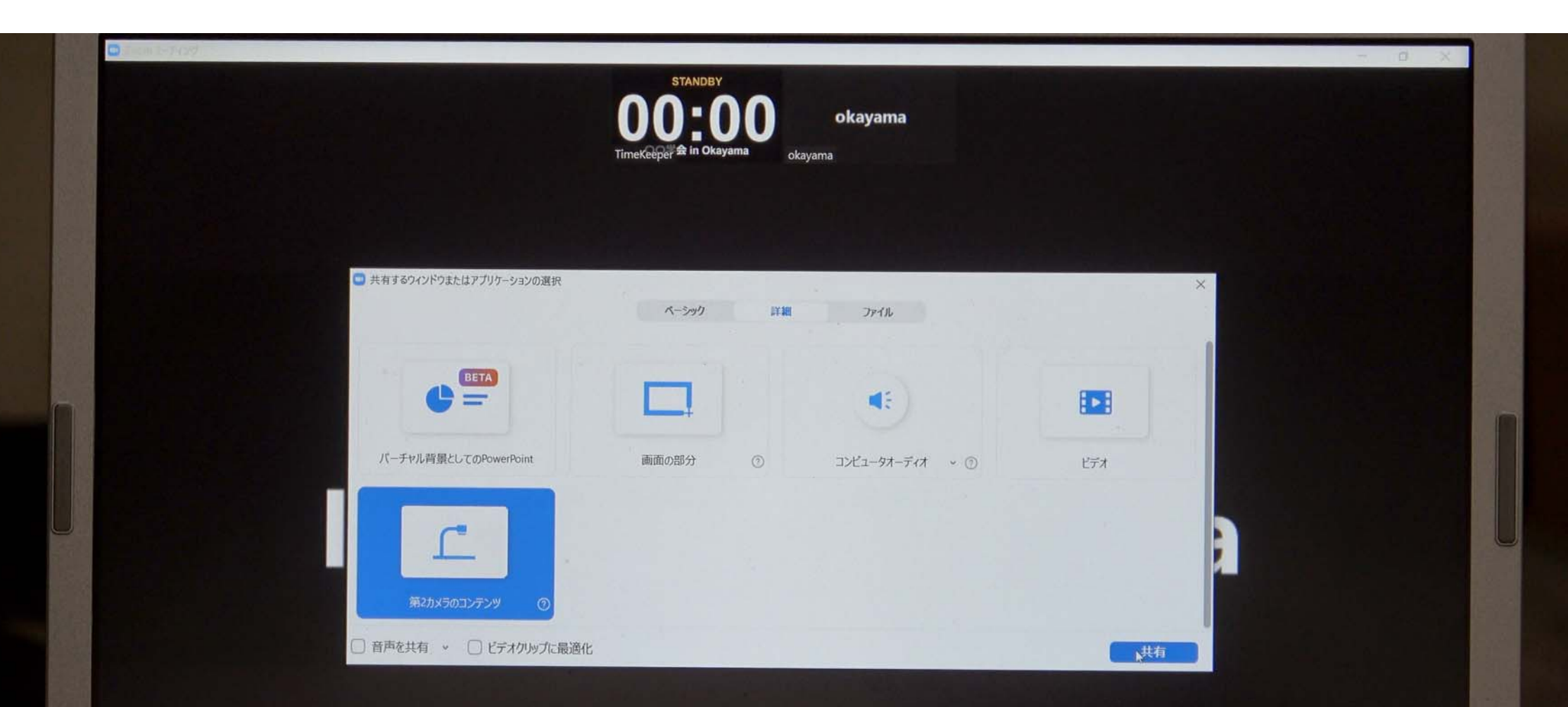

### 「共有」ボタンをクリックしましょう

IPE lab@Okayama

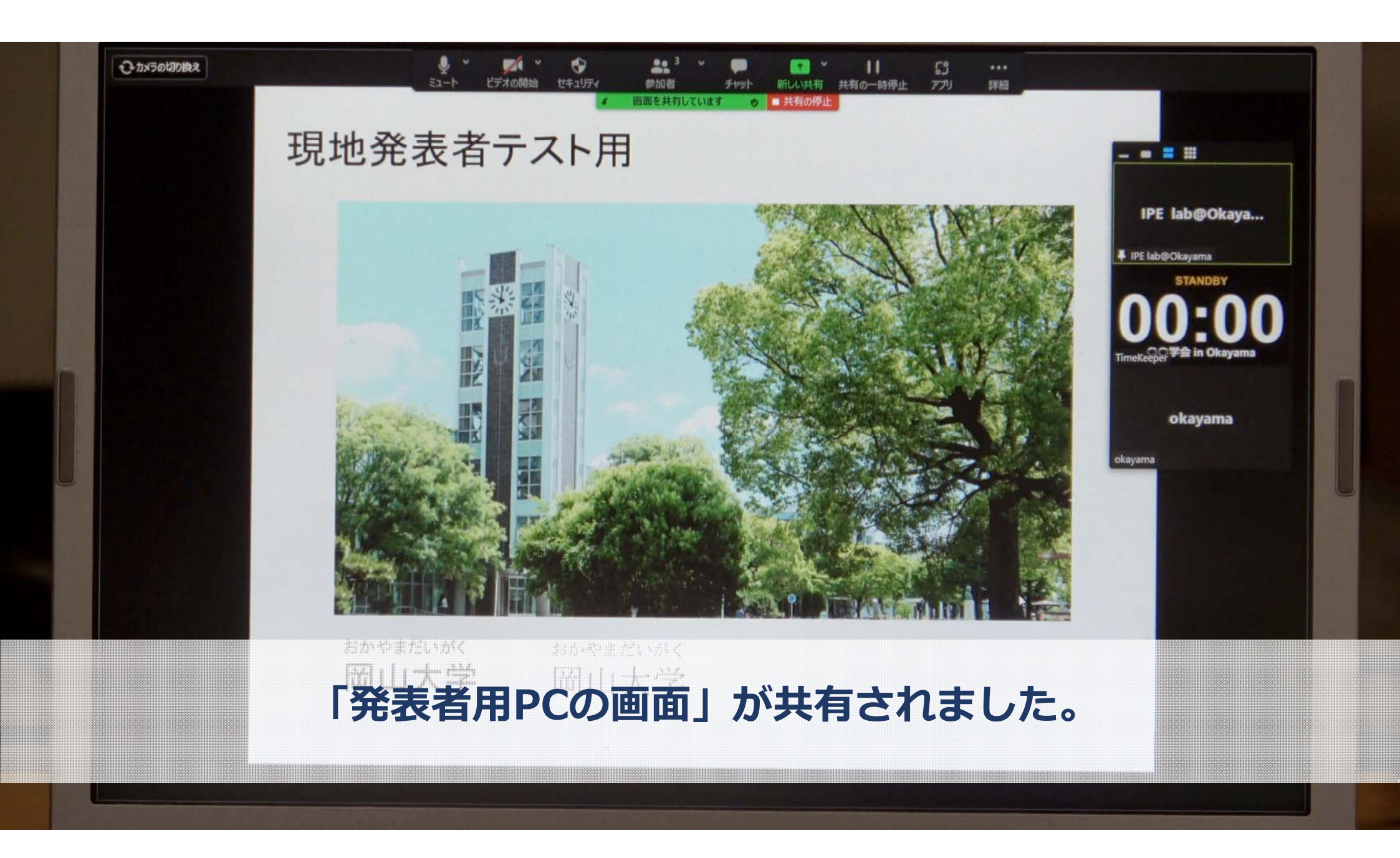

### 現地で発表の場合のデモを開始します (タイムキーパー係の人は、適宜タイマーを動作させます)

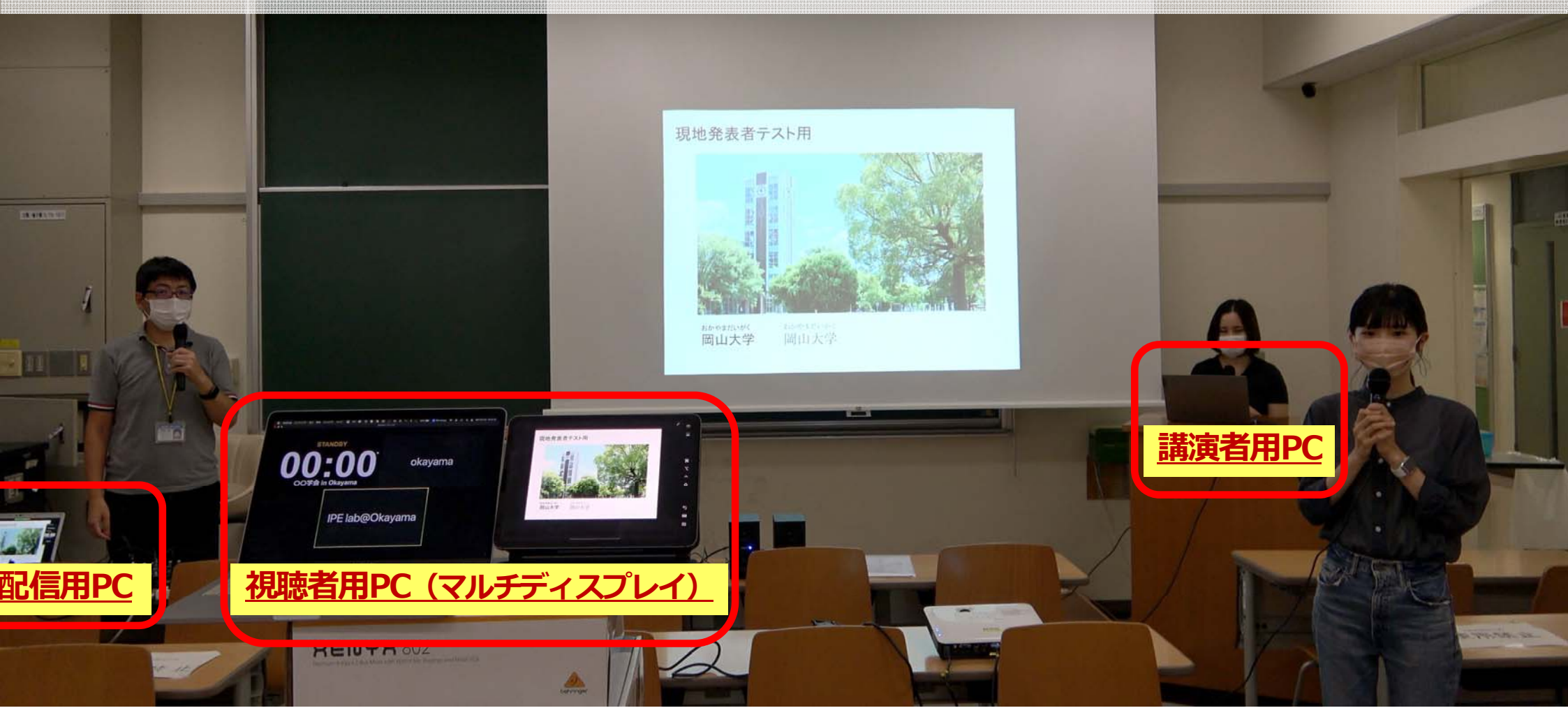

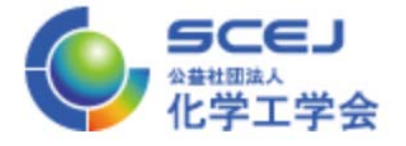

# オンラインで発表する場合

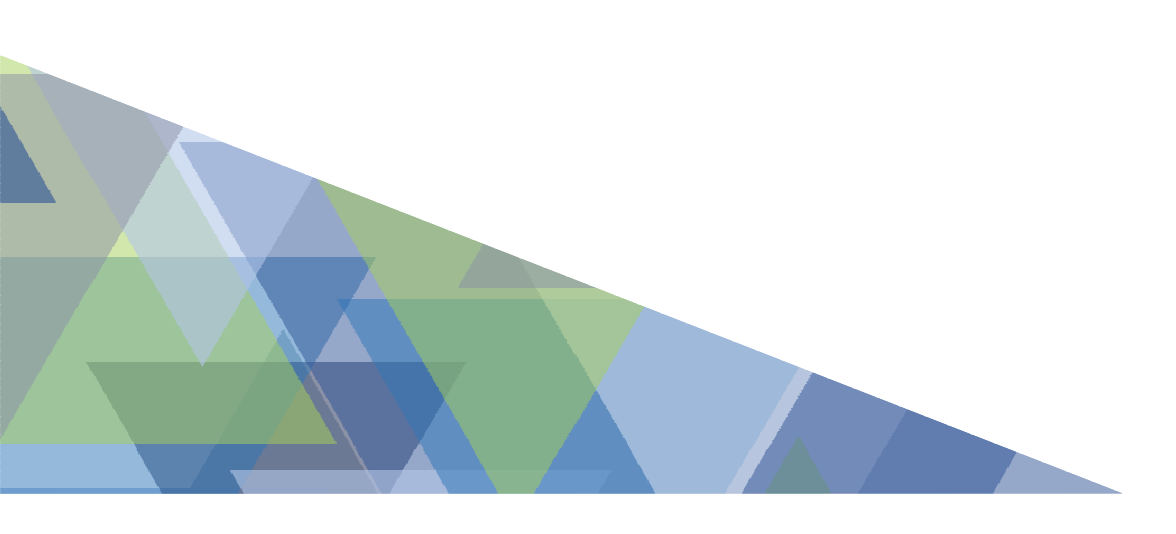

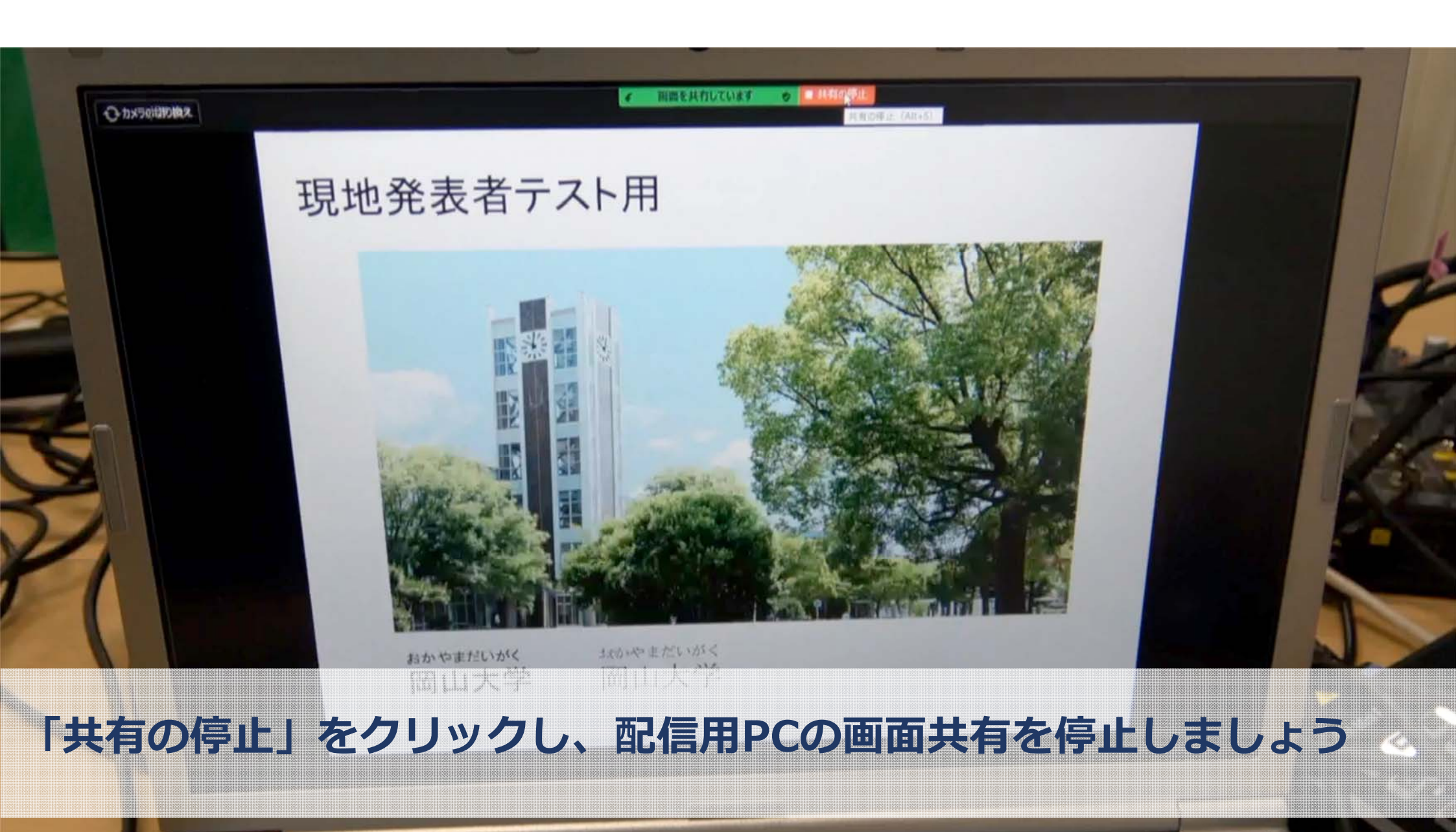

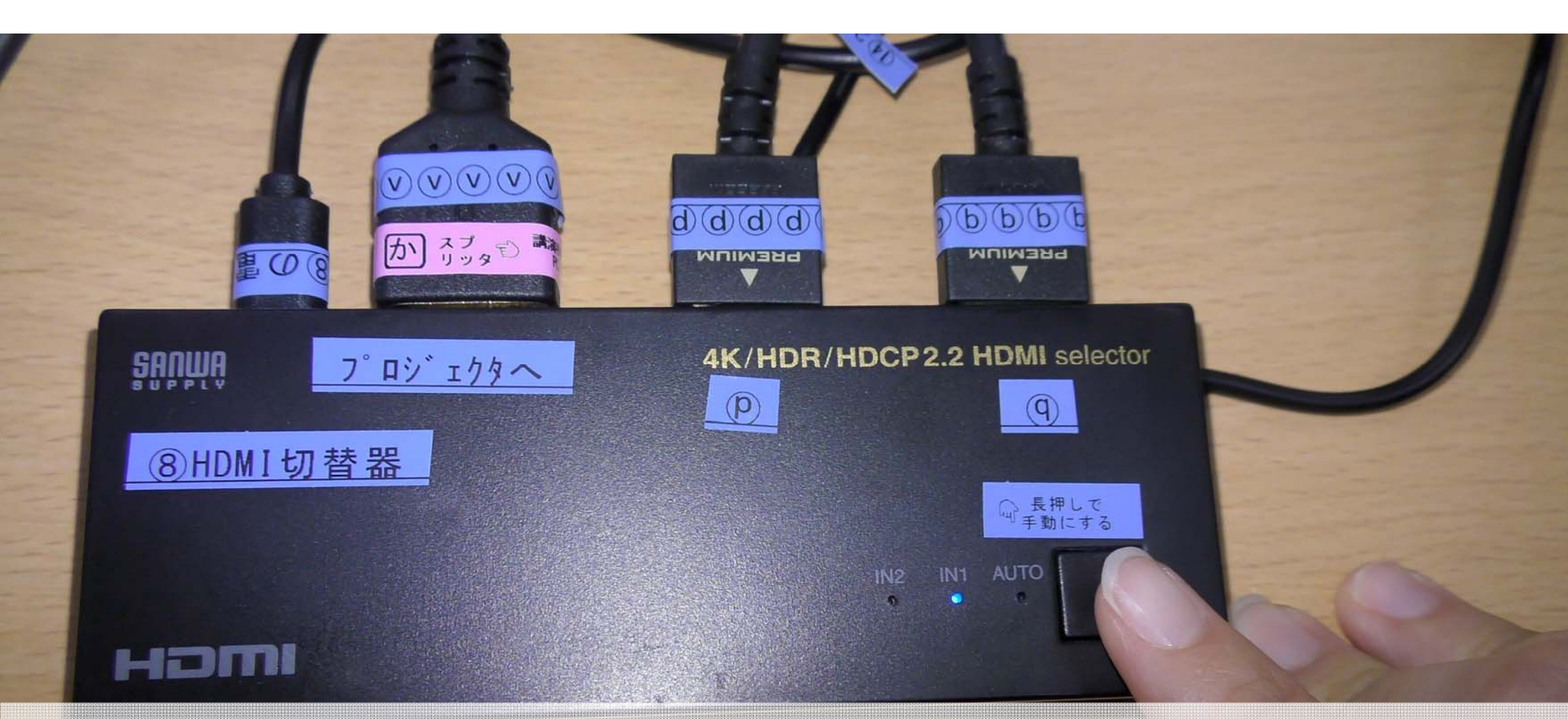

## ⑧HDMI切替器のボタンを押し、IN2(配信者用PCの画面)が点灯するようにしましょう

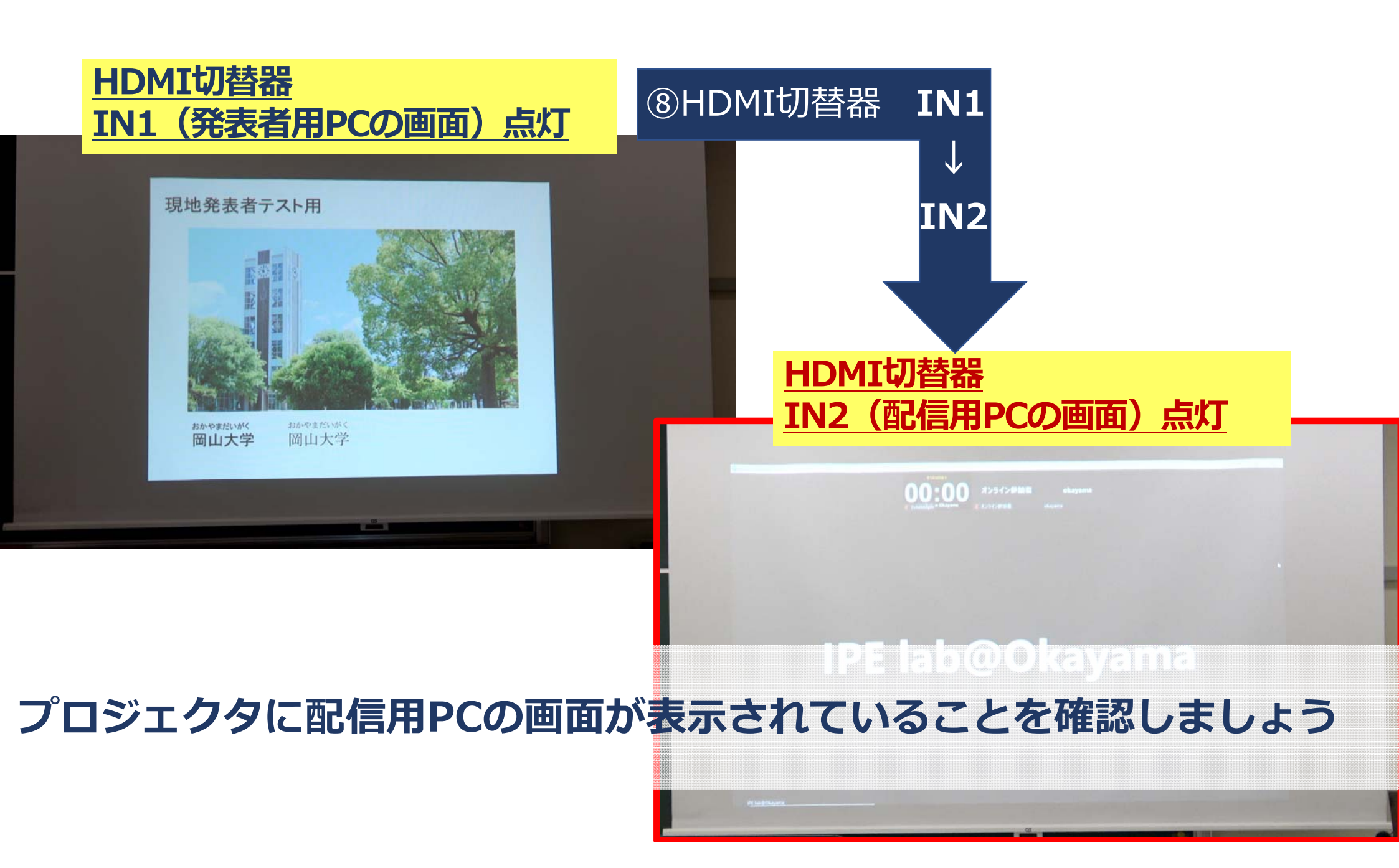

### オンラインで発表の場合のデモを開始します (タイムキーパー係の人は、適宜タイマーを動作させます)

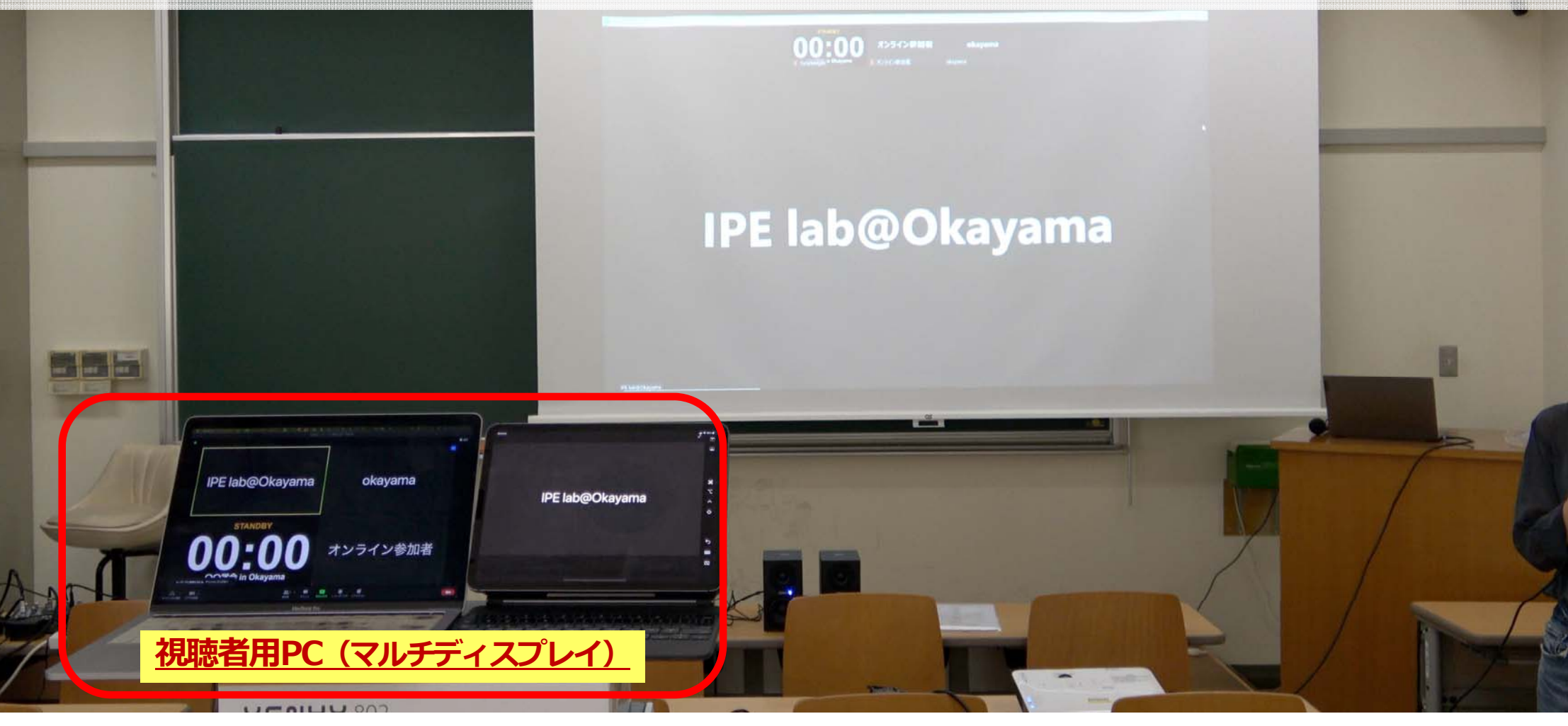

# 終わりに

### ご視聴いただき、ありがとうございました。

本動画は、岡山大学 界面プロセス工学研究室 によって制作されました

・準備・出演
末光聖・正岡美奈・水谷友南・本西芳理
西條由佳里・高野創也
・準備・出演・動画制作
家氏真央・坂井優子・真鍋緑・安原有香
大谷友佳子・渡邉貴一・小野努